Subsecretaría de Egresos Coordinación General de Calidad y Seguridad de la Información

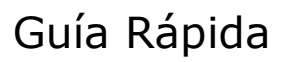

SHCP

Para la operación del Sistema de Información del Presupuesto basado en Resultados – Sistema de Evaluación del Desempeño

> Funcionalidad para: Registro, Modificación, Validación y Recomendaciones a la MIR

Usuarios: Unidades Responsables de Programas Presupuestarios, DGPOP de las Dependencias y Entidades, INMUJERES, Presidencia de la República, SFP, CONEVAL, DGPyP's y UPCP

|                       | Subsecretaría de Egresos                                         |
|-----------------------|------------------------------------------------------------------|
| Autor:                | Coordinación General de Calidad y Seguridad de la<br>Información |
| Fecha de Creación:    | Julio 2011                                                       |
| Última Actualización: |                                                                  |
| Versión:              | 2.0                                                              |

## ACCESO AL SISTEMA

Desde el explorador de Internet el usuario deberá acceder al sitio **http://www.sistemas.hacienda.gob.mx [1]** en donde se desplegará la pantalla del **Portal Aplicativo [2]** de la SHCP (PASH).

| 🖄 Portal Aplicativo de la Secretaria de Hacienda - Microsoft Internet Explorer | 🗖 🖻 🔽               |
|--------------------------------------------------------------------------------|---------------------|
| Archivo Edición Ver Fevoritos Herramientas Ayuda                               |                     |
| 😋 Atrás - 🐑 - 🖹 🖻 🏠 🔎 Búsqueda 🌟 Favorita 1 🔗 - 🌺 🔟 - 🧾 🎇 🦓                    |                     |
| Dirección 🚯 http://www.sistemas.hacienda.gob.mx/PASH/jsps/acceso.jsp           | 🕑 🛃 Ir 🛛 Vínculos 🌺 |
| SHCP SECRETARÍA<br>DE HACIENDA V<br>CRÉDITO PÚBLICO                            | 2                   |
| ? Ayuda   Ciclo Presupuestario:   4   USUARIO   PASSWORD                       |                     |
| SI DESEA CAMBIAR SU PASSWORD<br>Nuevo Password<br>Confirme Password            |                     |
|                                                                                |                     |

Pasos para el acceso a la información:

- I. Seleccione el Ciclo Presupuestario [3]
- II. Digite clave de **Usuario [4]** asignada
- III. Digite su clave o **Password [5]** asignado

En caso de modificar la clave del password deberá digitar uno nuevo y confirmarlo en el apartado **Si desea cambiar su Password [6]**.

En Revisión

Una vez registrada la información solicitada, dé clic en **<Aceptar>** [7] para acceder al sistema.

### **MENÚ PRINCIPAL**

El Módulo del Sistema de **PbR – Evaluación del Desempeño [1]** contiene un menú de navegación de **Evaluación del Desempeño [2]** y sus correspondientes **opciones [3]**.

El sistema cuenta ahora con entradas únicas a la información de la MIR, por lo que solo tendrá disponibles las opciones Gestión MIR y Gestión de Indicadores, todas las actividades para consulta, modificación, validación, recomendaciones, etc., podrán ser realizadas, ingresando por estas opciones.

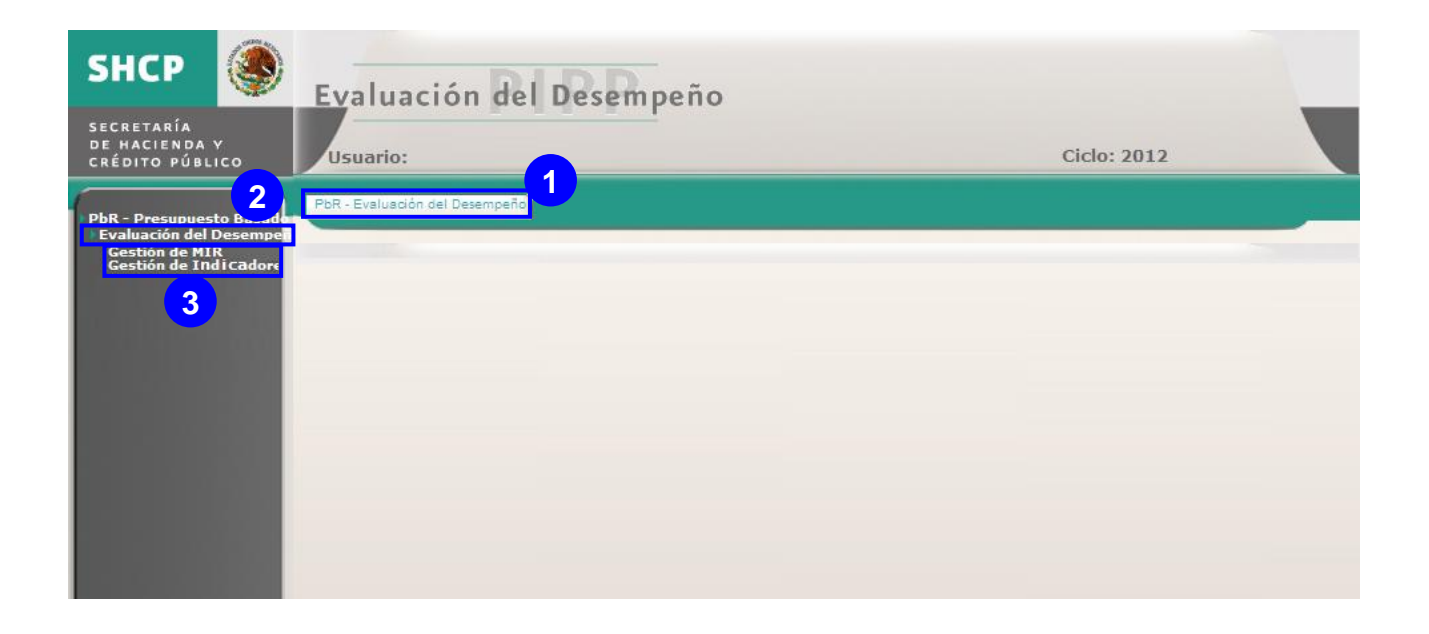

## **GENERALIDADES DEL SISTEMA**

El módulo cuenta con nuevos componentes, que permiten al usuario registrar, modificar o consultar las matrices de manera más ágil, dichos compontes se describen a continuación:

#### PANELES

Permiten la división de la pantalla para visualizar diferentes secciones de información en una sola vista, Ejemplo: Panel 1 **[1]** y Panel 2 **[2]**.

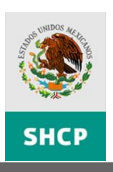

| Detalle Matriz                                                                                                    |                                         |                                        |                                                                                                    | × 8 _                                                                                                    |
|----------------------------------------------------------------------------------------------------|-----------------------------------------|----------------------------------------|----------------------------------------------------------------------------------------------------|----------------------------------------------------------------------------------------------------|
| Contenido                                                                                                    |                                         |                                        | <                                                                                                    | >                                                                                                    |
| 🗶 🗎 📀 🕦                                                                                                    |                                         |                                        |                                                                                                    | Recomendaciones 🗸 🗸                                                                                                    |
| Mostrar [                                                                                                    | enominación del Pr                      | Ocultar Denomin                        | nación del Pp                                                                                                    |                                                                                                    |
| Datos de Identificación del Programa —                                                                                                    |                                         |                                        |                                                                                                    | Infraestructura,                                                                                                    |
| Ramo:                                                                                                    | 20-Desarrollo Soc                       | tial                                   |                                                                                                    | equipamiento y cuidado del                                                                                                 |
| Unidad Responsable:                                                                                                    | 313-Unidad de Pr                        | ogramas de Atenció                     | n de la Pobreza Urbana                                                                                                    | entorno drbano, mejorados.                                                                                                 |
| Clave y Modalidad del Pp:                                                                                                    | S-Sujetos a Regla                       | as de Operación                        |                                                                                                    |                                                                                                    |
| Denominación del Pp:                                                                                                    | S-048-Matriz de I                       | indicadores para Re                    | sultados del Programa Hábitat                                                                                                    | Capacidades para la<br>planeación y gestión del<br>desarrollo social y urbano d<br>los gobiernos locales,                  |
|                                                                                                    | Clasificac                              | ión Funcional:                         |                                                                                                    | fortalecidas                                                                                                    |
| Finalidad:                                                                                                    | 2-Desarrollo Soci                       | al                                     |                                                                                                    |                                                                                                    |
| Función:                                                                                                    | 3-Salud                                 |                                        |                                                                                                    | Capacidades para la<br>planeación y destión del                                                                            |
| SubFunción:                                                                                                    | 1-Prestación de S                       | ervicios de Salud a                    | la Comunidad                                                                                                    | desarrollo social y urbano d                                                                                               |
| Actividad Institucional:                                                                                                    | 6-Apoyo a las inv<br>sociales y de la p | ersiones sociales de<br>oblación rural | a los gobiernos locales, de las organizaciones 🔀                                                                                                    | fortalecidas                                                                                                    |
| OBJETIVOS                                                                                                    | ORDEN                                   | REFERENCIA                             | SUPUESTOS                                                                                                    | Capacidades para la<br>planeación y gest<br>desarrollo social<br>los gobiernos loca<br>fortalecidas                        |
| 🖻 Fin (1)                                                                                                    |                                         |                                        |                                                                                                    |                                                                                                    |
| Contribuir a la superación de la pobreza y al mejorr<br>de la calidad de vida de los habitantes de las zonas<br>El marginadas, al fortalecer y mejorar la organización<br>participación social, así como el entorno urbano de<br>asentamientos. | amiento<br>urbano-<br>y 1 №<br>dichos   | No Aplica                              | Existen intervenciones complementarias de los<br>sectores privado y social, así como de los tres órdene<br>de gobierno, para propiciar el desarrollo social y<br>urbano.                                                                                                    | Capacidades para la<br>planeación y gestión del<br>desarrollo social y urbano d<br>los gobiernos locales,                  |
| 🖻 Propósito ( 1 )                                                                                                    |                                         |                                        | Compations of according accidents do los tops                                                                                                    | fortalecidas                                                                                                    |
| Condiciones físicas y sociales de las zonas u<br>marginadas para el desarrollo de sus habitar<br>mejoradas.                                                                                                    | rbano- 1 F<br>ites, 1 F                 | fin-1                                  | se manuene el compromiso Conjunto de los tres<br>órdenes de poblemo para enfinetar, de forma<br>marginadaLas líneas de acción apovadas por el<br>Programa no sufrem conditicaciones substancieles que<br>impidan cumplir con los objetivos del mismoEl<br>Programa dispone anualmente, al menos, del mismo<br>presupuesto federal autorizado en el ejercicio fiscal<br>anterior. | Capacidades para la<br>planeación y gestión del<br>desarrollo social y urbano<br>de los gobiernos locales,<br>fortalecidas |
| 🗉 Componente ( 4 )                                                                                                    |                                         |                                        |                                                                                                    | Capacidades para la                                                                                                    |
|                                                                                                    |                                         |                                        | Las autoridades locales promueven la organización y<br>participación comunitariaSe mantiene la operación                                                                                                    | planeación y gestión del                                                                                                   |
|                                                                                                    | Contraction of the second               |                                        | de los servicios provisios o mejorados por Habitat                                                                                                    | Documentos Adjuntos 🔹 🔺                                                                                                    |

Para facilitar la lectura de la información contenida en los paneles, puede ajustar su tamaño u ocultarlo. Si desea ajustarlo, dé clic sostenido sobre el borde del panel y arrástrelo hasta la posición deseada **[3]**. Para ocultar o mostrar un panel, dé clic en el botón de la esquina superior derecha **[4]**.

| Detalle Matriz                                                       |                                                                                                    |            |                   |                                                                                                    |          |                               | >                                                                                                    | (ð -  |
|----------------------------------------------------------------------|----------------------------------------------------------------------------------------------------|------------|-------------------|----------------------------------------------------------------------------------------------------|----------|-------------------------------|----------------------------------------------------------------------------------------------------|-------|
| ontenido                                                             |                                                                                                    |            |                   | <                                                                                                    |          |                               |                                                                                                    | >     |
| l 🖹 📀 🕦                                                              |                                                                                                    |            |                   |                                                                                                    | Recomend | laciones                      |                                                                                                    | *     |
|                                                                      | Mostrar Denominación del Pp    O                                                                                                    | cultar Der | nominación del Pp |                                                                                                    | Q 🗄      |                               |                                                                                                    |       |
| — Datos de Io                                                        | lentificación del Programa                                                                                                    |            |                   |                                                                                                    | UNIDAD   | NOMBRE<br>Mario Chaves        | COMENTARIO                                                                                                    | FECH. |
| Ramo:                                                                |                                                                                                    |            |                   |                                                                                                    | DGPyP    | Ruiz                          | Infraestructura,<br>equipamiento v cuidado del                                                                             | -     |
|                                                                      | 20-Desarrollo Social                                                                                                    |            |                   |                                                                                                    |          |                               | entorno urbano, mejorados.                                                                                                 |       |
| Unidad Res                                                           | ponsable:                                                                                                    |            |                   |                                                                                                    |          |                               |                                                                                                    |       |
|                                                                      | 313-Unidad de Programas de Atención de la P                                                                                                    | Pobreza L  | Jrbana            |                                                                                                    |          | Carlos                        | Capacidades para la                                                                                                    |       |
| Clave y Mo                                                           | dalidad del Pp:                                                                                                    |            |                   |                                                                                                    | UPCP     | Olivares                      | planeación y gestión del<br>desarrollo social y urbano de                                                                  |       |
|                                                                      | S-Sujetos a Reglas de Operación                                                                                                    |            |                   |                                                                                                    |          |                               | los gobiernos locales,<br>fortalecidas                                                                                     |       |
| Denominac                                                            | ión del Pp:                                                                                                    |            |                   |                                                                                                    |          |                               | Tortalecidas                                                                                                    |       |
|                                                                      | S-048-Matriz de Indicadores para Resultados                                                                                                    | del Prog   | rama Hábitat      | × ×                                                                                                    | UPCP     | Carlos<br>Mercado<br>Olivares | Capacidades para la<br>planeación y gestión del<br>desarrollo social y urbano de                                           |       |
| Finalidad:                                                           | Clasificación i                                                                                                    | uncion     | ai:               |                                                                                                    | 3        |                               | los gobiernos locales,<br>fortalecidas                                                                                     |       |
|                                                                      | 2-Desarrollo Social                                                                                                    |            |                   | •                                                                                                    |          |                               |                                                                                                    |       |
| Función:                                                             |                                                                                                    |            |                   |                                                                                                    | UPCP     | Carlos<br>Mercado             | Capacidades para la<br>planeación y gestión del                                                                            |       |
|                                                                      |                                                                                                    |            |                   |                                                                                                    |          | Olivares                      | desarrollo social y urbano de<br>los gobiernos locales                                                                     |       |
|                                                                      | OBJETIVOS                                                                                                    | ORDEN      | REFERENCIA        | 5                                                                                                    |          |                               | fortalecidas                                                                                                    |       |
| Fin (1)                                                              |                                                                                                    |            |                   |                                                                                                    |          |                               |                                                                                                    |       |
| de la calidad d<br>marginadas, a<br>participación s<br>asentamientos | superación de la pobreza y al mejoramiento<br>e vida de los habitantes de las zonas urbano-<br>l fortalecer y mejorar la organización y<br>ocial, así como el entorno urbano de dichos | 1          | No Aplica         | Existen intervenciones<br>sectores privado y so<br>de gobierno, para pro<br>urbano.                                                                                     | UPCP     | Carlos<br>Mercado<br>Olivares | Capacidades para la<br>planeación y gestión del<br>desarrollo social y urbano de<br>los gobiernos locales,<br>fortalecidas |       |
| Proposito ( 1                                                        | ,                                                                                                    |            |                   | Se mantiene el compr                                                                                                    |          |                               |                                                                                                    |       |
| Condiciones<br>marginadas<br>mejoradas.                              | físicas y sociales de las zonas urbano-<br>para el desarrollo de sus habitantes,                                                                                                    | 1          | Fin-1             | órdenes de gobierno ;<br>coordinada, los rezag<br>marginadaLas línea<br>Programa no sufren n<br>impidan cumplir con lo<br>Programa dispone anu<br>presupuesto federal a | UPCP     | Carlos<br>Mercado<br>Olivares | Capacidades para la<br>planeación y gestión del<br>desarrollo social y urbano<br>de los gobiernos locales,<br>fortalecidas |       |
| Componente (                                                         | 4)                                                                                                    |            |                   | anterior.                                                                                                    |          |                               |                                                                                                    |       |
| componente (                                                         |                                                                                                    |            |                   | Las autoridades locale                                                                                                    | UPCP     | Alicia<br>Resendiz            | Capacidades para la                                                                                                    |       |
|                                                                      |                                                                                                    |            |                   | participación comunita<br>de los servicios provis                                                                                                    | Document | os Adjuntos                   | planeación y gestión del                                                                                                   | ^     |
| Ornanización                                                         | narticinación cocial y canacidades individuales                                                                                                    |            |                   | La población particina                                                                                                    |          |                               |                                                                                                    |       |

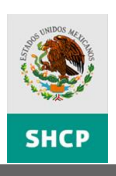

|                                                                                                    | atriz                                                                                                    |                 |                                                                                                    | ×đ                              | 9. |
|----------------------------------------------------------------------------------------------------|----------------------------------------------------------------------------------------------------|-----------------|----------------------------------------------------------------------------------------------------|---------------------------------|----|
| ntenido                                                                                                    |                                                                                                    |                 |                                                                                                    | <                               |    |
|                                                                                                    | G Most                                                                                                    | rar Deno        | ominación del Po II Ocultar Denominación del Po                                                                                                    |                                 | 1  |
| Datos                                                                                                    | de Identificación del Programa                                                                                                    |                 |                                                                                                    |                                 |    |
| Ramo                                                                                                    | :                                                                                                    | 20-D            | esarrollo Social                                                                                                    |                                 |    |
| Unida                                                                                                    | d Responsable:                                                                                                    | 313-0           | Unidad de Programas de Atención de la Pobreza Urbana                                                                                                    |                                 |    |
| Clave                                                                                                    | y Modalidad del Pp:                                                                                                    | S-Su            | jetos a Reglas de Operación                                                                                                    |                                 |    |
| Denor                                                                                                    | ninación del Pp:                                                                                                    | S-04            | 8-Matriz de Indicadores para Resultados del Programa Hábitat                                                                                                    |                                 |    |
|                                                                                                    |                                                                                                    |                 | Clasificación Funcional:                                                                                                    |                                 |    |
| Finalic                                                                                                    | lad:                                                                                                    | 2-De            | sarrollo Social                                                                                                    |                                 |    |
| Funció                                                                                                    | in:                                                                                                    | 3-Sal           | lud                                                                                                    |                                 |    |
| SubFu                                                                                                    | inción:                                                                                                    | 1-Pre           | stación de Servicios de Salud a la Comunidad                                                                                                    |                                 |    |
| Activi                                                                                                    | dad Institucional:                                                                                                    | 6-Ap<br>socia   | oyo a las inversiones sociales de los gobiernos locales, de las organizaciones                                                                                                    |                                 |    |
|                                                                                                    |                                                                                                    |                 |                                                                                                    |                                 |    |
|                                                                                                    |                                                                                                    | OPDEN           | enpireme                                                                                                    |                                 |    |
| L Fin ( 1)                                                                                                    | OBJETIVOS                                                                                                    | ORDEN           | SUPUESTOS                                                                                                    |                                 |    |
| Fin ( 1)<br>Contrib<br>de la cc<br>margin<br>particip<br>asentar                                                                                                    | OBJETIVOS<br>)<br>uir a la superación de la pobreza y al mejoramiento<br>alidad de vida de los habitantes de las zonas urbano-<br>das, al fortalecer y mejorar la organización y<br>ación social, así como el entorno urbano de dichos<br>mientos.                                                                                                    | ORDEN<br>1      | SUPUESTOS<br>Existen intervenciones complementarias de los sectores privado y social, así como de los tres órden<br>de gobierno, para propiciar el desarrollo social y urbano.                                                                                                    | es                              |    |
| Fin ( 1)<br>Contrib<br>de la ci<br>margin<br>particip<br>asentar<br>Propósi                                                                                                    | OBJETIVOS<br>)<br>uir a la superación de la pobreza y al mejoramiento<br>alidad de vida de los habitantes de las zonas urbano-<br>adas, al fortalecer y mejorar la organización y<br>ación social, así como el entorno urbano de dichos<br>mientos.                                                                                                    | ORDEN<br>1      | SUPUESTOS<br>Existen intervenciones complementarias de los sectores privado y social, así como de los tres órden<br>de gobierno, para propiciar el desarrollo social y urbano.                                                                                                    | es                              |    |
| Fin ( 1)<br>Contrib<br>de la ci<br>margini<br>Propósi<br>Condici<br>margin                                                                                                    | OBJETIVOS<br>) uir a la superación de la pobreza y al mejoramiento<br>alidad de vida de los habitantes de las zonas urbano-<br>dads, al fordalecer y mejorar la organización y<br>ación social, así como el entorno urbano de dichos<br>mientos.<br>to (1)<br>iones físicas y sociales de las zonas urbano-<br>adas para el desarrollo de sus habitantes, mejoradas.                                                                                                    | ORDEN<br>1      | SUPUESTOS<br>Existen intervenciones complementarias de los sectores privado y social, así como de los tres órden<br>de gobierno, para propiciar el desarrollo social y urbano.<br>Se mantiene el compromiso conjunto de los tres órdenes de gobierno para enfrentar, de forma<br>coordinada, los rezagos de la población urbana marginadaLas líneas de acción apoyadas por el<br>Programa no sufren modificaciones substanciales que implidan cumplir con los objetivos del mismo.<br>Programa dispone anualmente, al menos, del mismo presupuesto federal autorizado en el ejercicio t<br>anterior.                                                                                                    | es<br>El<br>físca               |    |
| <ul> <li>Fin ( 1)<br/>Contrib<br/>de la ci<br/>amargini<br/>particip<br/>asentai</li> <li>Propósi</li> <li>Condici<br/>margini</li> <li>Condici</li> </ul>                                                                 | OBJETIVOS<br>uir a la superación de la pobreza y al mejoramiento<br>alidad de vida de los habitantes de las zonas urbano-<br>ación social, así como el entorno urbano de dichos<br>mientos.<br>to (1)<br>iones físicas y sociales de las zonas urbano-<br>das para el desarrollo de sus habitantes, mejoradas.<br>mente (4)                                                                                                    | ORDEN<br>1      | SUPUESTOS<br>Existen intervenciones complementarias de los sectores privado y social, así como de los tres órden<br>de gobierno, para propiciar el desarrollo social y urbano.<br>Se mantiene el compromiso conjunto de los tres órdenes de gobierno para enfrentar, de forma<br>coordinada, los rezagos de la población urbane marginadaLas líneas de acción apoyadas por el<br>Programa no sufren modificaciones substanciales que impidan cumplir con los objetivos del mismo.<br>Programa dispone anualmente, al menos, del mismo presupuesto federal autorizado en el ejercicio t<br>anterior.                                                                                                    | es<br>El<br>fisca               |    |
| <ul> <li>Fin ( 1)</li> <li>Contribution</li> <li>Contribution</li> <li>margining</li> <li>Propósi</li> <li>Condicionamento</li> <li>Condicionamento</li> <li>Comport</li> <li>Organia</li> <li>Y comunification</li> </ul> | OBJETIVOS<br>uire la superación de la pobresa y al mejoramiento<br>suída de visita de los habitantes 4 las conse urbano-<br>adas, al fortalecer y mejorar la organización y<br>ación social, así como el entorno urbano de dichos<br>mientos.<br>to (1)<br>iones físicas y sociales de las zonas urbano-<br>adas para el desarrollo de sus habitantes, mejoradas.<br>xente (4)<br>cación, participación social y capacidades individuales<br>mitarias de los habitantes de los Polígonos Hábitat,<br>cidas. | ORDEN<br>1<br>1 | SUPUESTOS Existen intervenciones complementarias de los sectores privado y social, así como de los tres órden de gobierno, para propiciar el desarrollo social y urbano. Se mantiene el compromiso conjunto de los tres órdenes de gobierno para enfrentar, de forma coordinada, los rezapos de la población urbana marginadaLas lineas de acción apoyadas por el Programa no suferen modificaciones substanciales que implian cumplir con los objetivos del mismo. Programa dispone anualmente, al menos, del mismo presupuesto federal autorizado en el ejercicio t anterior. Las autoridades locales promueven la organización y participación comunitaria,Se mantiene la operación de los servicios provistos o mejorados por HábitatLa población participa en los activulo roostos de las acciones apoyados por HábitatLa subirdades locales ejecutan las acciones, confo a necesidadey prioridades de la comunidad. | es<br>El<br>fisca<br>los<br>rme |    |

Cuenta con un ícono para ocultar los Datos Generales del Programa o mostrarlos, de clic en el ícono **Mostrar Denominación del Pp || Ocultar Denominación del Pp [5]**.

| 1  | Detalle Matriz                                                                                                    |           |                   |                                                                                                    |          |                               |                                                                                                    | ×ð. |
|----|----------------------------------------------------------------------------------------------------|-----------|-------------------|----------------------------------------------------------------------------------------------------|----------|-------------------------------|----------------------------------------------------------------------------------------------------|-----|
| Co | ntenido                                                                                                    |           |                   | <                                                                                                    |          |                               |                                                                                                    | >   |
| ×  |                                                                                                    |           |                   |                                                                                                    | Recomend | aciones                       |                                                                                                    | ~   |
|    | Mostrar Denominación del Pn II O                                                                                                    | cultar De | nominación del Po |                                                                                                    | Q 🗎      |                               |                                                                                                    |     |
|    |                                                                                                    |           |                   |                                                                                                    | UNIDAD   | NOMBRE                        | COMENTARIO                                                                                                    | FEC |
| -  | OBJETIVOS<br>Fin ( 1 )<br>Contribuir a la superación de la pobreza y al mejoramiento                                                                                                    | ORDEN     | REFERENCIA        | Evisten intervenciones                                                                                                    | DGPyP    | Mario Chave:<br>Ruiz          | Infraestructura,<br>equipamiento y cuidado del<br>entorno urbano, meiorados,                                               | -   |
| Ŧ  | de la calidad de vida de los habitantes de las zonas urbano-<br>marginadas, al fortalecer y mejorar la organización y<br>participación social, así como el entorno urbano de dichos<br>asentamientos. | 1         | No Aplica         | sectores privado y so<br>de gobierno, para pro<br>urbano.                                                                                                    | URCE     | Carlos                        | Capacidades para la                                                                                                    |     |
| =  | Propósito ( 1 )                                                                                                    |           |                   |                                                                                                    | 0.0      | Olivares                      | desarrollo social y urbano de                                                                                              |     |
|    |                                                                                                    |           |                   | órdenes de gobierno p                                                                                                    |          |                               | los gobiernos locales,<br>fortalecidas                                                                                     |     |
| ٠  | Condiciones físicas y sociales de las zonas urbano-<br>marginadas para el desarrollo de sus habitantes,<br>mejoradas.                                                                                 | 1         | Fin-1             | coordinada, los rezag<br>marginadaLas línes<br>Programa no sufren n<br>impidan cumplir con lé<br>Programa dispone anu<br>presupuesto federal a<br>anterior.              | UPCP     | Carlos<br>Mercado<br>Olivares | Capacidades para la<br>planeación y gestión del<br>desarrollo social y urbano de<br>los gobiernos locales,<br>fortalecidas |     |
|    | Componente ( 4 )                                                                                                    |           |                   | Las autoridades locale                                                                                                    |          |                               | Tortalecidas                                                                                                    |     |
| Ŧ  | Organización, participación social y capacidades individuales<br>y comunitarias de los habitantes de los Polígonos Hábitat,<br>fortalecidas.                                                          | 1         | Propósito-1       | La población comunita<br>de los servicios provis<br>La población participa<br>los inmuebles apoyad<br>cuenta con los recurso<br>acciones apoyados po                     | UPCP     | Carlos<br>Mercado<br>Olivares | Capacidades para la<br>planeación y gestión del<br>desarrollo social y urbano de<br>los gobiernos locales,<br>fortalecidas |     |
|    |                                                                                                    |           |                   | locales ejecutan las a<br>v prioridades de la co                                                                                                    |          |                               |                                                                                                    |     |
| Ŧ  | Infraestructura, equipamiento y cuidado del entorno urbano,<br>mejorados.                                                                                                    | 2         | Propósito-1       | Se mantiene la operar<br>servicios provistos o r<br>población cuenta con<br>costos de los servicios<br>apoyada por Hábitat.                                              | UPCP     | Carlos<br>Mercado<br>Olivares | Capacidades para la<br>planeación y gestión del<br>desarrollo social y urbano de<br>los gobiernos locales,<br>fortalecidas |     |
|    |                                                                                                    |           |                   | prioridades de la com                                                                                                    |          |                               |                                                                                                    |     |
| ٠  | Capacidades para la planeación y gestión del desarrollo<br>social y urbano de los gobiernos locales, fortalecidas                                                                                     | 3         | Propósito-1       | Las autoridades locale<br>asistencia técnica proj<br>Existe interés de las a<br>apoyo en el desarrollo<br>de sus capacidades<br>implementan políticas<br>mediano y largo | UPCP     | Carlos<br>Mercado<br>Olivares | Capacidades para la<br>planeación y gestión del<br>desarrollo social y urbano<br>de los gobiernos locales,<br>fortalecidas |     |
|    |                                                                                                    |           |                   | mediano y largo plazo<br>urbanoLas autorida<br>para fortalecer sus ca<br>social y urbano.                                                                                | UPCP     | Alicia<br>Resendiz            | Capacidades para la<br>plapación y gestión del                                                                             |     |
| ŧ  | Centros Históricos inscritos en la lista del Patrimonio Mundial<br>de la UNESCO, conservados.                                                                                                    | 4         | Propósito-1       | Federación se dispone<br>recursos federales la                                                                                                    | Document | os Adjuntos                   | present y gestion der                                                                                                    | ^   |
|    |                                                                                                    |           |                   |                                                                                                    |          |                               |                                                                                                    |     |

#### ACORDEONES

Son componentes que permiten tener disponible gran cantidad de información, se compone de un encabezado de la sección y un panel contenedor de la información, éste puede mantenerse extendido **[1]** o colapsado **[2]**.

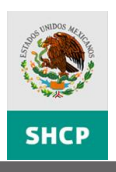

Solo puede mantener desplegado un acordeón a la vez.

| atos de identificación (    | del Indicador        |                    |                                                    |                               | ~        |
|-----------------------------|----------------------|--------------------|----------------------------------------------------|-------------------------------|----------|
|                             |                      |                    | Datos de Pp                                        |                               | <u>^</u> |
| Ramo                        | 20 - Desarr          | ollo Social        |                                                    |                               |          |
| Programa<br>Presupuestario  | S-176 - Pro          | grama 70 y má      | s                                                  |                               |          |
|                             |                      | Datos de           | identificación del indicador                       |                               |          |
| Orden                       | 1                    |                    | Nivel                                              | Propósito                     |          |
| Nombre del Indicador        | Porcentaje d         | e Adultos Mayores  | que perciben mejoría en sus ingresos respecto de l | los entrevistados.            |          |
| Dimensión del<br>Indicador  | Calidad              | ~                  | Tipo indicador para<br>resultado                   | Estratégico                   |          |
| Definición                  | Mide el núme         | ro de Adultos Mayo | ores que perciben mejoría en sus ingresos respecto | de los entrevistados.         |          |
| Método de Cálculo           | (Número de A<br>*100 | Adultos Mayores qu | ue perciben mejoría en sus ingresos / Número de Ac | dultos Mayores entrevistados) |          |
| Tipo de Fórmula             | (A/B)*100            |                    |                                                    |                               |          |
| Tipo de valor de la<br>Meta | Absolu               | to O Relativo      |                                                    |                               |          |
| Unidad de Medida            | Porcentaje           | ~                  | Especifique                                        |                               |          |
| Erecuencia de Medición      | Anual                |                    |                                                    |                               |          |
|                             |                      | Contactos p        | ara información del Indicador                      |                               |          |
| New A                       | pellido              | Apellido           |                                                    | Durata                        |          |
| Nombre                      | aterno               | Materno            | Area                                               | Puesto                        |          |

Para cambiar a otro acordeón dé clic en el botón de la equina derecha del acordeón que desea desplegar. [3].

|                 | icación del Indicador    |                  |                     |                            |                                                                                                    | ^ |
|-----------------|--------------------------|------------------|---------------------|----------------------------|----------------------------------------------------------------------------------------------------|---|
| ínea Base, Par  | ametrización y Metas del | Indicador        |                     |                            |                                                                                                    | ~ |
| Sentido del Inc | licador                  |                  | ~                   |                            |                                                                                                    | ^ |
|                 |                          | Lin              | ea Base             |                            |                                                                                                    |   |
| Año             |                          | Período          |                     | Justificación              |                                                                                                    |   |
| 2009            |                          | Enero - dicier   | nbre                |                            | Â                                                                                                    |   |
| Valor Inicial   |                          | Numerador        |                     | Denominador                |                                                                                                    |   |
| 95              |                          | 83505            |                     | 87691                      |                                                                                                    | - |
|                 |                          | Parámetros d     | e Semaforización    |                            |                                                                                                    | - |
| Tipo de Valor   |                          | Umbral Ver       | rde-Amarillo        | Umbral Amarillo-Rojo       |                                                                                                    |   |
| Porcentaje      | $\checkmark$             | 75               |                     |                            |                                                                                                    |   |
|                 |                          | Metas Histórica  | as y de Largo Plazo |                            |                                                                                                    |   |
| Año             | Meta Esperada            | Numerador        | Denominador         | Período de Complimie       | nto                                                                                                    |   |
| 2011            | 95.00                    | 95.00            | 100.00En            | ero - diciembre            |                                                                                                    |   |
|                 |                          |                  |                     |                            | ctualizar Metas                                                                                                    |   |
|                 |                          | Metas Ciclo Pres | upuestario en Curso | 0                          |                                                                                                    |   |
|                 |                          | da Numorado      | or Denominado       | Período de<br>Complimiento | Fecha Pre<br>Def                                                                                                    | ~ |
| Perío           | lo Meta Espera           | iua Numerauc     |                     |                            | And a second second secon | - |
| Perío           | lo Meta Espera           | ada Numerado     |                     |                            |                                                                                                    | ~ |

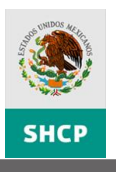

#### **E**STRUCTURA DE LA **MIR**

La información de la MIR se concentrará en una sola estructura, agrupada de la siguiente manera:

Panel de **Contenido**, incluye los **Datos de Identificación del Programa** y su **Clasificación Funcional [1]**, los **Elementos** de la MIR por nivel **[2]** Fin, Propósito, Componentes y Actividades, los cuales podrá **Expandir o Contraer [3]** para mostrar u ocultar Objetivos, Orden, Referencia y Supuestos. La referencia solo se mostrará cuando se esté editando la MIR.

Para consultar la alineación al Plan Nacional de Desarrollo, dé clic en la liga Mostrar **Alineación al PND y sus Programas [4]** y el sistema desplegará una ventana emergente con la información. La alineación es únicamente de consulta, no puede ser modificada ya que existe un módulo para tal fin.

Cuando se seleccione un elemento de la MIR, se podrá identificar la relación de éste con otros elementos de la matriz, ejemplo: si seleccionamos una actividad se marcarán el componte al que está asociado, así como el propósito y el fin.

Panel de **Recomendaciones y Documentos Adjuntos,** contiene todas las **Recomendaciones [5]** y documentos soporte de la **MIR [6]** y **Recomendaciones [7]**.

| CO       | ontenido                                                                                                    |                                                                                                    |                                                          |                                                                                                    |                                                                                                    | <        |               |         |         |     |
|----------|----------------------------------------------------------------------------------------------------|----------------------------------------------------------------------------------------------------|----------------------------------------------------------|----------------------------------------------------------------------------------------------------|----------------------------------------------------------------------------------------------------|----------|---------------|---------|---------|-----|
| ×        |                                                                                                    | - 4                                                                                                    |                                                          |                                                                                                    |                                                                                                    |          | Recomendacion | nes     |         |     |
|          | Mostrar Alineación al P                                                                                                    |                                                                                                    | ostrar D                                                 | enominación del Pp                                                                                                    | Ocultar Denominación del Pp                                                                                                    |          | 🗶 🗓 😫         | 0       |         |     |
| - 1      | Datos de Identificación del Programa —                                                                                                    |                                                                                                    |                                                          |                                                                                                    |                                                                                                    | 3        | Usuario       | Perfil  | Recomen | D / |
|          | Ramo:                                                                                                    | 6-Hacien                                                                                                    | da v Cre                                                 | édito Público                                                                                                    |                                                                                                    | <b>N</b> |               |         |         |     |
|          | Unidad Responsable:                                                                                                    | HHO-Lote                                                                                                    | aría Naci                                                | ional nara la Asistenc                                                                                                    | sia Pública                                                                                                    |          |               |         |         |     |
|          | Clave v Modalidad del Po:                                                                                                    | B-Provisi                                                                                                    | ón de B                                                  | ienes Públicos                                                                                                    |                                                                                                    | -1       |               |         |         |     |
|          | Depominación del Po:                                                                                                    | B-002-Br                                                                                                    | on de o                                                  | n v comercialización                                                                                                    | da billatas da lataría                                                                                                    |          |               |         |         |     |
|          | benomindelon der p.                                                                                                    | 0-002-21                                                                                                    | ouuccio                                                  | in y comercialización                                                                                                    | de bilietes de loteria.                                                                                                    |          |               |         |         |     |
|          |                                                                                                    |                                                                                                    |                                                          |                                                                                                    |                                                                                                    |          |               |         |         |     |
|          |                                                                                                    | Cla                                                                                                    | sificad                                                  | ción Funcional:                                                                                                    |                                                                                                    |          |               |         |         |     |
|          | Finalidad:                                                                                                    | 1-Gobien                                                                                                    | no                                                       |                                                                                                    |                                                                                                    |          |               |         |         |     |
|          | Función:                                                                                                    | 3-Coordi                                                                                                    | nación c                                                 | le la Política de Gobie                                                                                                    | erno                                                                                                    |          |               |         |         |     |
|          | SubFunción:                                                                                                    | S-Asunto                                                                                                    | s Jurídio                                                | os                                                                                                    |                                                                                                    |          |               |         |         |     |
|          | and the second second second second second second second second second second second second second second second                                                                                                    |                                                                                                    |                                                          | 1                                                                                                    |                                                                                                    |          |               |         |         |     |
|          | Actividad Institucional:                                                                                                    | 676-Gen<br>estableci                                                                                                    | eración<br>dos por                                       | de ingresos para el a<br>el Gobierno Federal                                                                                  | apoyo de programas de Asistência Pública                                                                                                    | -        |               |         |         |     |
|          | Actividad Institucional:                                                                                                    | 676-Gen<br>estableci                                                                                                    | eración<br>dos por                                       | de ingrésos para el a<br>el Gobierno Federal                                                                                  | apoyo de programas de Asistencia Pública                                                                                                    |          |               |         |         |     |
| _        | Actividad Institucional:                                                                                                    | 676-Gen<br>estableci                                                                                                    | eración<br>dos por                                       | de ingresos para el a<br>el Gobierno Federal                                                                                  | poyo de programas de Asistencia Pública                                                                                                    |          |               |         |         |     |
| 6        | Activided Institucionel:                                                                                                    | 676-Gen<br>estableci                                                                                                    | eración<br>dos por                                       | de ingresos para el a<br>el Gobierno Federal                                                                                  | poyo de programas de Asistencia Pública                                                                                                    |          |               |         |         |     |
| 6        | Actividad Institucional:<br>ODJETATOS<br>Fin ( 1 )<br>Prueba de modificación: Contribuir al desarrollo<br>los mexicanos para la igualdad de oportunidad                                                                                                    | 676-Gen<br>estableci<br>o humano de<br>as, mediante                                                                                         | eración<br>dos por                                       | de ingresos para el a<br>el Gobierno Federal<br>REFERENCIA                                                                    | poyo de programas de Asistencia Publica                                                                                                    |          |               |         |         |     |
| e 1      | Actividad Institucional:<br>Fin ( 1 )<br>Fir ( 1 )<br>Fir (   | 676-Gen<br>estableci<br>o humano de<br>es, mediante<br>de Asistencia                                                                        | eración<br>dos por                                       | el Gobierno Federal                                                                                                    | poyo de programas de Asistencia Publica                                                                                                    | a        |               |         |         |     |
| E        | Actividad Institucional:<br>DECENSION<br>Fin (1)<br>Fin (1)<br>De madificación: Contribuir al desarrollo<br>Ios maxicanos para la gualdad de oportunidade<br>la generación de recursos para los Programas o<br>Pública.<br>Propósito (1)                                                                                                    | 676-Gen<br>estableci<br>o humano de<br>es, mediante<br>de Asistencia                                                                        | eración<br>dos por                                       | ALFERENCIA<br>No Aplica                                                                                                    | poyo de programas de Asistencia Publica                                                                                                    | a        |               |         |         |     |
| Ē        | Actividad Institucional:<br>ODJETIVOS<br>Fin ( 1 )<br>Prueba de modificación: Contribuir al desarrollo<br>los mexicanos para la igualdad de oportunidade<br>la generación de recursos para los Programas de<br>publica.<br>Propósito ( 1 )                                                                                                    | 676-Gen<br>estableci<br>o humano de<br>es, mediante<br>de Asistencia                                                                        | eración<br>dos por                                       | ALFERENCIA                                                                                                    | poyo de programas de Asistencia Publica                                                                                                    | 8        |               |         |         |     |
| E  <br>E | Actividad Institucional:<br>Fin ( 1 )<br>Fin ( 1 )<br>Fin ( 1 | 676-Gen<br>estableci<br>o humano de<br>se, mediante<br>de Asistencia                                                                        | eración<br>dos por<br>onden<br>1                         | de ingresos para el a<br>el Gobierno Federal<br>REFERENCIA<br>No Aplica                                                       | poyo de programas de Asistencia Publica<br>por de 2010<br>El marco normativo de LOTENAL le permite enfrentar<br>competencia directa nacional e internacional y la<br>proveniente de juegos por internet.<br>Supuesto Prueba 3                                                                                                    | a        |               |         |         |     |
| E        | Actividad Institucional:<br>Districtudo<br>Fin ( 1 )<br>Prubbi de modificación: Contribuir al desarrollo<br>Ios maxicanos para la igualdad de oportunidade<br>la generación de recursos para los Programas de<br>Publica.<br>Propósito ( 1 )<br>Los programas de Asistencia Pública cuentan co<br>que aporta la Lotería Nacional para la Asistencia<br>sucardo a la le programas de Asistencia Pública cuentan de<br>sucardo a la le programas de Asistencia Pública cuentan de<br>sucardo a la le programas de Asistencia Pública cuentan de                                                                                                    | 676-Gen<br>estableci<br>o humano de<br>as, mediante<br>de Asistencia<br>on recursos<br>a Pública de                                         | aración<br>dos por<br>ono con<br>1                       | de ingresos para el e<br>el Gobierno Federal<br>REFERENCIA<br>No Aplica<br>Fin-1                                              | poyo de programas de Asistencia Publica                                                                                                    | 8        |               |         |         |     |
| E  <br>E | Actividad Institucional:<br>ODJETIVOS<br>Fin ( 1 )<br>Prueba emodificación: Contribuir al desarrolle<br>los mexicanos para la igualdad de oportunidad<br>los mexicanos para la igualdad de oportunidad<br>Propósito ( 1 )<br>Los programas de Asistencia Pública cuentan co<br>que aporta la Lotería Nacional para la Ásistencia<br>acuerdo a la le vorgánica de la Entidad.<br>Componente ( 4 )                                                                                                    | 676-Gen<br>estableci<br>o humano de<br>es, mediante<br>de Asistencia<br>on recursos<br>a Pública de                                         | eración<br>dos por<br>onden<br>1                         | de Ingresos para e a<br>el Gobierno Federal<br>No Aplica<br>Fin-1                                                             | poyo de programas de Asistencia Publica                                                                                                    | la       |               |         |         |     |
|          | Actividad Institucional:<br>Obzerssos<br>Fin ( 1 )<br>Prueba de modificación: Contribuir al desarrolle<br>los mexicanos para la gualdad de oportunidade<br>los mexicanos para los frogramas e<br>Propósito ( 1 )<br>Los programas de Asistencia Pública cuentan co<br>que agoría la Lutería Nacional para la Asistencia<br>Que agoría la Lutería Nacional para la Asistencia<br>de agoría la Lutería Nacional para la Asistencia<br>Componente ( 4 )<br>Conforme al calendario autorizado por la Junta<br>sorteos programados nealizados                                                                                                    | 676-Gen<br>estableci<br>o humano de<br>es, mediante<br>de Asistencia<br>on recursos<br>a Pública de<br>directiva los                        | 1<br>1<br>1                                              | de ingresos pare el a<br>el Gobierno Pederal<br>No Aplica<br>Fin-1<br>Propósito-1                                             | poyo de programas de Asistencia Publica<br>auruestras<br>El marco normativo de LOTENAL le permite enfrentar l competencia directa nacional e internacional y la proveniente de juegos por internet.<br>Supuesto Prueba 3                                                                                                    | ia       |               |         |         |     |
|          | Actividad Institucional:<br>Fin ( 1 )<br>Fin ( 1 )<br>Frueba de modificación: Contribuir al desarrolic<br>los mexicanos para la igualdad de oportunidade<br>la generación de recursos para los Programas c<br>Publica.<br>Propósito ( 1 )<br>Los programas de Asistencia Pública cuentan co<br>que aporta la Lotrein Nacional para la Asistencia<br>acuerdo a la ley orgánica de la Entidad.<br>Componente ( 4 )<br>Conforme al calendario autorizado por la Junta<br>sorteos programados realizados<br>Productas en un mayor número de puntos de vi                                                                                                    | 676-Gen<br>estableci<br>o humano de<br>es, mediante<br>de Asistencia<br>on recursos<br>a Pública de<br>directiva los<br>enta                | 1<br>1<br>1111<br>112                                    | de ingresos pare el a<br>el Gobierno Pederal<br>No Aplica<br>Fin-1<br>Propósito-1                                             | poyo de programas de Asistencia Publica<br>poyo de José de Los de Los de L | a        |               |         |         |     |
|          | Actividad Institucional:<br>COLETINGO<br>Fin ( 1 )<br>Prubab de modificación: Contribuir al desarrolle<br>los mexicanos para la igualdad de oportunidade<br>la generación de recursos para los Programas o<br>Propósito ( 1 )<br>Los programas de Asistencia Pública cuentan co<br>que aporta la Lotería Nacional para la Asistencia<br>suerdo a la ley orgánica de la Entidad.<br>Componente ( 4 )<br>Conforme a leaderario autorizado por la Junta<br>sorteos programados realizados<br>Productos em umayor número de puntos de vu<br>ofrecidos                                                                                                    | 675-Gen<br>estableci<br>o humano de<br>es, mediante<br>de Asistencia<br>on recursos<br>a Pública de<br>directiva los<br>enta                | eración<br>dos por<br>1<br>1<br>111<br>112<br>113        | de ingresos pare el a<br>al Gobierno Pederal<br>REFERENCIA<br>No Aplica<br>Fin-1<br>Propósito-1<br>Propósito-1                | poyo de programas de Asistencia Publica  El marco normativo de LOTENAL le permite enfrentar l competencia directa nacional e internacional y la proveniente de juegos por internet.  Supuesto Prueba 3                                                                                                    | a        |               |         |         |     |
|          | Actividad Institucional:<br>CULTING<br>Fin ( 1 )<br>Prubab de modificación: Contribuir al desarrolle<br>los mexicanos para la igualdad de oportunidade<br>la generación de recursos para los Programas o<br>Publica.<br>Propósito ( 1 )<br>Los programas de Asistencia Pública cuentan co<br>que aporta la Lotería Nacional para la Asistencia<br>sucerdo a la ley orgánica de la Entidad.<br>Componente ( 4 )<br>Conforme al calendario autorizado por la Junta<br>sorteos programados realizados<br>Productos en u mayor número de puntos de vu<br>ofrecidos<br>Eficiencia en la venta de productos elevada<br>Nayor participación en el mercado de juegos y<br>neuvos productos o fertados                                                                                                    | 678-Gen<br>estableci<br>on humano de<br>es, mediante<br>de Asistencia<br>on recursos<br>a Pública de<br>directiva los<br>enta<br>sorteos de | eración<br>dos por<br>1<br>1<br>111<br>112<br>113<br>114 | de ingresos para el a<br>al Gobierno Pederal<br>REFERENCIA<br>No Aplica<br>Fin-1<br>Propósito-1<br>Propósito-1<br>Propósito-1 | poyo de programas de Asistencia Publica  Di UCUTOD  El marco normativo de LOTENAL le permite enfrentar l competencia directa nacional e liternacional y la proveniente de juegos por internet.  Supuesto Prueba 3                                                                                                    | a        | Documentos Ai | ijuntos |         |     |

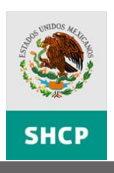

|                                                                         |                                                                                                    |                                                                                                    | Plan Nacional de          | Desarrollo                                                                                                    |                                                                                                    |
|-------------------------------------------------------------------------|----------------------------------------------------------------------------------------------------|----------------------------------------------------------------------------------------------------|---------------------------|----------------------------------------------------------------------------------------------------|----------------------------------------------------------------------------------------------------|
| Eje de Política<br>Pública                                              | Ob                                                                                                    | jetivo Nacional                                                                                                    | Grupo Tema                | Tema                                                                                                    | Objetivo de Eje de Poli<br>Pública                                                                                                    |
| 3 - Igualdad de<br>Oportunidades                                        | 5 - Reducir la pobreza e<br>oportunidades y la amp<br>todos los mexicanos me<br>de vida y tengan garan<br>educación, vivienda dig<br>para su desarrollo tal y | extrema y asegurar la igualdad de<br>liación de capacidades para que<br>joren significativamente su calidad<br>izados alimentación, salud,<br>na y un medio ambiente adecuado<br>como lo establece la Constitución. | 1 - Pobreza               | 1 - Superación de la<br>Pobreza                                                                                                    | <ol> <li>- Reducir significativameni<br/>número de mexicanos en<br/>condiciones de pobreza con<br/>políticas públicas que supere<br/>enfoque asistencialista, de n<br/>que las personas puedan ad<br/>capacidades y generar<br/>oportunidades de trabajo.</li> </ol> |
| •[                                                                      |                                                                                                    |                                                                                                    |                           |                                                                                                    | <u>•</u>                                                                                                    |
|                                                                         |                                                                                                    | Programas del Plan Nacio                                                                                                    | nal de Desarrollo         |                                                                                                    |                                                                                                    |
| Tipo                                                                    | o de Programa                                                                                                    | Programa                                                                                                    | 1                         | Objetivo                                                                                                    | del Programa                                                                                                    |
| 100 - Sectorial                                                         |                                                                                                    | 20 - Programa Sectorial de De<br>-2012                                                                                                    | sarrollo Social 2007      | 4 - Mejorar la calidad<br>énfasis en los grupos<br>pobreza, a través de l<br>infraestructura social y<br>consolidar ciudades ef<br>competitivas. | de vida en las ciudades, con<br>sociales en condición de<br>a provisión de<br>y vivienda digna, así como<br>icientes, seguras y                                                                                                    |
| Dbjetivo Estratég<br>Contribuir al desarrollo<br>Ioualdad de oportunida | jico de la Dependencia<br>humano sustentable a través<br>des, en especial para la pobla                                                                       | ó Entidad<br>del desarrollo de capacidades básicas de ec<br>ción en condiciones de pobreza.                                                                                                    | ducación, salud, nutrició | n, alimentación y vivienda c                                                                                                    | que permitan una mayor                                                                                                    |

#### **ESTRUCTURA DE LOS INDICADORES**

La MIR permite visualizar información resumida de sus indicadores **[1]** (Indicador, Definición, Método de Cálculo, Tipo de Valor de la Meta, Unidad de Medida, Tipo de Indicador, Dimensión del Indicador, Frecuencia de Medición y Medios de Verificación), podrá **Expandir o Contraer** dicha información **[2]**. Al dar clic en la descripción del indicador se despliega una ventana emergente con la **Información General del Indicador [3]** (Datos de Identificación del Indicador, Línea Base, Parametrización y Metas del Indicador, Características de las Variables y Referencias Internacionales).

| OBJETIVOS     OBJETIVOS     OBJETIVOS     I)     Indiada, al fortalecer y mejorar la org     Indiada, al fortalecer y mejorar la org     indiada, al fortalecer y mejorar la org     isito (1)     isito (1)     isito (1)                                                                                                    | Mostrar Denon<br>ORDEN<br>al mejoramiento<br>las zonas urbano-<br>anización y 1 N<br>rbano de dichos<br>turbano-<br>turbano-<br>turbano-<br>turbano-<br>turbano-<br>turbano-                                                                                                    | ninación del Pp   <br>REFERENCIA<br>No Aplica                                                                                                    | Ocultar Denominación del Pp<br>SUP<br>Existen intervenciones complementari<br>como de los tres órdenes de gobierno<br>urbano.                                                                                                    | UESTOS<br>ias de los sectore<br>, para propiciar e                                                                                                    | s privado y socia<br>I desarrollo socia                                                                                                    | l, así<br>I y                                                                                                    |
|----------------------------------------------------------------------------------------------------|----------------------------------------------------------------------------------------------------|----------------------------------------------------------------------------------------------------|----------------------------------------------------------------------------------------------------|----------------------------------------------------------------------------------------------------|----------------------------------------------------------------------------------------------------|----------------------------------------------------------------------------------------------------|
| OBJETIVOS<br>1)<br>inbuir a la superación de la pobreza y<br>calidad de vida de los habitantes de<br>inadas, al fortalecer y mejorar la org<br>opación social, as i como el entorno u<br>tamientos.<br>sisto (1)<br>liciones físicas y sociales de las zona-<br>inadas para el desarrollo de sus habi                                                                                          | Mostrar Denom<br>ORDEN<br>al mejoramiento<br>las zonas urbano-<br>anización y 1 N<br>rbano de dichos<br>urbano-<br>turbano-<br>turba | ninación del Pp.   <br>REFERENCIA<br>No Aplica                                                                                                    | Ocultar Denominación del Po<br>SUP<br>Existen intervenciones complementari<br>como de los tres órdenes de gobierno<br>urbano.                                                                                                    | UESTOS<br>as de los sectore<br>, para propiciar e                                                                                                    | s privado y socia<br>Il desarrollo socia                                                                                                    | l, así<br>l y                                                                                                    |
| OBJETIVOS<br>1.)<br>1.)<br>1.)<br>1.)<br>1.)<br>1.0<br>1.0<br>1.0<br>1.0<br>1.0<br>1.0<br>1.0<br>1.0                                                                                                    | al mejoramiento<br>las zonas urbano-<br>anización y 1 N<br>rbano de dichos<br>urbano-<br>tantes, mejoradas.                                                                                                    | REFERENCIA                                                                                                    | SUPI<br>Existen intervenciones complementari<br>como de los tres órdenes de gobierno<br>urbano.                                                                                                    | UESTOS<br>as de los sectore<br>, para propiciar e                                                                                                    | s privado y socia<br>el desarrollo socia                                                                                                    | l, así<br>I y                                                                                                    |
| <ol> <li>)         indicad de vida de los habitantes de<br/>calidad de vida de los habitantes de<br/>jonadas, al fortalecer y mejorar la org<br/>cipación social, sol como el entorno u<br/>tarmientos.     </li> <li>isinto (1)         indicas para el desarrollo de las zona-<br/>iniciones físicas y sociales de las zona-<br/>indas para el desarrollo de sus habitantes.     </li> </ol> | al mejoramiento<br>las zonas urbano-<br>anización y 1 N<br>rbano dichos<br>; urbano-<br>s urbano-<br>tantes, mejoradas.                                                                                                    | lo Aplica<br>in-1                                                                                                    | Existen intervenciones complementar<br>como de los tres órdenes de gobierno<br>urbano.                                                                                                    | as de los sectore<br>, para propiciar e                                                                                                    | s privado y socia<br>Il desarrollo socia                                                                                                    | l, así<br>I y                                                                                                    |
| ribuir a la superación de la pobreza y<br>calidad de vida de los habitantes de<br>opeción social, sei como el entorno u<br>tamientos.<br>sistio (1)<br>liciones físicas y sociales de las zonar<br>jinadas para el desarrollo de sus habi                                                                                                    | al mejoramiento<br>las zonas urbano-<br>anización y 1 N<br>rbano de dichos<br>productor productor n<br>rbano-<br>tantes, mejoradas.                                                                                                    | lo Aplica                                                                                                    | Existen intervenciones complementari<br>como de los tres órdenes de gobierno<br>urbano.                                                                                                    | as de los sectore<br>, para propiciar e                                                                                                    | s privado y socia<br>el desarrollo socia                                                                                                    | l, así<br>I y                                                                                                    |
| isito ( 1 )<br>diciones físicas y sociales de las zona:<br>jinadas para el desarrollo de sus habi                                                                                                    | i urbano-<br>tantes, mejoradas.                                                                                                    | in-1                                                                                                    |                                                                                                    |                                                                                                    |                                                                                                    |                                                                                                    |
| liciones físicas y sociales de las zona:<br>jinadas para el desarrollo de sus habi                                                                                                    | s urbano-<br>tantes, mejoradas.                                                                                                    | in-1                                                                                                    |                                                                                                    |                                                                                                    |                                                                                                    |                                                                                                    |
|                                                                                                    |                                                                                                    |                                                                                                    | Se mantiene el compromiso conjunto<br>enfrentar, de forma coordinada, los re<br>marginadaLas líneas de acción apo<br>modificaciones substanciales que impi<br>El Programa dispone anualmente, al<br>autorizado en el ejercicio fiscal anteri                                                                                                    | de los tres órden<br>ezagos de la poble<br>yadas por el Prog<br>dan cumplir con l<br>menos, del mism<br>pr.                                                                                                    | es de gobierno p<br>ación urbana<br>grama no sufren<br>los objetivos del<br>no presupuesto fi                                                                                                    | ara<br>mismo.<br>aderal                                                                                                    |
| Indicador                                                                                                    | Definición                                                                                                    |                                                                                                    | Método de Cálculo                                                                                                    | Tipo de Valor<br>de la Meta                                                                                                    | Unidad de<br>Medida                                                                                                    | In                                                                                                    |
| do de satisfacción con condiciones<br>ales en polígonos intervenidos                                                                                                    | Muestra el grado de satisfar<br>condiciones sociales en poli<br>intervenidos                                                                                                    | p<br>ccion con C<br>igonos p<br>p<br>c                                                                                                    | orcentaje de hogares satisfechos con la<br>onvivencuia entre los vecinos +<br>orcentaje de hogares satisfechos con la<br>onvivencia dentro de las familias+<br>orcentaje de hogares satisfechos con la<br>onfianza y solidaridad entre los vecinos)/3                                                                                                    | Relativo                                                                                                    | Porcentaje                                                                                                    | Prc                                                                                                    |
| do de satisfacción con condiciones<br>as del entorno urbano en polígonos<br>venidos                                                                                                    | Muestra el Grado de satisfa<br>condiciones físicas del ento<br>polígonos intervenidos                                                                                                    | (i<br>v<br>h<br>cción con c<br>rno urbano en c<br>g<br>h<br>h<br>g<br>p                                                                                                    | Porcentaje de hogares satisfachos con las<br>inas de acceso a la socionia + Porcentaje de<br>ogares satisfachos con el aspecto de la<br>olonia + Porcentaje de hogares<br>atisfachos con la pavimentación de las<br>alles de la colonia + Porcentaje de<br>ogares satisfachos con las baquetas y<br>uarriciones de su colonia + Porcentaje de<br>ogares satisfachos con el alumbrado<br>ublico de su colonia) / 5                                                                                                    | Relativo                                                                                                    | Porcentaje                                                                                                    | Prc                                                                                                    |
| ares beneficiados con redes de<br>icios básicos (aqua, drenaje o<br>tricidad) construídas o mejoradas                                                                                                    | Muestra la cantidad de hoga<br>beneficiados con redes de s<br>(agua, drenaje o electricida<br>mejoradas en el año                                                                                                    | ares S<br>servicios basicos d<br>ad) construidas ob<br>ci                                                                                                    | uma de hogares beneficiados con redes<br>le agua potable + Hogares beneficiados<br>on redes de drenaje + hogares<br>enéficiados con redes de electricidad,<br>onstruidas o mejoradas en el año                                                                                                    | Absoluto                                                                                                    | Hogar                                                                                                    | Prc                                                                                                    |
| zanas atendidas con obras                                                                                                    | Muestra el número de manz<br>con obras                                                                                                    | zanas atendidas <sup>N</sup><br>d<br>d                                                                                                    | lúmero de manzanas atendidas con obras<br>le infraestructura básica y complementaria<br>lesde 2004                                                                                                    | Absoluto                                                                                                    | Otra                                                                                                    | Prc                                                                                                    |
|                                                                                                    | Indicador           do de satisfacción con condiciones<br>ales en policonos intervenidos           do de satisfacción con condiciones<br>as del entorno urbano en policonos<br>venidos           ares beneficiados con redes de<br>injos básicos (aqua, drenaie o<br>tricidad) construídas o meioradas<br>zanas atendidas con obras           ares beneficiados                                                                                                    | Indicador         Definición           do de satisfacción con condiciones<br>ales en policiones intervenidos         Muestra el grado de satisfa<br>condiciones sociales en pol<br>intervenidos           do de satisfacción con condiciones<br>as del entorno urbano en policiones<br>poligonos intervenidos         Muestra el Grado de satisfa<br>condiciones físicas del ento<br>poligonos intervenidos           aras banaficiados con radas de<br>trobabilicos fonda, drenais o<br>trobabilicos fonda, drenais o<br>con diciones basicos fonda, drenais o<br>trobabilicos fonda, drenais o<br>trobabilicos fonda, drenais o<br>trobabilicos fonda, drenais o<br>con obras         Muestra el cantidad de hog<br>beneficiados con redes de<br>(agua, drenaje o electricid<br>mejoradas en el año           zanas atendidas con obras         Muestra el número de man<br>con obras         Muestra el número de man<br>con obras           aras banaficiados<br>zanas atendidas con obras         Muestra el número de man<br>con obras         Pologonos Hábilat y que hal<br>pologonos Hábilat y que hal<br>pologonos Hábilat y que hal | Indicador         Definición           do de satisfacción con condiciones<br>les en poligonos intervenidos         Muestra el grado de satisfacción con<br>condiciones sociales en poligonos<br>intervenidos           do de satisfacción con condiciones<br>as del entorno urbano en poligonos<br>exenidos         Muestra el Grado de satisfacción con<br>condiciones físicas del entorno urbano en<br>poligonos intervenidos           ares baneficiados con rades de<br>tros basicos fatues, dremais o<br>treadas) construídas o meioradas         Muestra la cantidad de hogares<br>beneficiados con rades de<br>servicidad) construídas o<br>regionadas en el año           zanas atendidas con obras         Muestra el número de manzanas atendidas<br>con obras           Autor de la partes pertencientes a los<br>beneficiados con rades de la filo | Indicador         Definición         Hétodo de cálculo           do de satisfacción con condiciones<br>las en poligonos intervenidos         Muestra el grado de satisfaccion con<br>condiciones sociales en poligonos<br>intervenidos         porcentaje de hogares satisfechos con la<br>conventuje de hogares satisfechos con la<br>conficiones vecinos 4.           do de satisfacción con condiciones<br>las en poligonos intervenidos         Muestra el Grado de satisfacción con<br>condiciones físicas del entorno urbano en<br>poligonos intervenidos         Porcentaje de hogares satisfechos con la<br>conficiones vecinos 4.7           do de satisfacción con condiciones<br>as del entorno urbano en polígonos<br>intervenidos         Muestra el Grado de satisfacción con<br>condiciones físicas del entorno urbano en<br>polígonos intervenidos         Concentaje de hogares satisfechos con la<br>colonia + Porcentaje de<br>hogares satisfechos con la so<br>condiciones físicas del entorno urbano en<br>polígonos intervenidos         Suma de hogares satisfechos con la<br>satisfechos con la so<br>condiciones físicas del entorno urbano en<br>polígonos intervenidos           arase baneficiados con redes de<br>tracébal construidas o mejoradas en<br>con cobras         Muestra la cantidad de hogares<br>baneficiados con redes de servicios basico<br>(aqua, pratisfechos con la alumbrado<br>publico de so ucolonia) / 5           zanas atendidas con obras         Muestra el número de manzanas atendidas<br>con obras         Número de manzanas atendidas<br>con cobras           Muestra el número de manzanas atendidas<br>con obras         Número de hogares peneficiados         Número de hogares peneficiados           Muestra el phogares pertencientes a los<br>con obras         Número de hogares baneficiad | Indicador         Definición         Método de Cálculo         Tipo de Valor<br>de la Metado<br>de la Metado de cálculo           do de satisfacción con condiciones<br>late en soliçonos intervenidos         Muestra el grado de satisfaccion con<br>condiciones sociales en poligonos<br>intervenidos         porcentaje de hogares satisfechos con la<br>convenciones sociales en poligonos<br>intervenidos         Relativo<br>confianza v solidaridad entre los veninos 4<br>confianza v solidaridad entre los veninos 4<br>condiciones fisicas del entorno urbano en<br>poligonos intervenidos         Relativo<br>condiciones fisicas del entorno urbano en<br>poligonos intervenidos           da de satisfacción con<br>condiciones fisicas del entorno urbano en<br>poligonos intervenidos         Nuestra el Grado de satisfacción con<br>condiciones fisicas del entorno urbano en<br>poligonos intervenidos         Relativo<br>colonis + Porcentaje de<br>hogares satisfechos con las<br>satisfechos con la social a porcentaje de<br>hogares satisfechos con las<br>colonis + Porcentaje de<br>hogares satisfechos con las baquetas y<br>quarniciones de su colonis + Porcentaje de<br>hogares satisfechos con las baquetas y<br>quarniciones de su colonis + Porcentaje de<br>hogares satisfechos con redes de<br>saus dendidos con redes de<br>enerciciados con redes de servicios basico<br>con entres de ucolonis + Social a dendor<br>redes denaje e lectricidad (con redes<br>con ebras         Suma de hogares beneficiados con redes<br>de su polabile + Hogares beneficiados con redes<br>de aux polabile + Hogares beneficiados<br>con ebras         Absoluto           zanas atendidas con obras         Muestra el número de manzanas atendidas<br>con obras         Número de manzanas atendidas<br>con obras         Número de manzanas atendidas<br>con ebras         Número de manzanas atendidas<br>de infraestructura básica y complementarin absoluto<br>dese 2004 | Indicador         Definición         Médida de Cálculo         Tipo de Valor<br>de la Media           do de satisfacción con concluciones<br>ales en poliçonos intervenidos         Muestra el grado de satisfaccion con<br>condiciones sociales en poligonos<br>intervenidos         porcentaje de hogares satisfachos con la<br>convivencuia entre los vecinos +<br>porcentaje de hogares satisfachos con la<br>convivencuia entre los vecinos +<br>porcentaje de hogares satisfachos con la<br>convivencuia entre los vecinos +<br>poligonos intervenidos         Porcentaje<br>de de satisfacción con<br>condiciones sociales en poligonos<br>intervenidos         Porcentaje de hogares satisfachos con la<br>convivencuia entre los vecinos +<br>porcentaje de hogares satisfachos con la<br>confianza vecinos +<br>poligonos intervenidos         Porcentaje<br>de de satisfacción con<br>condiciones físicas del entorno urbano en<br>poligonos intervenidos         Porcentaje de<br>hogares satisfechos con la so<br>visa de acceso la colonia + Porcentaje de<br>hogares satisfechos con la poetu<br>colonia + Porcentaje de<br>hogares satisfechos con la poetu<br>colonia + Porcentaje de<br>hogares satisfechos con la poetu<br>colonia + Porcentaje de<br>hogares satisfechos con la poetu<br>colonia + Porcentaje de<br>hogares satisfechos con la poetu<br>colonia + Porcentaje de<br>hogares satisfechos con la poetu<br>colonia + Porcentaje de<br>hogares satisfechos con la poetu<br>construidas on redes de<br>servicio de su colonia + Porcentaje de<br>hogares satisfechos con redes<br>de ague potable + Hogares beneficiados<br>construidas on redes<br>de servicio de su colonia + Porcentaje de<br>hobeneficiados con redes de servicios basicos<br>de sup potable + Hogares beneficiados con redes<br>de manzanas atendidas con obras<br>de manzanas atendidas con obras<br>de manzanas atendidas con obras<br>de manzanas atendidas con obras<br>de manzanas atendidas con obras<br>de manzanas atendidas con obras<br>de manzanas atendidas con obras<br>de manzanas atendidas con obras<br>de manzanas atendidas con obr |

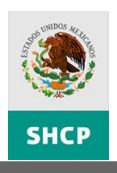

| U                                                                        | atos de Pp                                     |                       |   |
|--------------------------------------------------------------------------|------------------------------------------------|-----------------------|---|
| 0 - Desarrollo Social                                                    |                                                |                       |   |
| -176 - Programa 70 y más                                                 |                                                |                       |   |
| Datos de iden                                                            | tificación del indicador                       |                       |   |
|                                                                          | Nivel                                          | Propósito             |   |
| orcentaje de Adultos Mayores que pe                                      | erciben mejoría en sus ingresos respecto de lo | s entrevistados.      | ~ |
| Calidad 💌                                                                | Tipo indicador para<br>resultado               | Estratégico           | • |
| lide el número de Adultos Mayores qu                                     | ue perciben mejoría en sus ingresos respecto o | de los entrevistados. | ~ |
| A/B)*100                                                                 |                                                |                       |   |
| orcentaje                                                                | Especifique                                    |                       |   |
| nual 🗸                                                                   |                                                |                       |   |
| Contactos para i                                                         | nformación del Indicador                       |                       |   |
| llido Apellido                                                           | Área                                           | Puesto                |   |
| Contactos para in<br>Contactos para in<br>Ilido Apellido<br>erno Materno | nformación del Indicador<br>Área               | Puesto                |   |
| ón y Metas del Indicador                                                 |                                                |                       |   |
| ables                                                                    |                                                |                       |   |
|                                                                          |                                                |                       |   |

## MODIFICAR MATRIZ DE INDICADORES PARA RESULTADOS

Para modificar una MIR, seleccione del Menú **PbR – Evaluación del Desempeño** la opción **Gestión de MIR [1]**, se desplegará la pantalla para la búsqueda de la matriz, despliegue y seleccione el **Ramo y** la **Unidad Responsable [2]**, al dar clic en el botón **Consultar Matrices [4]**; Se desplegará en el Tablero de Control la lista con las matrices que coinciden con sus criterios de búsqueda.

El sistema cuenta con una opción de búsqueda rápida, a través de la **Clave de la MIR [3]** formada por Ramo + Modalidad + Clave de programa.

Puede ingresar la clave completa, o cualquier de los parámetros descritos, el sistema realizará una búsqueda acotada a las variables que ingresó.

Ejemplo: Si ingresa 20S el sistema desplegará todas las matrices del ramo 20 cuya modalidad del programa sea S.

Puede acotar la búsqueda de las matrices con los filtros específicos de ésta (UR, Pp, Descripción y/o Estatus MIR) [5].

Para abrir la MIR dé clic sobre su **Descripción [6]**.

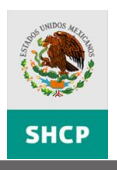

| SHCP                                                                                | Evaluación del Desempeño<br>Usuario: REGISTRO REGISTRO REGISTRO                                                                                                    | Ciclo: 2012                                                         | Desarrollo 10g                        |
|-------------------------------------------------------------------------------------|----------------------------------------------------------------------------------------------------|---------------------------------------------------------------------|---------------------------------------|
| PhB - D. Atto Basade<br>Evaluación del Desemps<br>Gestión del MIR<br>vesción de HIR | PAR - Evaluadón del Desempeño <sup>®</sup> Sistema de Evaluadón del Desempeño <sup>®</sup> PMP - Programa d Parámetros de Consulta Ramo: Seleccionar Unidad Responsable: Clave MIR: S204 | e Mediano Piazo) Ficha Técnico de Programas Presupuestari<br>V<br>V | os] Módulo de Cuenta Pública] Cerrar] |
|                                                                                     | 3 Consultar Matrices 4<br>Resultado de Consulta<br>Ramo UR Pp Descripción<br>31161 5-204 Luttura risica                                                                                  | Acrear Mic 🗣                                                        |                                       |
|                                                                                     |                                                                                                    |                                                                     |                                       |
|                                                                                     | Guardar Cambios                                                                                                    |                                                                     |                                       |

Se desplegará la ventana para la consulta y modificación de los componentes de la MIR del Pp, la sección de **Datos de Identificación del Programa** y **Clasificación Funcional [1]** son datos que no pueden ser editados.

Para modificar **Objetivos**, **Orden**, y/o **Supuestos** [2] dé doble clic sobre el campo que deseé modificar, éste se activará para que pueda editar su contenido. Para el campo **Referencia** [3], se desplegarán las opciones para ser seleccionadas, en cuanto termine de registrar la información oprima la tecla Intro y dé clic en **Guardar** [4].

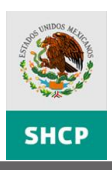

| Detallettriz                                                                                                    |                                                                     |                         |                                                                                                    | ×a.     |
|----------------------------------------------------------------------------------------------------|---------------------------------------------------------------------|-------------------------|----------------------------------------------------------------------------------------------------|---------|
| Conte 4                                                                                                    |                                                                     |                         |                                                                                                    | • ۲     |
| X 🗄 🧉                                                                                                    |                                                                     |                         |                                                                                                    |         |
| Mostrar Alineación al PND                                                                                                    | rar Deno                                                            | minación del Pp    O    | cultar Denominación del Pp                                                                                         |         |
| — Datos de Identificación del Programa —                                                                                                    |                                                                     |                         |                                                                                                    |         |
| Ramo: 6-Hacienda y Crédito Público                                                                                                    |                                                                     |                         |                                                                                                    |         |
| Unidad Responsable:                                                                                                    | G3A-                                                                | Comisión Nacional pa    | ara la Protección y Defensa de los Usuarios de Servicios Finar                                                     |         |
| Clave y Modalidad del Pp:                                                                                                    | E-Pre                                                               | stación de Servicios    | Públicos                                                                                                    |         |
| Denominación del Pp:                                                                                                    | E-011-Protección y Defensa de los Usuarios de Servicios Financieros |                         |                                                                                                    |         |
|                                                                                                    |                                                                     | Clasificación Fur       | ncional:                                                                                                    |         |
| Finalidad:                                                                                                    | 1-Gol                                                               | bierno                  |                                                                                                    |         |
| Función:                                                                                                    | 3-Co                                                                | ordinación de la Políti | ica de Gobierno                                                                                                    |         |
| SubFunción:                                                                                                    | 6-Orc                                                               | anización de Proceso    | os Electorales                                                                                                    |         |
| Actividad Institucional:                                                                                                    | 7-Sis                                                               | tema financiero com     | petitivo, eficiente y con mayor cobertura                                                                          |         |
|                                                                                                    |                                                                     |                         | v                                                                                                    |         |
| OBJETIVOS                                                                                                    | ORDEN                                                               | REFERENCIA              | SUPUESTOS                                                                                                    |         |
| □ Fin ( 1 )                                                                                                    |                                                                     |                         |                                                                                                    |         |
| Contribuir a desarrollar la cultura financiera y protección al<br>consumidor a través de generar equidad en las operaciones<br>financieras. | 1                                                                   | No Aplica               | La población tiene confianza en las operaciones que realiza con las instituci<br>financieras.                      | ones    |
| 🗆 Propósito ( 1 )                                                                                                    |                                                                     |                         |                                                                                                    |         |
| E Los usuarios de servicios financie establecen relaciones<br>equitativas en sus operaciones financie establecen relaciones                 | 1                                                                   | Fin-1                   | Actualizacion de Normatividad Relacion con el Sector Financiero.                                                   |         |
| □ Componente ( 3 )                                                                                                    |                                                                     | 3                       | <b>Z</b>                                                                                                    |         |
| Protección y defensa de los derechos e intereses de los<br>usuarios de servicios financieros en México entregada.                           | 1                                                                   | Propósito-1             |                                                                                                    |         |
| Educación financiera (promoción y difusión) a los usuarios<br>de servicios financieros en México proporcionada                              | 2                                                                   | Propósito-1             | Interés en que la ciudadanía participe en la semana nacional de educación<br>financiera y o aprueben el diplomado. |         |
| Bupervisión y evaluación de entidades financieras realizadas.                                                                               | 3                                                                   | Propósito-1             | Se cuenta con la información requerida a las instituciones financieras.                                            |         |
| Actividad ( 8 )                                                                                                    |                                                                     |                         |                                                                                                    |         |
| <ul> <li>Otorgamiento de asistencias técnicas y jurídicas.</li> </ul>                                                                       | 1                                                                   | Componente-1            | Los usuarios de CONDUSEF continuan con las gestiones y acciones indicada                                           | as      |
| <ul> <li>Revisión de documentación para evaluación de acuerdo a<br/>normatividad.</li> </ul>                                                | 1                                                                   | Componente-3            | Se cuenta con la información requerida a las instituciones financieras.                                            |         |
| Restión de procedimientos conciliatorios                                                                                                    | 3                                                                   | Componente-1            | Los usuarios de los servicios que presta la CONDUSEF continuan con las ge                                          | stiones |

**Nota:** El campo Referencia relaciona directamente un elemento de la MIR con otro (Ejemplo: relaciona una actividad registrada con el componte al que está asociada, así como al propósito y fin de la MIR)

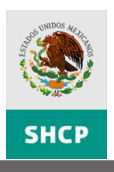

Para agregar un nuevo Componente o Actividad de la MIR seleccione y dé clic derecho sobre el **Elemento [1]** al cual se agregará, seleccione la opción **Agregar Componente** o **Agregar Actividad [2]**, desplegará un nuevo renglón para registrar **Objetivos**, **Orden** y **Supuestos [3]**.

| C  | Detalle Matriz X 🖉 _                                                                                                    |              |                       |                                                                                                    |   |
|----|----------------------------------------------------------------------------------------------------|--------------|-----------------------|----------------------------------------------------------------------------------------------------|---|
| Со | ntenido                                                                                                    |              |                       | <                                                                                                    | < |
| ×  |                                                                                                    |              |                       |                                                                                                    |   |
|    | Mostrar Alineación al PND 🔍 🧿 Mos                                                                                                    | trar Deno    | ominación del Po II O | cultar Denominación del Po                                                                                         |   |
|    | OBJETIVOS                                                                                                    | OPDEN        | DEEEDENCIA            | SUDUESTOS                                                                                                    |   |
|    | Fin ( 1 )                                                                                                    | UNDEN        | REFERENCIA            | 501025105                                                                                                    | 1 |
| ÷  | Contribuir a desarrollar la cultura financiera y protección al<br>consumidor a través de generar equidad en las operaciones<br>financieras. | 1            | No Aplica             | La población tiene confianza en las operaciones que realiza con las instituciones<br>financieras.                  |   |
|    | Propósito ( 1 )                                                                                                    |              |                       |                                                                                                    | 1 |
| +  | Los usuarios de servicios financieros establecen relaciones<br>equitativas en sus operaciones financieras.                                  | 1            | Fin-1                 | Actualizacion de Normatividad Relacionada con el Sector Financiero.                                                |   |
| Ξ  | Componente ( 3 )                                                                                                    |              |                       |                                                                                                    | 1 |
| ÷  | Protección y defensa de los derechos e intereses de los<br>usuarios de servicion proteros en México entregada.                              | 1            | Propósito-1           |                                                                                                    |   |
| ÷  | Educación financie 1 poción y difusión) a los usuarios<br>de servicios financio México proporcionada                                        | 2            | tito-1                | Interés en que la ciudadanía participe en la semana nacional de educación<br>financiera y o aprueben el diplomado. |   |
| Ð  | Supervisión y evaluación de entidades finar cieras<br>realizadas.                                                                           | 3<br>tividad | to-1                  | Se cuenta con la información requerida a las instituciones financieras.                                            |   |
| Ξ. | Actividad ( 9 )                                                                                                    | uviudu       |                       |                                                                                                    |   |
| +  | Otorgamiento de asistencias técnicas y jurídi Agregar Inc                                                                                   | dicador      | omponente-1           | Los usuarios de CONDUSEF continuan con las gestiones y acciones indicadas                                          |   |
| ÷  | Revisión de documentación para evaluación de acuerdo a<br>normatividad.                                                                     | 1            | Componente-3          | Se cuenta con la información requerida a las instituciones financieras.                                            |   |
| ÷  | Gestión de procedimientos conciliatorios                                                                                                    | 3            | Componente-1          | Los usuarios de los servicios que presta la CONDUSEF continuan con las gestiones<br>y acciones indicadas.          |   |
| ÷  | Sustanciación de juicios arbitrales.                                                                                                    | 4            | Componente-1          | Los usuarios de los servicios que presta la CONDUSEF continuan con las gestiones<br>y acciones indicadas.          |   |
| ÷  | Emisión de dictámenes técnicos.                                                                                                    | 5            | Componente-1          | Los usuarios de los servicios que presta la CONDUSEF continuan con las gestiones<br>y acciones indicadas.          |   |
| ÷  | Otorgamiento de defensoría legal.                                                                                                    | 7            | Componente-1          | Los usuarios de los servicios que proporciona la CONDUSEF continuan las<br>gestiones y acciones indicadas.         |   |
| +  | Impartición de diplomado de cultura financiera a distancia.                                                                                 | 21           | Communite-2           | Interes en participar y aprobar diplomado.                                                                         |   |
| ÷  | Realización de la semana nacional de educación financiera.                                                                                  | 22           | Co 3 .e-2             | Interes en participar en los eventos relacionados con la semana nacional de<br>educación financiera.               |   |
|    |                                                                                                    |              | Componente-3          |                                                                                                    |   |
|    |                                                                                                    |              |                       |                                                                                                    |   |
|    |                                                                                                    |              |                       |                                                                                                    |   |
|    |                                                                                                    |              |                       |                                                                                                    |   |
|    |                                                                                                    |              |                       |                                                                                                    |   |
|    |                                                                                                    |              |                       |                                                                                                    |   |
|    |                                                                                                    |              |                       |                                                                                                    |   |
|    |                                                                                                    |              |                       |                                                                                                    | - |

**Nota:** El sistema ubicará el nuevo renglón al final de los componentes o actividades existentes, según sea el caso.

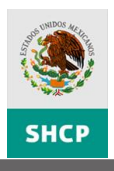

Para eliminar un **Componente o Actividad [1]** de la MIR seleccione el elemento, dé clic en el botón **Eliminar [2]**, confirme la operación dando clic en botón **Aceptar [3]** y dé clic en el botón **Guardar [4]**.

|          | etalle Matriz                                                                                                    |                          |                          | × é                                                                                                    | <mark>ء م</mark> |
|----------|----------------------------------------------------------------------------------------------------|--------------------------|--------------------------|----------------------------------------------------------------------------------------------------|------------------|
| 2        | <u>e</u> 4                                                                                                    |                          |                          | <                                                                                                    | <                |
| ×        |                                                                                                    |                          |                          |                                                                                                    |                  |
|          | Mostrar Alineación al PND                                                                                                    | Mostrar De               | enominación del Pp    C  | Ocultar Denominación del Pp                                                                                                    |                  |
|          | OBJETIVOS                                                                                                    | ORDE                     | EN REFERENCIA            | SUPUESTOS                                                                                                    |                  |
| <b>⊢</b> | Fin (1)<br>Contribuir a desarrollar la cultura financiera y prote<br>consumidor a través de generar equidad en las ope<br>financieras. | ección al<br>eraciones 1 | No Aplica                | La población tiene confianza en las operaciones que realiza con las instituciones<br>financieras.                              |                  |
| Ξ.       | Propósito ( 1 )                                                                                                    |                          |                          |                                                                                                    |                  |
| ÷        | Los usuarios de servicios financieros establecen rel<br>equitativas en sus operaciones financieras.                                    | laciones 1               | Fin-1                    | Actualizacion de Normatividad Relacionada con el Sector Financiero.                                                            |                  |
| Ξ (      | Componente ( 3 )                                                                                                    |                          | 1                        |                                                                                                    |                  |
| ÷        | Protección y defensa de los derechos e intereses d<br>usuarios de servicios financieros en México entrega                              | elos 1<br>ada. 1         | Propósito-1              |                                                                                                    |                  |
| Ŧ        | Educación financiera (promoción y difusión)<br>usuarios de servicios financieros en México<br>proporcionada                            | a los 2                  | Propósito-1              | Interés en que la ciudadanía participe en la semana nacional de educación<br>financiera y o aprueben el diplomado.             |                  |
| ÷        | Supervisión y evaluación de entidades financi<br>realizadas.                                                                           | saje de página v         | web                      | nformación requerida a las instituciones financieras.                                                                          |                  |
| Ξ,       | Actividad ( 9 )                                                                                                    |                          |                          |                                                                                                    |                  |
| ÷        | Otorgamiento de asistencias técnicas y jurídio                                                                                         | ) čEsta usted s          | eguro quanta borrar el e | elemento seleccionado? ONDUSEF continuan con las gestiones y acciones indicadas                                                |                  |
| ÷        | Revisión de documentación para evaluación c<br>normatividad.                                                                           |                          | 3                        | nformación requerida a las instituciones financieras.                                                                          |                  |
| ÷        | Gestión de procedimientos conciliatorios                                                                                               |                          | Aceptar Cancelar         | s servicios que presta la CONDUSEF continuan con las gestiones<br>as.                                                          | ;                |
| ÷        | Sustanciación de juicios arbitrales.                                                                                                   | 4                        | Componente-1             | <ul> <li>cos acuantos de las servicios que presta la CONDUSEF continuan con las gestiones<br/>y acciones indicadas.</li> </ul> |                  |
| +        | Emisión de dictámenes técnicos.                                                                                                    | 5                        | Componente-1             | Los usuarios de los servicios que presta la CONDUSEF continuan con las gestiones<br>y acciones indicadas.                      |                  |
| +        | Otorgamiento de defensoría legal.                                                                                                    | 7                        | Componente-1             | Los usuarios de los servicios que proporciona la CONDUSEF continuan las<br>gestiones y acciones indicadas.                     |                  |
| +        | Impartición de diplomado de cultura financiera a di                                                                                    | stancia. 21              | Componente-2             | Interes en participar y aprobar diplomado.                                                                                     |                  |
| +        | Realización de la semana nacional de educación fin                                                                                     | anciera. 22              | Componente-2             | Interes en participar en los eventos relacionados con la semana nacional de<br>educación financiera.                           |                  |
|          |                                                                                                    |                          | Componente-3             |                                                                                                    |                  |
|          |                                                                                                    |                          |                          |                                                                                                    |                  |

**Nota:** Únicamente podrá eliminar el elemento, si éste no cuenta con indicadores asociados, de lo contrario desplegará el mensaje *No se puede eliminar por que tiene elementos asociados*, dé clic en **Aceptar [5]**.

| Mensaje | e de página web 🛛 🔀                                    |
|---------|--------------------------------------------------------|
| ⚠       | No se puede eliminar por que tiene elementos asociados |
|         | Aceptar                                                |

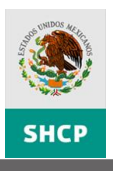

Para Agregar un documento adjunto, debe posicionarse en el Panel de **Documentos Adjuntos [1]**, despliegue y seleccione el **Tipo de Documento [2]**, registre la **Descripción** del archivo que desea adjuntar **[3]**, dé clic en el botón **Examinar... [4]** para seleccionar su documento y dé clic en el botón **Adjuntar [5]**.

| D | etalle Matriz                                                                                            |                           |                               |                                |  |  |
|---|----------------------------------------------------------------------------------------------------|---------------------------|-------------------------------|--------------------------------|--|--|
| > |                                                                                                    |                           |                               |                                |  |  |
|   | Recomendacione                                                                                           | s                         |                               |                                |  |  |
|   | Documentos Adju                                                                                          | untos                     |                               |                                |  |  |
|   | Agregar Documento<br>Tipo Documento<br>Arbol de Objetivos<br>Descripción<br>Examinar_<br>4<br>Adjuntar 5 |                           |                               |                                |  |  |
|   | Extension                                                                                                | Nombre                    | Tipo Documento                | Descripcion                    |  |  |
|   | 6                                                                                                    | Arbol objetivos U009.pptx | Arbol de Objetivos            | Arbol de objetivos             |  |  |
|   | 6                                                                                                    | Arbol problemas U009.pptx | Arbol de Problemas            | arbol de problemas             |  |  |
|   | 1                                                                                                    | completo U009.pdf         | Resultados de Evaluaciones Ex | Evaluacion especifica de deser |  |  |
|   |                                                                                                    |                           |                               |                                |  |  |
|   |                                                                                                    |                           |                               |                                |  |  |
|   |                                                                                                    |                           |                               |                                |  |  |
|   |                                                                                                    |                           |                               |                                |  |  |
|   |                                                                                                    |                           |                               |                                |  |  |
|   |                                                                                                    |                           |                               |                                |  |  |
|   |                                                                                                    |                           |                               |                                |  |  |
|   |                                                                                                    |                           |                               |                                |  |  |
|   |                                                                                                    |                           |                               |                                |  |  |
|   |                                                                                                    |                           |                               |                                |  |  |
|   |                                                                                                    |                           |                               |                                |  |  |
|   |                                                                                                    |                           |                               |                                |  |  |

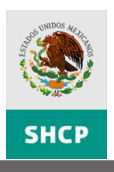

Para modificar un indicador de algún Fin, Propósito, Componente y Actividades, dé clic en el botón **Expandir/Contraer [1]**, para mostrar los indicadores asociados al elemento y dé clic al nombre del **Indicador [2]**.

| D   | etalle Matriz                                                                                                    |                         |                                    | ×                                                                                                    | ĸĕ       |
|-----|----------------------------------------------------------------------------------------------------|-------------------------|------------------------------------|----------------------------------------------------------------------------------------------------|----------|
| Cor | ntenido                                                                                                    |                         |                                    |                                                                                                    | <        |
| ×   |                                                                                                    |                         |                                    |                                                                                                    |          |
|     | Mostrar Alineación al PND                                                                                                    | strar Deng              | ominación del Pp                   | II <u>Qcultar Denominación del Pp</u>                                                                                                    | _        |
|     | OBJETIVOS                                                                                                    | ORDEN                   | REFERENCI                          | A SUPUESTOS                                                                                                    |          |
| = F | Fin (1)                                                                                                    |                         |                                    |                                                                                                    |          |
| ÷   | Contribuir a desarrollar la cultura financiera y protección al<br>consumidor a través de generar equidad en las operaciones<br>financieras. | 1                       | No Aplica                          | La población tiene confianza en las operaciones que realiza con las instituciones<br>financieras.                                              | s        |
| = F | Propósito ( 1 )                                                                                                    |                         |                                    |                                                                                                    |          |
| +   | Los usuarios de servicios financieros establecen relaciones<br>equitativas en sus operaciones financieras.                                  | 1                       | Fin-1                              | Actualizacion de Normatividad Relacionada con el Sector Financiero.                                                                            |          |
| =_  | Componente ( 3 )                                                                                                    |                         |                                    |                                                                                                    |          |
|     | ección y defensa de los derechos e intereses de los<br>rios de servicios financieros en México entregada.                                   | 1                       | Propósito-1                        |                                                                                                    |          |
|     | educación financiera (promoción y difusión) a los usuarios<br>de servicios financieros en México proporcionada                              | 2                       | Propósito-1                        | Interés en que la ciudadanía participe en la semana nacional de educación<br>financiera y o aprueben el diplomado.                             |          |
|     | Indicador 2                                                                                                    | Definició               | ón                                 | Método de Cálculo Tipo de Valor Unidad de Ti<br>de la Meta Medida Ind                                                                          | ip<br>di |
|     | Porcentaje de satisfacción con la semana<br>de la cultura financiera<br>semana naciona                                                      | que partic<br>I de educ | ciparon en la<br>acion financiera. | califican satisfactoriamente la semana de la <sub>Relativo</sub> Porcentaje Comp<br>cultura financiera/ Número de usuarios<br>encuestados)*100 | < >      |
|     | <                                                                                                    |                         |                                    | >                                                                                                    |          |
| +   | Supervisión y evaluación de entidades financieras<br>realizadas.                                                                            | 3                       | Propósito-1                        | Se cuenta con la información requerida a las instituciones financieras.                                                                        |          |
| Ξ,  | Actividad ( 8 )                                                                                                    |                         |                                    |                                                                                                    |          |
| +   | Otorgamiento de asistencias técnicas y jurídicas.                                                                                           | 1                       | Componente-1                       | Los usuarios de CONDUSEF continuan con las gestiones y acciones indicadas                                                                      |          |

El sistema desplegará una ventana emergente con la *Información General del Indicador*, inicialmente mostrará la sección Datos de Identificación del Indicador y Contacto para información del Indicador, los componentes y acciones que puede ejecutar son las descritas en la siguiente tabla:

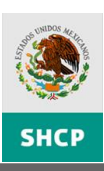

| Conter         | 🗋 Mantenimiento de Indi                                                                                                    | cadores                          |                                         |                                                                    |                                              |                            | _ ×      | < <                               |  |
|----------------|----------------------------------------------------------------------------------------------------|----------------------------------|-----------------------------------------|--------------------------------------------------------------------|----------------------------------------------|----------------------------|----------|-----------------------------------|--|
| × 🗄            | Información General del Indicador                                                                                             |                                  |                                         |                                                                    |                                              |                            |          |                                   |  |
|                | Datos de identificación del Indicador                                                                                         |                                  |                                         |                                                                    |                                              |                            |          |                                   |  |
|                |                                                                                                    |                                  |                                         | Datos de Pp                                                        |                                              |                            | <b>^</b> |                                   |  |
|                | Ramo                                                                                                    | 6 - Hacienda                     | y Crédito Púb                           | lico                                                               |                                              |                            |          |                                   |  |
| Co             | Programa<br>Presupuestario                                                                                                    | E-011 - Prote                    | acción y Defen                          | sa de los Usuarios de Se                                           | ervicios Financieros                         |                            |          | jue realiza con las instituciones |  |
| fini           |                                                                                                    |                                  | Datos de                                | identificación del ind                                             | licador                                      |                            |          |                                   |  |
| Pro            | Orden                                                                                                    | 1                                |                                         | N                                                                  | ivel                                         | Componente                 |          |                                   |  |
| + eqi<br>⊡ Con | Nombre del Indicador                                                                                                    | Porcentaje de                    | instituciones fina                      | ncieras evaluadas satisfactor                                      | riamente                                     | ~                          |          | I Sector Financiero.              |  |
| ⊕ Prc<br>usi   | Dimensión del<br>Indicador                                                                                                    | Eficiencia                       | •                                       | Ti                                                                 | ipo indicador para<br>esultado               |                            |          |                                   |  |
| ⊕ Edi<br>de    | Definición                                                                                                    | Este indicador<br>normatividad v | mide la participac<br>rigente) con resp | in de las instituciones evalua<br>ecto al total de las institucion | das satisfactoriamente(cump<br>es evaluadas. | olen o no cumplen con la 🕺 |          | ina nacional de educación         |  |
| ⊡ Su<br>rea    | Método de Cálculo                                                                                                    | (Número de ins<br>evaluadas)*10  | stituciones financi<br>10               | ieras evaluadas satisfactoria                                      | mente / Número total de inst                 | ituciones financieras      |          | ituciones financieras.            |  |
|                | Tipo de Fórmula                                                                                                    | (A/B)*100                        | •                                       |                                                                    |                                              |                            |          | eta                               |  |
| Pc<br>ev       | Tipo de valor de la<br>Meta                                                                                                   | OAbsolute                        | Relativo                                |                                                                    |                                              |                            |          | <b>₩</b>                          |  |
| <              | Unidad de Medida                                                                                                    | Porcentaje                       | •                                       | E                                                                  | specifique                                   |                            |          | >                                 |  |
| Acti           | Frecuencia de Medición                                                                                                    | Semestral                        | •                                       |                                                                    |                                              |                            |          | rtiones y acciones indicadas      |  |
| Re             |                                                                                                    |                                  | Contactos p                             | ara información del I                                              | ndicador                                     |                            |          | ituciones financieras             |  |
| nor<br>⊕ Ge    | Nombre P                                                                                                    | pellido<br>aterno                | Apellido<br>Materno                     | Área                                                               | Pi                                           | uesto                      |          | USEF continuan con las gestiones  |  |
| + Su           | <                                                                                                    |                                  |                                         |                                                                    |                                              | >                          |          | USEF continuan con las gestiones  |  |
|                | Actualizar Responsables 😌 😵 USEF continuan con las gestiones                                                                  |                                  |                                         |                                                                    |                                              |                            |          |                                   |  |
| . Oto          | Justificación de Modificación al indicador en los campos: (Método de cálculo, Unidad de medida y/o<br>Frecuencia de medición) |                                  |                                         |                                                                    |                                              |                            |          |                                   |  |
| 🗉 Im           |                                                                                                    |                                  |                                         |                                                                    |                                              |                            |          |                                   |  |
| ± Re           | Línea Base, Parametriza                                                                                                    | ición y Metas                    | del Indicador                           |                                                                    |                                              |                            | ^        | con la semana nacional de         |  |
|                | Características de las Vi                                                                                                    | ariables                         |                                         |                                                                    |                                              |                            | ^        |                                   |  |
|                | Referencias Internacion                                                                                                    | ales                             |                                         |                                                                    |                                              |                            | ^        |                                   |  |
|                | Actualizar Indicador                                                                                                    |                                  |                                         |                                                                    |                                              |                            |          |                                   |  |

|     | Información General y Contacto del Indicador |                                                                                                    |                                                                                                    |  |  |  |  |
|-----|----------------------------------------------|----------------------------------------------------------------------------------------------------|----------------------------------------------------------------------------------------------------|--|--|--|--|
|     | Elemento                                     |                                                                                                    | Descripción                                                                                                    |  |  |  |  |
|     |                                              | Para modificar los datos en los componentes y dependiendo del tipo de campo, capture o despliegue la lista y elija la opción adecuada de los catálogos definidos.                                                                   |                                                                                                    |  |  |  |  |
| [1] | Datos de<br>Identificación<br>del Indicador  | Los campos son: Orden, Nombre del Indicador, Dimensión del Indicador,<br>Tipo Indicador para Resultados, Definición, Método de Cálculo, Tipo de<br>Fórmula, Tipo de valor de la Meta, Unidad de Medida y Frecuencia de<br>Medición. |                                                                                                    |  |  |  |  |
|     |                                              | Nota: Si Unidad de Medida = Otra, entonces se habilita el campo Especifique.                                                                                                    |                                                                                                    |  |  |  |  |
|     |                                              | Para modificar o ag<br>campo y capture la                                                                                                    | gregar datos en los componentes, dé doble clic sobre el<br>información.                                                             |  |  |  |  |
|     |                                              | Los campos son: No<br>Correo electrónico,                                                                                                    | ombre, Apellido Paterno, Apellido Materno, Área, Puesto,<br>Lada, Teléfono y Extensión.                                             |  |  |  |  |
| [2] | Contactos para<br>Información                | Acciones                                                                                                    | Descripción                                                                                                    |  |  |  |  |
|     | del Indicador                                | Actualizar Responsables                                                                                                    | Al dar clic al botón <b><actualizar></actualizar></b> el sistema guardará la información capturada o eliminada en la base de datos. |  |  |  |  |
|     |                                              | 0                                                                                                    | Al dar clic al botón <b><agregar></agregar></b> el sistema agregará un renglón para captura de un contacto más.                     |  |  |  |  |

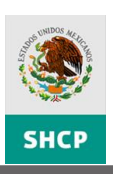

|     |                                                                   |                                                                                                    |          |                                                     | Contactos para                                                               | a información del Inc              | licador                       |                          |
|-----|-------------------------------------------------------------------|----------------------------------------------------------------------------------------------------|----------|-----------------------------------------------------|------------------------------------------------------------------------------|------------------------------------|-------------------------------|--------------------------|
|     |                                                                   |                                                                                                    | Nombre   | Apellido<br>Paterno                                 | Apellido<br>Materno                                                          | Área                               | Puesto                        | Correc                   |
|     |                                                                   |                                                                                                    | Nombre 1 | Apellido Paterno                                    | :Apellido Materno Área                                                       | 1                                  | Puesto 1                      | Correo@prueba.           |
|     |                                                                   |                                                                                                    | Nombre 2 | Apellido Paterno                                    | Apellido Materno Área                                                        | 2                                  | Puesto 2                      | Correo@prueba.           |
|     |                                                                   |                                                                                                    | Al dar o | clic al b                                           | otón <b><ei< b=""></ei<></b>                                                 | iminar>                            | el sistema                    | eliminará                |
|     |                                                                   |                                                                                                    | el rengl | ÓN SELEC<br>Apellido<br>Paterno<br>Apellido Paterno | Ccionado.<br>Contactos para<br>Apellido<br>Materno<br>'Apellido Materno Área | a información del Inc<br>Área<br>1 | licador<br>Puesto<br>Puesto 1 | Correc<br>Correc@prueba. |
|     |                                                                   | 8                                                                                                    | K        | Apoliido-Paterno                                    | <mark>(Apellido Hoterro Áreo</mark>                                          | 2                                  | Puesto-2<br>Actualizar Re     | Correct@prucbor          |
| [3] | Justificación de<br>Modificación al<br>indicador en<br>los campos | Cuando se trata de un indicador pre-existente para ejercicios anteriores, las modificaciones en los campos Método de cálculo, Unidad de medida y/o Frecuencia de medición deben ser justificadas para determinar el grado de cambio del indicador. |          |                                                     |                                                                              |                                    |                               |                          |

En la siguiente sección podrá consultar y editar la Línea Base, Parametrización y Metas del Indicador.

| Detalle  | Matriz                                            |                                 | × 8 _                            |  |  |  |  |
|----------|---------------------------------------------------|---------------------------------|----------------------------------|--|--|--|--|
| Conten   | 📄 Mantenimiento de Indicadores                    |                                 | _ × ( <                          |  |  |  |  |
| ×E       | Información General del Indicador                 |                                 |                                  |  |  |  |  |
|          | Datos de identificación del Indicador             |                                 |                                  |  |  |  |  |
|          | Línea Base, Parametrización y Metas del Indicador |                                 | ×                                |  |  |  |  |
| 🗆 Fin (  | Sentido del Indicador                             |                                 | 1                                |  |  |  |  |
| Cor      | Linea Base                                        |                                 | ue realiza con las instituciones |  |  |  |  |
| fina     | Año Período                                       | Justificación                   |                                  |  |  |  |  |
| Prop     |                                                   |                                 | 2                                |  |  |  |  |
| ÷ equ    | Valor Inicial Numerador                           | Denominador                     | Sector Financiero.               |  |  |  |  |
| E Com    |                                                   |                                 |                                  |  |  |  |  |
| ± usu    | Parámetros de Sema                                | forización                      |                                  |  |  |  |  |
| ± de     | Tipo de Valor Umbral Verde-Amar                   | rillo Umbral Amarillo-Rojo      | 3 na nacional de educación       |  |  |  |  |
| E Sup    |                                                   |                                 | tuciones financieras.            |  |  |  |  |
| i ca     | Metas Históricas y de l                           | Largo Plazo                     | 'alor Unidad de Tipo             |  |  |  |  |
|          | Año Meta Esperada Numerador Denon                 | ninador Período de Complimiento | eta Medida Indic                 |  |  |  |  |
|          | 2012                                              |                                 | 4                                |  |  |  |  |
| Po<br>ev | 2011                                              |                                 |                                  |  |  |  |  |
| <        |                                                   | Actualizar Metas 🕷              |                                  |  |  |  |  |
| 🗆 Activ  | Metas Ciclo Presupuesta                           | ario en Curso                   |                                  |  |  |  |  |
| H Oto    | Período Meta Esperada Numerador D                 | Período de Fecha Prev           | tiones y acciones indicadas      |  |  |  |  |
| t nor    | Primer semestre                                   | Complimiento Defi               | Uciones financieras.             |  |  |  |  |
| + Ges    | Segundo semestre                                  |                                 | 5                                |  |  |  |  |
| 🕀 Sus    |                                                   |                                 | USEF continuan con las gestiones |  |  |  |  |
| 🕀 Em     |                                                   | Actualizar Metas 👫              | JSEF continuan con las gestiones |  |  |  |  |
| + Oto    | Otras Metas                                       | ONDUSEF continuan las           |                                  |  |  |  |  |
| 🗄 Imt    | Período Meta Espera                               | da Numerador Denominador        | 6                                |  |  |  |  |
| 🗄 Rea    | 42, fracción II))                                 |                                 | con la semana nacional de        |  |  |  |  |
|          | Características de las Variables                  |                                 | •                                |  |  |  |  |
|          | Referencias Internacionales                       |                                 | ^                                |  |  |  |  |
|          | Actualizar Indicador                              |                                 |                                  |  |  |  |  |

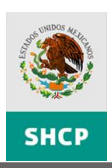

|     | Línea Base y parametrización y Metas del Indicador |                                                              |                                                                                                    |  |  |  |  |
|-----|----------------------------------------------------|--------------------------------------------------------------|----------------------------------------------------------------------------------------------------|--|--|--|--|
|     | Elemento                                           |                                                              | Descripción                                                                                                    |  |  |  |  |
| [1] | Sentido del<br>Indicador                           | Seleccione si el indic<br>ascendente o descend               | Seleccione si el indicador a lo largo del tiempo tiene un comportamiento ascendente o descendente.                               |  |  |  |  |
|     |                                                    | Nominal, no tendrán dato                                     | o, asigne un valor.                                                                                                    |  |  |  |  |
| [2] | Línea Base                                         | Para modificar los da<br>doble clic sobre el can             | tos en los componentes, capture la información, dando<br>npo.                                                                    |  |  |  |  |
|     |                                                    | Los campos son: Aí<br>Denominador.                           | ňo, Período, Justificación, Valor Inicial, Numerador y                                                                           |  |  |  |  |
| [3] | Parámetros de<br>Semaforización                    | Para modificar los dat<br>capture o despliegue<br>definidos. | os en los componentes, dependiendo del tipo de campo,<br>e la lista y elija la opción adecuada de los catálogos                  |  |  |  |  |
|     | Semaronzación                                      | Los campos son: Tip<br>Rojo.                                 | o de Valor, Umbral Verde-Amarillo y Umbral Amarillo-                                                                             |  |  |  |  |
|     |                                                    | Para modificar los da<br>doble clic sobre el can             | tos en los componentes, capture la información, dando<br>npo.                                                                    |  |  |  |  |
|     |                                                    | Los campos son: Me<br>Cumplimiento.                          | eta Esperada, Numerador, Denominador y Periodo de                                                                                |  |  |  |  |
|     | Metas                                              | Acciones                                                     | Descripción                                                                                                    |  |  |  |  |
| [4] | Históricas y de<br>Largo Plazo                     | Actualizar Metas                                             | Al dar clic al botón <b><actualizar metas=""></actualizar></b> el sistema guardará la información capturada en la base de datos. |  |  |  |  |
|     |                                                    |                                                              | Al dar clic al botón <b><exportar></exportar></b> el sistema exporta a<br>Excel la información de la sección.                    |  |  |  |  |
|     |                                                    | <b>Nota:</b> Únicamente p<br>adelante.                       | odrá editar información a partir del ciclo actual y en                                                                           |  |  |  |  |
|     |                                                    | Para modificar los da<br>doble clic sobre el can             | atos en los componentes capture la información dando<br>npo.                                                                     |  |  |  |  |
|     |                                                    | Los campos son: Me<br>Cumplimiento.                          | eta Esperada, Numerador, Denominador y Periodo de                                                                                |  |  |  |  |
| [5] | Metas Ciclos<br>Presupuestario                     | Acciones                                                     | Descripción                                                                                                    |  |  |  |  |
|     | en Curso                                           | Actualizar Metas                                             | Al dar clic al botón <b><actualizar metas=""></actualizar></b> el sistema guardará la información capturada en la base de datos. |  |  |  |  |
|     |                                                    |                                                              | Al dar clic al botón <b><exportar></exportar></b> el sistema exporta a<br>Excel la información de la sección.                    |  |  |  |  |
|     |                                                    | Para modificar los o<br>información dando do                 | datos en los componentes, realice la captura de la ble clic sobre el campo.                                                      |  |  |  |  |
|     |                                                    | Los campos son: Meta                                         | a Esperada, Numerador y Denominador.                                                                                             |  |  |  |  |
| [6] | Otras Metas                                        | Acciones                                                     | Descripción                                                                                                    |  |  |  |  |
|     |                                                    | Actualizar Metas                                             | Al dar clic al botón <b><actualizar metas=""></actualizar></b> el sistema guardará la información capturada en la base de datos. |  |  |  |  |

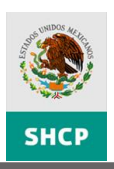

| Línea Base y parametrización y Metas del Indicador |  |                                                                                                    |                                                                                                    |  |  |  |  |
|----------------------------------------------------|--|----------------------------------------------------------------------------------------------------|----------------------------------------------------------------------------------------------------|--|--|--|--|
| Elemento Descripción                               |  |                                                                                                    |                                                                                                    |  |  |  |  |
|                                                    |  | *                                                                                                    | Al dar clic al botón <b><exportar></exportar></b> el sistema exporta a Excel la información de la sección. |  |  |  |  |
|                                                    |  | <b>Nota:</b> Si la frecuencia de medición es igual a Mensual, entonces la n<br>Físico Financiero Enero – Mayo deberá ser igual a Mayo; Si la frecuencia<br>igual a Mensual, Bimestral, Trimestral o Semestral, entonces la meta<br>Avance de Gestión Financiera deberá ser igual a Junio, Tercer Bim<br>Trimestre o Primer Semestre. |                                                                                                    |  |  |  |  |

## En la siguiente sección podrá consultar y editar las Características de las Variables.

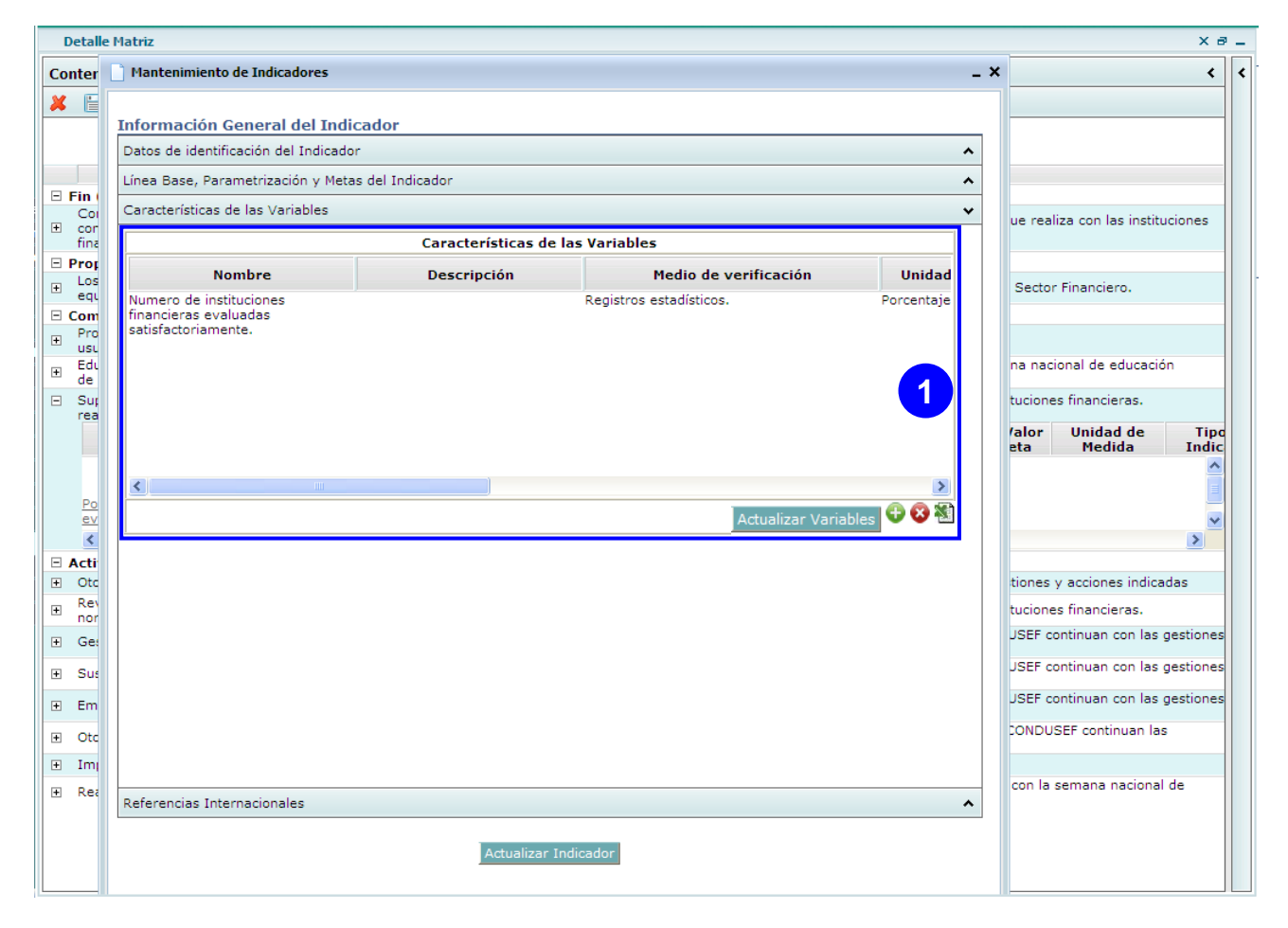

| Características de las Variables |                                        |                                                                                                    |  |  |  |  |  |  |
|----------------------------------|----------------------------------------|----------------------------------------------------------------------------------------------------|--|--|--|--|--|--|
|                                  | Elemento                               | Descripción                                                                                                    |  |  |  |  |  |  |
| [1]                              | Características<br>de las<br>variables | Para modificar los datos en los componentes, dependiendo del tipo de campo,<br>capture dando doble clic sobre el campo o despliegue la lista y elija la opción<br>adecuada de los catálogos definidos.<br>Los campos son: Nombre, Descripción, Medio de Verificación, Unidad de |  |  |  |  |  |  |

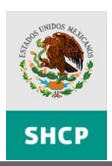

| Características de las Variables |                                                       |                                                                                                    |  |  |  |  |  |
|----------------------------------|-------------------------------------------------------|----------------------------------------------------------------------------------------------------|--|--|--|--|--|
| Elemento                         | Descripción                                           |                                                                                                    |  |  |  |  |  |
|                                  | Medida, Desagrega<br>Recopilación, Fecha<br>Variable. | ición Geográfica, Frecuencia de Medición, Método de de de Disponibilidad de la Variable y Otro Momento de la                                                                                                    |  |  |  |  |  |
|                                  | Acciones                                              | Descripción                                                                                                    |  |  |  |  |  |
|                                  | Medio de<br>Verificación                              |                                                                                                    |  |  |  |  |  |
|                                  | Unidad de<br>Medida                                   | En este grupo de campos, puede agregar otra opción<br>si es que no encontró la adecuada.                                                                                                    |  |  |  |  |  |
|                                  | Desagregación<br>Geográfica                           |                                                                                                    |  |  |  |  |  |
|                                  | Método de<br>Recopilación                             |                                                                                                    |  |  |  |  |  |
|                                  | Actualizar Variables                                  | Al dar clic al botón <b><actualizar variables=""></actualizar></b> el sistema guardará la información capturada o eliminada en la base de datos.                                                                                                    |  |  |  |  |  |
|                                  | ¢                                                     | Al dar clic al botón <b><agregar></agregar></b> el sistema agregará un<br>renglón para la captura de una variable más.<br>Características de las Variables<br>Nombre Descripción Hedio de verificación Unidad de He<br>Nombre Descripcion Variable Reporte de supervisión Niegure Unidad de<br>Nedida<br>Nombre 2 Descripcion Variable 2 Reporte de seguimiento semestral. Accidente                                                                                                    |  |  |  |  |  |
|                                  | 8                                                     | Al dar clic al botón <b><eliminar></eliminar></b> el sistema eliminará el renglón seleccionado.  Características de las Variables  Características de las Variables  Nombre Descripción Medio de verificación Unidad de Medio de Verificación Unidad de Medio de Verificación Unidad de Medio de Verificación Variables  Nombre Descripcion Variable Reporte de segumiente semestral:  Actualizar Variables  Características de las Variables  Actualizar Variables  Características de las Variables  Actualizar Variables  Características de las Variables  Actualizar Variables  Características de las Variables  Actualizar Variables  Características de las Variables  Actualizar Variables  Características de las Variables  Actualizar Variables  Características de las Variables  Actualizar Variables  Actualizar Variable |  |  |  |  |  |
|                                  | 1                                                     | Al dar clic al botón <b><exportar></exportar></b> el sistema exporta a Excel la información de la sección.                                                                                                    |  |  |  |  |  |

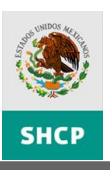

## En la siguiente sección podrá consultar y editar las Referencias Internacionales.

| Deta       | e Matriz                                          | ×ð-                              |
|------------|---------------------------------------------------|----------------------------------|
| Conte      | 🗋 Mantenimiento de Indicadores 💶 🕹                | < <                              |
| ×          |                                                   |                                  |
|            | Información General del Indicador                 |                                  |
|            | Datos de identificación del Indicador             |                                  |
| 🗆 Fin      | Línea Base, Parametrización y Metas del Indicador |                                  |
| Co         | Características de las Variables                  | ue realiza con las instituciones |
| fin        | Referencias Internacionales 🗸 🗸                   |                                  |
| - Pro      | Transversalidad y Geográfica                      | Octor Sincerian                  |
| t eq       | Enfoques de Transversalidad                       | Sector Financiero.               |
| + Pro      | Hombres 0 Mujeres 0 Total 0                       |                                  |
| Ed         | Desagregación Geográfica Nacional 💽 Especifique   | na nacional de educación         |
| de<br>F Su | Serie de Información Disponible                   | tuciones financieras.            |
| rea        | Información Disponible                            | /alor Unidad de Ting             |
|            | Referencias Adicionales                           | eta Medida Indic                 |
|            |                                                   |                                  |
| Po         | Comentario Técnico                                |                                  |
| <          |                                                   | <u>&gt;</u>                      |
| 🗆 Act      | Series Estadísticas                               |                                  |
| ⊕ Ot       | CICIO Valor Serie                                 | tiones y acciones indicadas      |
| + no       |                                                   | tuciones financieras.            |
| + Ge       |                                                   | USEF continuan con las gestiones |
| . ∃ Su     |                                                   | JSEF continuan con las gestiones |
| 🕀 Em       |                                                   | JSEF continuan con las gestiones |
| ± Ot       |                                                   | CONDUSEF continuan las           |
| 🗄 Im       |                                                   |                                  |
| . t Re     | Actualizar Series 😌 😒 👝                           | con la semana nacional de        |
|            |                                                   |                                  |
|            | Actualizar Indicador                              |                                  |
|            |                                                   |                                  |

| Referencias Internacionales |                                       |                                                                                                    |  |  |  |  |  |
|-----------------------------|---------------------------------------|----------------------------------------------------------------------------------------------------|--|--|--|--|--|
|                             | Elemento                              | Descripción                                                                                                    |  |  |  |  |  |
| [1]                         | Transversalidad<br>y Geográfica       | Para modificar los datos en los componentes, dependiendo del tipo de campo, capture o despliegue la lista y elija la opción adecuada de los catálogos definidos.<br>Los campos son: Enfoques de Transversalidad, Hombres, Mujeres, Total y Desagregación Geográfica.<br><b>Nota:</b> Si Unidad <i>de Medida</i> = Otra, entonces <i>Especifique</i> se habilita para registro. |  |  |  |  |  |
| [2]                         | Serie de<br>Información<br>Disponible | Para modificar los datos en los componentes, capture la información.<br>El campo es: Información Disponible                                                                                                    |  |  |  |  |  |
| [3]                         | Referencias<br>Adicionales            | Para modificar los datos en los componentes, capture la información.<br>Los campos son: Referencia Internacional y Comentario Técnico.                                                                                                    |  |  |  |  |  |
| [4]                         | Series<br>Estadísticas                | Para modificar los datos en los componentes, capture la información dando doble<br>clic sobre el campo.<br>Los campos son: Ciclo, Valor y Periodo de la Serie.                                                                                                    |  |  |  |  |  |

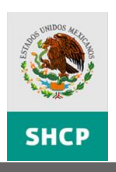

| Referencias Internacionales |                   |                                                                                                    |  |  |  |  |  |  |
|-----------------------------|-------------------|----------------------------------------------------------------------------------------------------|--|--|--|--|--|--|
| Elemento                    |                   | Descripción                                                                                                    |  |  |  |  |  |  |
|                             | Acciones          | Descripción                                                                                                    |  |  |  |  |  |  |
|                             | Actualizar Series | Al dar clic al botón <b><actualizar series=""></actualizar></b> el sistema guardará la información capturada o eliminada en la base de datos. |  |  |  |  |  |  |
|                             | •                 | Al dar clic al botón <b><agregar></agregar></b> el sistema agregará un renglón para captura de una serie más.                                 |  |  |  |  |  |  |
|                             | 8                 | Al dar clic al botón <b><eliminar></eliminar></b> el sistema eliminará el renglón seleccionado.                                               |  |  |  |  |  |  |

Realizadas las modificaciones al Indicador, dé clic en el botón **Actualizar Indicador [1]**, para que las modificaciones se guarden en la base de datos.

| н |                        |
|---|------------------------|
|   |                        |
|   |                        |
|   | Actualizar Indicador 1 |
|   |                        |
|   |                        |

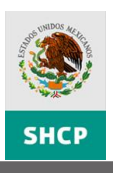

Para agregar un indicador debe seleccionar el **Elemento [1]** (Fin, Propósito, Componente y/o Actividad), dé clic derecho y seleccione la opción **Agregar Indicador [2]**.

| D  | etalle Matriz                                                                                                    |                           |                                     | X a                                                                                                    | -  |
|----|----------------------------------------------------------------------------------------------------|---------------------------|-------------------------------------|----------------------------------------------------------------------------------------------------|----|
| Со | ntenido                                                                                                    |                           |                                     | <                                                                                                    | <  |
| ×  |                                                                                                    |                           |                                     |                                                                                                    |    |
|    | Mostrar Alineación al PND                                                                                                    | trar Deno                 | minación del Pp                     | Ocultar Denominación del Pp                                                                                                    |    |
|    | OBJETIVOS                                                                                                    | ORDEN                     | REFERENCIA                          | SUPUESTOS                                                                                                    |    |
| Ξ  | Fin (1)                                                                                                    |                           |                                     |                                                                                                    |    |
| ÷  | Contribuir a desarrollar la cultura financiera y protección al<br>consumidor a través de generar equidad en las operaciones<br>financieras. | 1                         | No Aplica                           | La población tiene confianza en las operaciones que realiza con las instituciones<br>financieras.                                |    |
| Ξ  | Propósito ( 1 )                                                                                                    |                           |                                     |                                                                                                    |    |
| ÷  | Los usuarios de servicios financieros establecen relaciones<br>equitativas en sus operaciones financieras.                                  | 1                         | Fin-1                               | Actualizacion de Normatividad Relacionada con el Sector Financiero.                                                              |    |
|    | Componente ( 3 )                                                                                                    |                           |                                     |                                                                                                    |    |
| ÷  | Protección y defensa de los derechos e intereses de los<br>usuarios de servicios financieros en México entregada.                           | 1                         | Propósito-1                         |                                                                                                    |    |
| +  | Educación financiera (promoción y difusión) a los usuarios<br>de servicios financieros en México proporcionada                              | 2                         | Propósito-1                         | Interés en que la ciudadanía participe en la semana nacional de educación<br>financiera y o aprueben el diplomado.               |    |
| ŧ  | Supervisión y evaluación de entidades financieras<br>realizadas.                                                                            | 3                         | Propósito-1                         | Se cuenta con la información requerida a las instituciones financieras.                                                          |    |
| Ξ  | Actividad ( 8 )                                                                                                    |                           |                                     |                                                                                                    |    |
|    | Otorgamiento de anistra sino término en impídicas.                                                                                          | 1                         | Componente-1                        | Los usuarios de CONDUSEF continuan con las gestiones y acciones indicadas                                                        |    |
|    | 2 Agregar Indicador                                                                                                    | Definició                 | n                                   | Método de Cálculo Tipo de Valor Unidad de Tipo<br>de la Meta Medida India                                                        |    |
|    | Porcentaie de Coramiento técnico-<br>iurídico a los usuarios de servicios asistencia tecnica<br>K                                           | ide la par<br>a v iuridio | ticipacion de<br>la con relacion al | Número de asistencias técnicas y jurídicas en entre activit<br>ealizadas/ Número total de casos Relativo Porcentaie Activit<br>> |    |
|    | Revisión de documentación para evaluación de acuerdo a                                                                                      |                           | Componente 2                        | Se questa con la información requerida a las instituciones financieros                                                           | 41 |

El sistema desplegará una ventana emergente con la *Información General del Indicador*, inicialmente mostrará la sección Información General y Contacto del Indicador, para registrar la información en los componentes, dependiendo del tipo de campo, capture o despliegue la lista y elija la opción adecuada de los catálogos definidos.

| Conter        | 📄 Mantenimiento de Indio    | cadores                            |                          |                                  |                       | _ × | <                                      | < |
|---------------|-----------------------------|------------------------------------|--------------------------|----------------------------------|-----------------------|-----|----------------------------------------|---|
| × E           |                             |                                    |                          |                                  |                       |     |                                        |   |
|               | Información Genera          | l del Indicador                    |                          |                                  |                       |     |                                        |   |
|               | Datos de identificación d   | del Indicador                      | *                        |                                  |                       |     |                                        |   |
|               |                             |                                    | Datos de Pp              |                                  |                       |     |                                        | 4 |
| Co            | Ramo                        | 6 - Hacienda y Crédito P           | úblico                   |                                  |                       |     |                                        |   |
| ± cor<br>fina | Programa<br>Presupuestario  | E-011 - Protección y Def           | ensa de los Usuarios de  | Servicios Financieros            |                       |     | ue realiza con las instituciones       |   |
| 🖃 Proj        |                             | Datos o                            | le identificación del ir | ndicador                         |                       |     |                                        |   |
| ± Los<br>equ  | Orden                       |                                    |                          | Nivel                            | Actividad             |     | Sector Financiero.                     |   |
| 🗆 Con         |                             |                                    |                          |                                  | <u>_</u>              |     |                                        |   |
| + Prc         | Nombre del Indicador        |                                    |                          |                                  | ~                     | E   |                                        |   |
| ± Edi<br>de   | Dimensión del<br>Indicador  |                                    |                          | Tipo indicador para<br>resultado | ·                     |     | na nacional de educación               |   |
| + Sul<br>rea  |                             |                                    |                          |                                  | <u>^</u>              |     | tuciones financieras.                  |   |
| 🗉 Acti        | Definición                  |                                    |                          |                                  | ~                     |     |                                        |   |
| 🗉 Ot          |                             |                                    |                          |                                  | ~                     |     | tiones y acciones indicadas            |   |
|               | Método de Cálculo           |                                    |                          |                                  | ~                     |     | /alor Unidad de Tip<br>eta Medida Indi | c |
| Po<br>iu      | Tipo de Fórmula             |                                    |                          |                                  |                       |     | Porcentaie Activir                     |   |
| E Re'         | Tipo de valor de la<br>Meta | O Absoluto 💿 Relati                |                          |                                  | tuciones financieras. |     |                                        |   |
| + Ge          | Unidad de Medida            |                                    |                          | Especifique                      |                       |     | USEF continuan con las gestione        | s |
| E Su:         | Frecuencia de Medición      |                                    |                          |                                  |                       |     | USEF continuan con las gestione        | s |
| E Em          |                             | Contactos                          |                          | USEF continuan con las destione  |                       |     |                                        |   |
| E Otr         | Nombre P                    | pellido Apellido<br>aterno Materno | Área                     | F                                | Puesto                |     | CONDUSEF continuan las                 | - |
| E Im          | Indicador Nuevo, Primer     | ro agregue los Datos de ir         | leptificación requeridos |                                  |                       |     |                                        |   |
| t Rea         | Línea Base, Parametriza     | ación y Metas del Indicado         | r                        |                                  |                       | ^   | con la semana nacional de              |   |

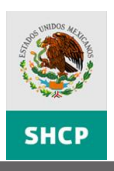

Realizados todos las modificaciones a la MIR, debe dar clic en el botón **Guardar [1]**, para cerrar la MIR dé clic en el botón **Cerrar [2]**. Desde la MIR puede enviarla a validación, dando clic en el botón **Enviar a Validar [3]**.

| le Mat                                                                                                    |                            |                         |                                                                                                 |                    | 2 ×          |
|----------------------------------------------------------------------------------------------------|----------------------------|-------------------------|-------------------------------------------------------------------------------------------------|--------------------|--------------|
| 1 🚶 3                                                                                                    |                            |                         |                                                                                                 | <                  |              |
|                                                                                                    |                            |                         |                                                                                                 | Recomendaciones    |              |
|                                                                                                    |                            |                         |                                                                                                 | Documentos Adjunt  | os           |
| Mostrar Allifeacion ar PND                                                                                            | enominación del l          | 2p    Ocuitar Denomin   | acion dei Pp                                                                                    | - Agregar Document | to           |
| Datos de Identificación del Programa                                                                                  |                            |                         |                                                                                                 | Tino Documentr     |              |
| Ramo:                                                                                                    | 6-Hacienda y Cr            | rédito Público          |                                                                                                 | Arbol de Obiet     | tivos        |
| Unidad Responsable:                                                                                                   | G3A-Comisión N             | Vacional para la Prote  | cción y Defensa de los Usuarios de Servicios Fina                                               | Descripción        |              |
| Clave y Modalidad del Pp:                                                                                             | E-Prestación de            | Servicios Públicos      |                                                                                                 |                    |              |
| Denominación del Pp:                                                                                                  | E-011-Protecció            | n y Defensa de los Us   | auarios de Servicios Financieros                                                                |                    |              |
|                                                                                                    |                            |                         | ~                                                                                               |                    |              |
|                                                                                                    | Clasifica                  | ción Euncional:         |                                                                                                 | Adjuntar           |              |
| eta a Maria.                                                                                                    | Clasifica                  | cion Funcional.         |                                                                                                 | .                  |              |
| Finalidad:                                                                                                    | 1-Gobierno                 |                         |                                                                                                 |                    |              |
| Función:                                                                                                    | 3-Coordinación             | de la Política de Gobie | erno                                                                                            | Extension          | Nombre       |
| SubFunción:                                                                                                    | 6-Organización             | de Procesos Electoral   | es                                                                                              | . 6 A              | vrbol objeti |
| Actividad Institucional:                                                                                              | 7-Sistema finan            | ciero competitivo, efic | ciente y con mayor cobertura                                                                    | A A                | vrbol proble |
|                                                                                                    |                            |                         |                                                                                                 |                    | ompleto UC   |
|                                                                                                    |                            |                         |                                                                                                 |                    |              |
|                                                                                                    |                            |                         |                                                                                                 |                    |              |
| OBJETIVOS                                                                                                    | ORDE                       | N REFERENCIA            | SUPUESTOS                                                                                       |                    |              |
| n (1)                                                                                                    |                            |                         |                                                                                                 |                    |              |
| Contribuir a desarrollar la cultura financiera y pro<br>onsumidor a través de generar equidad en las o<br>inancieras. | tección al<br>peraciones 1 | No Aplica               | La población tiene confianza en las operacion<br>que realiza con las instituciones financieras. | es                 |              |
| opósito ( 1 )                                                                                                    |                            |                         |                                                                                                 |                    |              |
| os usuarios de servicios financieros establecen r<br>equitativas en sus operaciones financieras.                      | elaciones 1                | Fin-1                   | Actualizacion de Normatividad Relacionada co<br>el Sector Financiero.                           | n                  |              |
|                                                                                                    |                            |                         |                                                                                                 |                    |              |

Desde el Tablero de Control puede enviar a Validar una o varias MIR's **[1]** o seleccionar todas dando clic en la casilla de verificación (checkbox) en el encabezado de la columna **Enviar a Validar [2]** y dé clic en **Guardar Cambios [3]**.

| kamo:   |       |         | 6 - Hacienda y Crédito Público                                                      |                    | ~                   |
|---------|-------|---------|-------------------------------------------------------------------------------------|--------------------|---------------------|
| Unidad  | Respo | nsable: |                                                                                     |                    |                     |
| Clave M | IR:   |         | Consultar Makingo                                                                   |                    | <b>A</b>            |
| Resu    | ltad  | o de    | Consulta                                                                            | <u>Agregar Mir</u> | •                   |
| Ramo    | UR    | Рр      | Descripción                                                                         | Estatus MIR        | Enviar a<br>Validar |
| ~       |       |         |                                                                                     | ×                  |                     |
|         | 5713  | B-001   | Matriz de la Dirección General de Talleres de Impresión de<br>Estampillas y Valores | En registro        |                     |
|         | бнно  | B-002   | Producción y comercialización de billetes de lotería.                               | Enviada a validar  |                     |
| (       | 5HJY  | B-003   | Produccion y comercializacion de juegos y productos                                 | Validada           |                     |
|         | 6G2T  | B-004   | Protección de los derechos tutelados por la Ley del Derecho<br>de Autor             | Validada           |                     |
| (       | 5611  | E-003   | Administración de los fondos federales                                              | Enviada a validar  |                     |
| (       | 6AYG  | E-005   | Recopilación y producción de material informativo (Notimex)                         | ) Validada         |                     |
|         | 5HHE  | E-006   | Promoción del acceso a la información pública                                       | En registro        |                     |
|         | 5HHE  | E-007   | Prestación de Servicios Públicos                                                    | En registro        |                     |
| (       | 6715  | E-008   | Difusión del acervo cultural a cargo de la SHCP                                     | En registro        |                     |
|         | бНЈО  | E-010   | Financiamiento a Entidades Financieras no Bancarias y<br>Gobierno                   | Validada           |                     |
|         | 6G3A  | E-011   | Protección y Defensa de los Usuarios de Servicios<br>Financieros                    | En registro        |                     |
| (       |       |         |                                                                                     | - For an atomic    | 3000                |

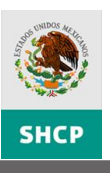

## VALIDAR LA MODIFICACIÓN / REGISTRO DE LA MATRIZ DE INDICADORES PARA RESULTADOS

Puede Validar una o varias MIR's **[1]** o seleccionar todas dando clic en la casilla de verificación (checkbox) en el encabezado de la columna **Enviar a Validar [2]** y dé clic en **Guardar Cambios [3]**.

| Parámetros de       | e Consulta                     |               |  |
|---------------------|--------------------------------|---------------|--|
| Ramo:               | 6 - Hacienda y Crédito Público |               |  |
| Unidad Responsable: |                                |               |  |
| Clave MIR:          |                                |               |  |
|                     | Consultar Matrices             | Agregar Mir 🚭 |  |

#### Resultado de Consulta

| amo | UR  | Рр    | Descripción                                                                         | Estatus MIR       | Enviar a<br>Validar | Validar | Habilitar<br>Registro |
|-----|-----|-------|-------------------------------------------------------------------------------------|-------------------|---------------------|---------|-----------------------|
| ~   |     |       |                                                                                     |                   |                     |         | 2                     |
| 6   | 713 | B-001 | Matriz de la Dirección General de Talleres de Impresión de<br>Estampillas y Valores | En registro       |                     |         |                       |
| 6   | HHQ | B-002 | Producción y comercialización de billetes de lotería.                               | Enviada a validar |                     |         |                       |
| 6   | YCH | B-003 | Produccion y comercializacion de juegos y productos                                 | Validada          |                     |         |                       |
| 6   | G2T | B-004 | Protección de los derechos tutelados por la Lev del Derecho<br>de Autor             | Validada          |                     |         |                       |
| 6   | 611 | E-003 | Administración de los fondos federales                                              | Enviada a validar |                     |         |                       |
| 6   | AYG | E-005 | Recopilación y producción de material informativo (Notimex)                         | Validada          |                     |         |                       |
| 6   | HHE | E-006 | Promoción del acceso a la información pública                                       | En registro       |                     |         |                       |
| 6   | HHE | E-007 | Prestación de Servicios Públicos                                                    | En registro       |                     |         |                       |
| 6   | 715 | E-008 | Difusión del acervo cultural a cargo de la SHCP                                     | En registro       |                     |         |                       |
| 6   | ОСН | E-010 | Financiamiento a Entidades Financieras no Bancarias y<br>Gobierno                   | Validada          |                     |         |                       |
| 6   | G3A | E-011 | Protección y Defensa de los Usuarios de Servicios<br>Financieros                    | En registro       |                     |         |                       |
| 6   | HIO | E-015 | Fomentar la Cantación del Ahorro y los Servicios Financieros                        | En registro       | <b>1</b>            | _       |                       |
|     |     |       |                                                                                     |                   |                     |         | >                     |

La DGPOP puede validar una matriz, desde la consulta de ésta, una vez que revise todos los elementos de la matriz y sus indicadores dando clic en el botón **Validar** [4].

| Detalle Matriz                                                                                                    |           |            | X                                                                                                    |  |  |  |  |  |
|----------------------------------------------------------------------------------------------------|-----------|------------|----------------------------------------------------------------------------------------------------|--|--|--|--|--|
| Contenido                                                                                                    |           |            | <                                                                                                    |  |  |  |  |  |
| K 🖹 🔼 🤱                                                                                                    |           |            |                                                                                                    |  |  |  |  |  |
| Mostrar                                                                                                    | Alineació | ón al PND  | ostrar Denominación del Pp    Ocultar Denominación del Pp                                                                                                    |  |  |  |  |  |
| Datos de Identificación del Programa                                                                                                    |           |            |                                                                                                    |  |  |  |  |  |
| Ramo:                                                                                                    |           | 6-Hacien   | da y Crédito Público                                                                                                    |  |  |  |  |  |
| Unidad Responsable:                                                                                                    |           | 611-Subt   | esorería de Contabilidad y Control Operativo                                                                                                    |  |  |  |  |  |
| Clave y Modalidad del Pp:                                                                                                    |           | E-Presta   | ción de Servicios Públicos                                                                                                    |  |  |  |  |  |
| Denominación del Pp:                                                                                                    |           | E-003-A    | dministración de los fondos federales                                                                                                    |  |  |  |  |  |
|                                                                                                    |           |            |                                                                                                    |  |  |  |  |  |
|                                                                                                    |           | Cla        | sificación Euncional:                                                                                                    |  |  |  |  |  |
| Finalidad:                                                                                                    |           | 1-Gobier   | 1-Gabieron                                                                                                    |  |  |  |  |  |
| Función:                                                                                                    |           | 2-Coordi   | nación de la Política de Cobierno                                                                                                    |  |  |  |  |  |
| SubEucrién                                                                                                    |           | 4-Euroiá   |                                                                                                    |  |  |  |  |  |
| Actividad Institucionals                                                                                                    |           | 4-runcio   |                                                                                                    |  |  |  |  |  |
| Actividad Institucional:                                                                                                    |           | 6-Servic   | os de tesorería eficientes y transparentes                                                                                                    |  |  |  |  |  |
|                                                                                                    | 00051     | DEFEDENCIA |                                                                                                    |  |  |  |  |  |
| UBJETIVOS                                                                                                    | ORDEN     | REFERENCIA | SUPUESTOS                                                                                                    |  |  |  |  |  |
| Contribuir a contar con una hacienda pública responsable,<br>eficiente y equitativa que promueva el desarrollo en un<br>entormo de estabilidad económica a través de administrar los<br>fondos federales con eficiencia, eficacia y transparencia. | 1         | No Aplica  | Existe buen funcionamiento de los sistemas bancarios de pago electrónico.                                                                                            |  |  |  |  |  |
| Propósito ( 1 )                                                                                                    |           |            |                                                                                                    |  |  |  |  |  |
| Las unidades responsables del Gobierno Federal cuenta con<br>Fondos Federales administrados centralizada y<br>eficientemente.                                                                                                    | 11        | Fin-1      | Existen las disponibilidades suficientes en cajaLas CLC s se presentan en tiempo y formaExiste buen<br>funcionamiento de los sistemas bancarios de pago electrónico. |  |  |  |  |  |
| Componente ( 3 )                                                                                                    |           |            |                                                                                                    |  |  |  |  |  |
|                                                                                                    |           |            |                                                                                                    |  |  |  |  |  |

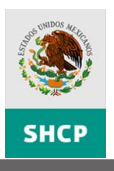

### VALIDAR FACTIBILIDAD / CONDICIONAR LA MIR

Para establecer una MIR como factible o condicionada la UPCP, CONEVAL y la SFP pueden realizarlo en la consulta de cada una de las matrices que esté revisando, dando clic en **botón correspondiente [1]**.

| C FIGUIZ                                                                                                    |                                        |                                                                                                    | × |  |  |  |
|----------------------------------------------------------------------------------------------------|----------------------------------------|----------------------------------------------------------------------------------------------------|---|--|--|--|
| 1 Aido                                                                                                    |                                        |                                                                                                    |   |  |  |  |
|                                                                                                    |                                        |                                                                                                    |   |  |  |  |
|                                                                                                    |                                        |                                                                                                    |   |  |  |  |
| O Mos                                                                                                    | trar Denor                             | ninación del Pp    Ocultar Denominación del Pp                                                                                                    |   |  |  |  |
| Datos de Identificación del Programa                                                                                                    |                                        |                                                                                                    |   |  |  |  |
| Ramo:                                                                                                    | 6-Haci                                 | enda v Crédito Público                                                                                                    |   |  |  |  |
| Unidad Responsable:                                                                                                    | G3A-C                                  | comisión Nacional para la Protección y Defensa de los Usuarios de Servicios Finar                                                                                                    |   |  |  |  |
| Clave v Modalidad del Pp:                                                                                                    | E-Pres                                 | tación de Servicios Públicos                                                                                                    |   |  |  |  |
| Denominación del Pr                                                                                                    | E-011                                  | Protección y Defensa de los Usuarios de Servicios Einancieros                                                                                                    |   |  |  |  |
|                                                                                                    | L-011-                                 |                                                                                                    |   |  |  |  |
|                                                                                                    |                                        |                                                                                                    |   |  |  |  |
|                                                                                                    | (                                      | Clasificación Funcional:                                                                                                    |   |  |  |  |
| Finalidad:                                                                                                    | 1-Gobi                                 | erno                                                                                                    |   |  |  |  |
| Función:                                                                                                    | 3-Coo                                  | rdinación de la Política de Gobierno                                                                                                    |   |  |  |  |
| SubFunción:                                                                                                    | 6-Organización de Procesos Electorales |                                                                                                    |   |  |  |  |
| Actividad Institucional:                                                                                                    | 7-Siste                                | ema financiero competitivo, eficiente y con mayor cobertura                                                                                                    |   |  |  |  |
|                                                                                                    |                                        |                                                                                                    |   |  |  |  |
| OBJETIVOS                                                                                                    | ORDEN                                  | CUDUECTOC                                                                                                    |   |  |  |  |
|                                                                                                    |                                        | 507025105                                                                                                    |   |  |  |  |
| Fin ( 1 )                                                                                                    |                                        | 507025105                                                                                                    |   |  |  |  |
| in (1)<br>Contribuir a desarrollar la cultura financiera y protección al<br>consumidor a través de generar equidad en las operaciones<br>financieras.                                                                                                    | 1                                      | a población tiene confianza en las operaciones que realiza con las instituciones<br>inancieras.                                                                                                    |   |  |  |  |
| <ul> <li>in (1)</li> <li>Contribuir a desarrollar la cultura financiera y protección al<br/>consumidor a través de generar equidad en las operaciones<br/>financieras.</li> <li>Propósito (1)</li> </ul>                                                                                                    | 1                                      | a población tiene confianza en las operaciones que realiza con las instituciones<br>inancieras.                                                                                                    |   |  |  |  |
| <ul> <li>in (1)</li> <li>Contribuir a desarrollar la cultura financiera y protección al<br/>consumidor a través de generar equidad en las operaciones<br/>financieras.</li> <li>Propósito (1)</li> <li>Los usuarios de servicios financieros establecen relaciones<br/>equitativas en sus operaciones financieras.</li> </ul>                                                                                                    | 1                                      | a población tiene confianza en las operaciones que realiza con las instituciones<br>inancieras.<br>Actualizacion de Normatividad Relacionada con el Sector Financiero.                                                                                                    |   |  |  |  |
| Fin (1)<br>Contribuir a desarrollar la cultura financiera y protección al<br>consumidor a través de generar equidad en las operaciones<br>financieras.<br>Propósito (1)<br>Los usuarios de servicios financieros establecen relaciones<br>equitativas en sus operaciones financieras.<br>Componente (3)                                                                                                    | 1                                      | a población tiene confianza en las operaciones que realiza con las instituciones<br>inancieras.<br>Actualizacion de Normatividad Relacionada con el Sector Financiero.                                                                                                    |   |  |  |  |
| Fin (1)<br>Contribuir a desarrollar la cultura financiera y protección al<br>consumidor a través de generar equidad en las operaciones<br>financieras.<br>Propósito (1)<br>Los usuarios de servicios financieros establecen relaciones<br>equitativas en sus operaciones financieras.<br>Componente (3)<br>Protección y defensa de los derechos e intereses de los<br>unarior de caepicios financieros en México entereado                                                                                                    | 1                                      | a población tiene confianza en las operaciones que realiza con las instituciones<br>inancieras.<br>Actualizacion de Normatividad Relacionada con el Sector Financiero.                                                                                                    |   |  |  |  |
| Fin (1)<br>Contribuir a desarrollar la cultura financiera y protección al<br>consumidor a través de generar equidad en las operaciones<br>financieras.<br>Propósito (1)<br>Los usuarios de servicios financieros establecen relaciones<br>equitativas en sus operaciones financieras.<br>Componente (3)<br>Protección y defensa de los derechos e intereses de los<br>usuarios de servicios financieros en México entregada.<br>Educación financiera (promoción y difusión) a los usuarios                                                                                                    |                                        | a población tiene confianza en las operaciones que realiza con las instituciones<br>inancieras.<br>Actualizacion de Normatividad Relacionada con el Sector Financiero.                                                                                                    |   |  |  |  |
| Fin (1)<br>Contribuir a desarrollar la cultura financiera y protección al<br>consumidor a través de generar equidad en las operaciones<br>financieras.<br>Propósito (1)<br>Los usuarios de servicios financieros establecen relaciones<br>equitativas en sus operaciones financieras.<br>Componente (3)<br>Protección y defensa de los derechos e intereses de los<br>usuarios de servicios financieros en México entregada.<br>Educación financieros en México proporcionada<br>Europición y avaluxión de antidades financieras                                                                                                    | 1 1<br>1 1<br>2 1                      | a población tiene confianza en las operaciones que realiza con las instituciones<br>inancieras.<br>Actualizacion de Normatividad Relacionada con el Sector Financiero.<br>Interés en que la ciudadanía participe en la semana nacional de educación<br>inanciera y o aprueben el diplomado.                                                                                                    |   |  |  |  |
| <ul> <li>Fin (1)</li> <li>Contribuir a desarrollar la cultura financiera y protección al consumidor a través de generar equidad en las operaciones financieras.</li> <li>Propósito (1)</li> <li>Los usuarios de servicios financieros establecen relaciones equitativas en sus operaciones financieras.</li> <li>Componente (3)</li> <li>Protección y defensa de los derechos e intereses de los usuarios de servicios financieros en México entregada.</li> <li>Educación financieros en México proporcionada</li> <li>Supervisión y evaluación de entidades financieras realizadas.</li> </ul>                                                                                                    | 1 1<br>1 1<br>2 1<br>3 3               | Actualizacion de Normatividad Relacionada con el Sector Financiero.                                                                                                    |   |  |  |  |
| <ul> <li>Fin (1)</li> <li>Contribuir a desarrollar la cultura financiera y protección al consumidor a través de generar equidad en las operaciones financieras.</li> <li>Propósito (1)</li> <li>Los usuarios de servicios financieros establecen relaciones equitativas en sus operaciones financieras.</li> <li>Componente (3)</li> <li>Protección y defensa de los derechos e intereses de los usuarios de servicios financieros en México entregada.</li> <li>Educación financiera (promoción y difusión) a los usuarios de servicios financieros en México proporcionada</li> <li>Supervisión y evaluación de entidades financieras realizadas.</li> <li>Actividad (8)</li> </ul>                                                                                       | 1 1<br>1 2 1<br>3 5                    | a población tiene confianza en las operaciones que realiza con las instituciones<br>inancieras.<br>Actualizacion de Normatividad Relacionada con el Sector Financiero.<br>interés en que la ciudadanía participe en la semana nacional de educación<br>inanciera y o aprueben el diplomado.<br>Se cuenta con la información requerida a las instituciones financieras.                                                                                                    |   |  |  |  |
| Fin (1)<br>Contribuir a desarrollar la cultura financiera y protección al<br>consumidor a través de generar equidad en las operaciones<br>financieras.<br>Propósito (1)<br>Los usuarios de servicios financieros establecen relaciones<br>equitativas en sus operaciones financieras.<br>Componente (3)<br>Protección y defensa de los derechos e intereses de los<br>usuarios de servicios financieros en México entregada.<br>Educación financiera (promoción y difusión) a los usuarios<br>de servicios financieros en México proporcionada<br>Supervisión y evaluación de entidades financieras<br>realizadas.<br>Actividad (8)<br>Otorgamiento de asistencias técnicas y jurídicas.                                                                                    |                                        | a población tiene confianza en las operaciones que realiza con las instituciones<br>inancieras.<br>Actualizacion de Normatividad Relacionada con el Sector Financiero.<br>Interés en que la ciudadanía participe en la semana nacional de educación<br>inanciera y o aprueben el diplomado.<br>Se cuenta con la información requerida a las instituciones financieras.                                                                                                    |   |  |  |  |
| Fin ( 1 )<br>Contribuir a desarrollar la cultura financiera y protección al<br>consumidor a través de generar equidad en las operaciones<br>financieras.<br>Propósito ( 1 )<br>Los usuarios de servicios financieros establecen relaciones<br>equitativas en sus operaciones financieras.<br>Componente ( 3 )<br>Protección y defensa de los derechos e intereses de los<br>usuarios de servicios financieros en México entregada.<br>Educación financiera (promoción y difusión) a los usuarios<br>de servicios financieros en México proporcionada<br>Supervisión y evaluación de entidades financieras<br>realizadas.<br>Actividad ( 8 )<br>Otorgamiento de asistencias técnicas y jurídicas.<br>Revisión de documentación para evaluación de acuerdo a<br>normatividad. | 1 4<br>1 2 1<br>3 5<br>1 1 4<br>1 5    | Actualizacion de Normatividad Relacionada con el Sector Financiero.<br>Actualizacion de Normatividad Relacionada con el Sector Financiero.<br>Actualizacion de Normatividad Relacionada con el Sector Financiero.<br>Actualizacion de Normatividad Relacionada con el Sector Financiero.<br>Actualizacion de Normatividad Relacionada con el Sector Financiero.<br>Se cuenta y o aprueben el diplomado.<br>Se cuenta con la información requerida a las instituciones financieras.<br>Actualizaciones de CONDUSEF continuan con las gestiones y acciones indicadas<br>Se cuenta con la información requerida a las instituciones financieras. |   |  |  |  |

La validación puede ser realizada también desde el tablero de control.

Para validar una MIR debe desplegar la lista (Combo Box) de la columna **Es Factible/Está Condicionada [1]**, seleccionar la opción **Factible o Condicionada [2]** y dé clic en el botón **Guardar Cambios [3]**.

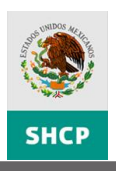

#### Parámetros de Consulta

| Ramo:               | 6 - Hacienda y Crédito Público | ✓ |
|---------------------|--------------------------------|---|
| Unidad Responsable: |                                | • |
| Clave MIR:          |                                |   |
|                     | Consultar Matricon             |   |

#### Resultado de Consulta

| Ramo | UR   | Рр    | Descripción                                                                     | Estatus MIR       | Habilitar<br>Recomendaciones | Es Factible /<br>Está<br>Condicionada | Habilitar<br>Registro |
|------|------|-------|---------------------------------------------------------------------------------|-------------------|------------------------------|---------------------------------------|-----------------------|
| ~    | •    |       |                                                                                 | ×                 |                              | ~                                     | 4                     |
|      | 6HHQ | B-002 | Producción y comercialización de billetes de lotería.                           | Enviada a validar | <b>v</b>                     |                                       |                       |
|      | 6HJY | B-003 | Produccion y comercializacion de juegos y productos                             | Validada          |                              | ~                                     |                       |
|      | 6G2T | B-004 | Protección de los derechos tutelados por la Lev del Derecho<br>de Autor         | Validada          |                              | ~                                     |                       |
|      | 6611 | E-003 | Administración de los fondos federales                                          | Enviada a validar |                              |                                       |                       |
|      | 6AYG | E-005 | Recopilación y producción de material informativo (Notimex)                     | Validada          |                              | ~                                     |                       |
|      | 6HHE | E-006 | Promoción del acceso a la información pública                                   | En registro       |                              |                                       |                       |
|      | 6HHE | E-007 | Prestación de Servicios Públicos                                                | En registro       |                              |                                       |                       |
|      | 6715 | E-008 | Difusión del acervo cultural a cargo de la SHCP                                 | En registro       |                              |                                       |                       |
|      | 6HJO | E-010 | <u>Financiamiento a Entidades Financieras no Bancarias y</u><br><u>Gobierno</u> | Validada          |                              | ~                                     |                       |
|      | 6G3A | E-011 | Protección y Defensa de los Usuarios de Servicios<br>Financieros                | En registro       |                              | <b>₩</b>                              | 1                     |
|      | 6H1O | E-015 | Fomentar la Cantación del Ahorro y los Servicios Financieros                    | En registro       |                              |                                       | ×                     |
| <    |      |       |                                                                                 |                   | 2                            | Condicionada                          | >                     |
|      |      |       |                                                                                 |                   |                              | Factible                              |                       |
|      |      |       | Guardar Cambios 3                                                               |                   |                              |                                       |                       |

**Nota:** Puede validar un bloque de Matrices seleccionando en el tablero de control el encabezado de la columna **Es Factible/Está Condicionada [4]**, seleccione el valor que deseé asignar y dé clic en el botón **Guardar Cambios [3]**, el valor seleccionado aplicará para todo el bloque de matrices.

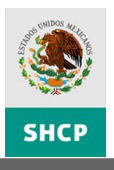

#### HABILITAR UNA MIR PARA REGISTRO

6HJY B-003 Produccion y comercializacion de juegos y productos

 
 6G2T
 B-004
 Protección de los derechos tutelados por la Lev del Derecho de Autor
 Validada

 6611
 E-003
 Administración de los fondos federales
 Enviada a validar

Para regresar una o varias MIR's a estatus de Registro, en el Tablero de Control dé clic en la casilla de verificación (Checkbox) de la columna **Habilitar Registrar [1]**, ésta se activará y dé clic en el botón **Guardar Cambios [2]**.

| Parán         | netr   | os d    | e Consulta                                            |                   |                              |                                       |                |  |
|---------------|--------|---------|-------------------------------------------------------|-------------------|------------------------------|---------------------------------------|----------------|--|
|               |        |         | c. United as calific office                           |                   |                              |                                       |                |  |
| Ramo:         |        |         | 6 - Hacienda y Credito Publico                        |                   |                              |                                       |                |  |
| Unidad F      | Respor | nsable: |                                                       |                   | •                            |                                       |                |  |
| Clave M       | IR:    |         |                                                       |                   |                              |                                       |                |  |
| <u>Result</u> | tado   | o de (  | Consultar Matrices                                    |                   |                              |                                       |                |  |
| Ramo          | UR     | Рр      | Descripción                                           | Estatus MIR       | Habilitar<br>Recomendaciones | Es Factible /<br>Está<br>Condicionada | Habil<br>Reg 3 |  |
| •             | ннұ    | B-002   | Produccion y comercialización de bilietes de loteria. | Enviada a validar |                              | ×                                     |                |  |

|   | 6AYG | E-005 | Recopilación y producción de material informativo (Notimex)                     | Validada    |          | * |          |
|---|------|-------|---------------------------------------------------------------------------------|-------------|----------|---|----------|
|   | 6HHE | E-006 | Promoción del acceso a la información pública                                   | En registro |          |   |          |
|   | 6HHE | E-007 | Prestación de Servicios Públicos                                                | En registro |          |   |          |
|   | 6715 | E-008 | Difusión del acervo cultural a cargo de la SHCP                                 | En registro |          |   |          |
|   | 6НЈО | E-010 | <u>Financiamiento a Entidades Financieras no Bancarias y</u><br><u>Gobierno</u> | Validada    |          | * | <b>1</b> |
|   | 6G3A | E-011 | Protección y Defensa de los Usuarios de Servicios<br>Financieros                | En registro | Factible | ~ |          |
|   | 6HJO | E-015 | Fomentar la Captación del Ahorro y los Servicios Financieros                    | En registro |          |   | ~        |
| < |      |       |                                                                                 |             |          |   | >        |
|   |      |       | Guardar Cambios 2                                                               |             |          |   |          |

Validada

Si requiere regresar todas las MIR's a estatus de Registro dé clic en el encabezado de la columna **Habilitar Registro [3]**, se marcarán todas, dé clic en el botón **Guardar Cambios [2]**.

*Los únicos usuarios con permisos para habilitar nuevamente una MIR para registro son la UPCP y la DGPOP.* 

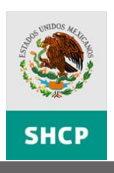

#### **REGISTRAR MATRIZ DE INDICADORES PARA RESULTADOS (NUEVA)**

Para registrar una nueva MIR, seleccione del Menú **PbR – Evaluación del Desempeño** la opción **Gestión de MIR [1]**, se desplegará la pantalla para la búsqueda de la matriz, dé clic en el botón **Agregar Matriz [2]**.

| SHCP                                                                                     | Evaluación del Desempeño                                                                                                    | 8 |
|------------------------------------------------------------------------------------------|----------------------------------------------------------------------------------------------------|---|
| PbR - Pr<br>Evaluación del Desendo<br>Gestión de MIR<br>Gestión de MIR<br>Gestión de MIR | PBR - Evaluación del Desempeño Sixiema de Evaluación del Desempeño PMP - Programa de Mediano Plazo Ficha Técnica de Programas Presupuestarios Módulo de Cuenta Pública Cerrar<br>Parámetros de Consulta Ramo: Seleccionar        |   |
|                                                                                          | Clave MIR: S204 Consultar Matrices Resultado de Consulta Decodoraría Enviar a                                                                                                    |   |
|                                                                                          | Ramo     UR     Pp     Descripción     Estatus MR     Validar       V     Interview     Interview     Interview     Interview     Interview       11161     S-204     Cultura Física     En registro     Interview     Interview |   |
|                                                                                          | Guardar Cambios                                                                                                    |   |
|                                                                                          |                                                                                                    |   |

El sistema desplegará la pantalla para la búsqueda del programa presupuestario al cual se le agregará la MIR, despliegue y seleccione el **Ramo [1]**, el sistema mostrará la lista de Pp´s que no tienen asociada una MIR **[2]**, seleccione el programa dando clic sobre el **Botón de selección [3]**, registre el **Objetivo Estratégico de la Dependencia o Entidad [4]** y dé clic en el botón **Registrar Matriz [5]**.

Puede acotar la búsqueda de los Pp´s con los filtros específicos de éste (**Unidad**, **Programa**, **Pp**, **Finalidad**, **Función**, **Subfunción** y/o **Actividad Institucional [6]**).

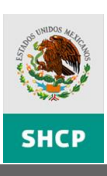

| ninistrativo           | M-001                                            | · · · · · · · · · · · · · · · · · · ·                         | ×                                                                                      |                                                                                                    |                                                                                                    |
|------------------------|--------------------------------------------------|---------------------------------------------------------------|----------------------------------------------------------------------------------------|----------------------------------------------------------------------------------------------------|----------------------------------------------------------------------------------------------------|
| ninistrativo           | M-001                                            | 8 B                                                           |                                                                                        |                                                                                                    |                                                                                                    |
|                        |                                                  | 2-Desarrollo<br>Social                                        | 2-Vivienda y Servicios a<br>la Comunidad                                               | 1-Ur                                                                                                    |                                                                                                    |
| función pública y buen | O-001                                            | 1-Gobierno                                                    | 3-Coordinación de la<br>Política de Gobierno                                           | 4-FL                                                                                                    |                                                                                                    |
| ninistrativo           | M-001                                            | 3-Desarrollo<br>Económico                                     | 1-Asuntos Económicos,<br>Comerciales y Laborales<br>en General                         | 1-At<br>Con                                                                                                    | 2                                                                                                    |
| función pública y buen | O-001                                            | 1-Gobierno                                                    | 3-Coordinación de la<br>Política de Gobierno                                           | 4-Fu                                                                                                    |                                                                                                    |
|                        |                                                  |                                                               |                                                                                        | >                                                                                                    |                                                                                                    |
| ntidad:                |                                                  |                                                               |                                                                                        |                                                                                                    |                                                                                                    |
|                        |                                                  |                                                               |                                                                                        | ~                                                                                                    |                                                                                                    |
|                        |                                                  |                                                               |                                                                                        |                                                                                                    |                                                                                                    |
|                        | inistrativo<br>función pública y buen<br>ntidad: | ninistrativo M-001<br>función pública y buen O-001<br>ntidad: | ninistrativo M-001 S-Obsarronico<br>función pública y buen O-001 1-Gobierno<br>ntidad: | ninistrativo M-001 Econômico Comerciales y Laborales<br>en General<br>función pública y buen 0-001 1-Gobierno S-Coordinación de la<br>Política de Gobierno<br>Intidad: | ninistrativo M-001 Departonio Comerciales y Laborales Con<br>en General S-Coordinación de la 4-FL<br>Política de Gobierno -FL<br>Intidad: |

Se desplegará la ventana para el registro de la MIR del Pp, la sección de **Datos de Identificación del Programa** y **Clasificación Funcional [1]** son datos que no pueden ser editados; la estructura de la MIR vacía **[2]** y **Documentos Adjuntos [3]** podrán editarse, el registro debe realizarse de la misma manera que como se muestra en la sección de Modificar la Matriz de Indicadores para Resultados.

| Detalle Matriz                         |                                                                 | × 8 _                           |
|----------------------------------------|-----------------------------------------------------------------|---------------------------------|
| Contenido                              | · · · · · · · · · · · · · · · · · · ·                           | >                               |
| 🗶 🖹 🤞                                  |                                                                 | Recomendaciones                 |
| Mostrar Alineación al PND              | 🔯 🔽 Mostrar Denominación del Pp    Ocultar Denominación del Pp  | Documentos Adjuntos 🗸 🗸 🗸       |
| 🖵 Datos de Identificación del Programa |                                                                 | – Agregar Documento –––––       |
| Ramo:                                  | 6-Hacienda y Crédito Público                                    | Tipo Documento Arbol de Objetiv |
| Unidad Responsable:                    | HAT-Fondo de Capitalización e Inversión del Sector Rural        | Descripción                     |
| Clave y Modalidad del Pp:              | O-Apoyo a la función pública y al mejoramiento de la gestión    | Examinar                        |
| Denominación del Pp:                   | O-001-Actividades de apoyo a la función pública y buen gobierno | Guardar                         |
|                                        | Clasificación Funcional:                                        |                                 |
| Finalidad:                             | 1-Gobierno                                                      | Tipo Nombre T                   |
| Función:                               | 3-Coordinación de la Política de Gobierno                       |                                 |
| SubFunción:                            | 4-Función Pública                                               |                                 |
| Actividad Institucional:               | 1-Función pública y buen gobierno                               |                                 |
|                                        |                                                                 |                                 |
| OBJETIVOS                              | ORDEN REFERENCIA SUPUESTOS                                      | _                               |
| □ Fin (1)                              |                                                                 |                                 |
|                                        | 1 No Aplica                                                     |                                 |
|                                        | 1 2                                                             |                                 |
| 🖃 Componente ( 1 )                     |                                                                 |                                 |
| Ŧ                                      | 1                                                               |                                 |
| Actividad (1)                          |                                                                 |                                 |
| ±                                      | 1                                                               |                                 |
|                                        |                                                                 |                                 |

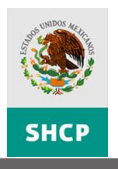

#### **REGISTRAR RECOMENDACIONES A LA MATRIZ DE INDICADORES PARA RESULTADOS**

Para registrar una recomendación a los elementos de la MIR, seleccione el **Elemento** [1] (Objetivos, Supuestos, elementos del Indicador Resumido), dé clic derecho y seleccione la opción **Agregar Recomendación** [2].

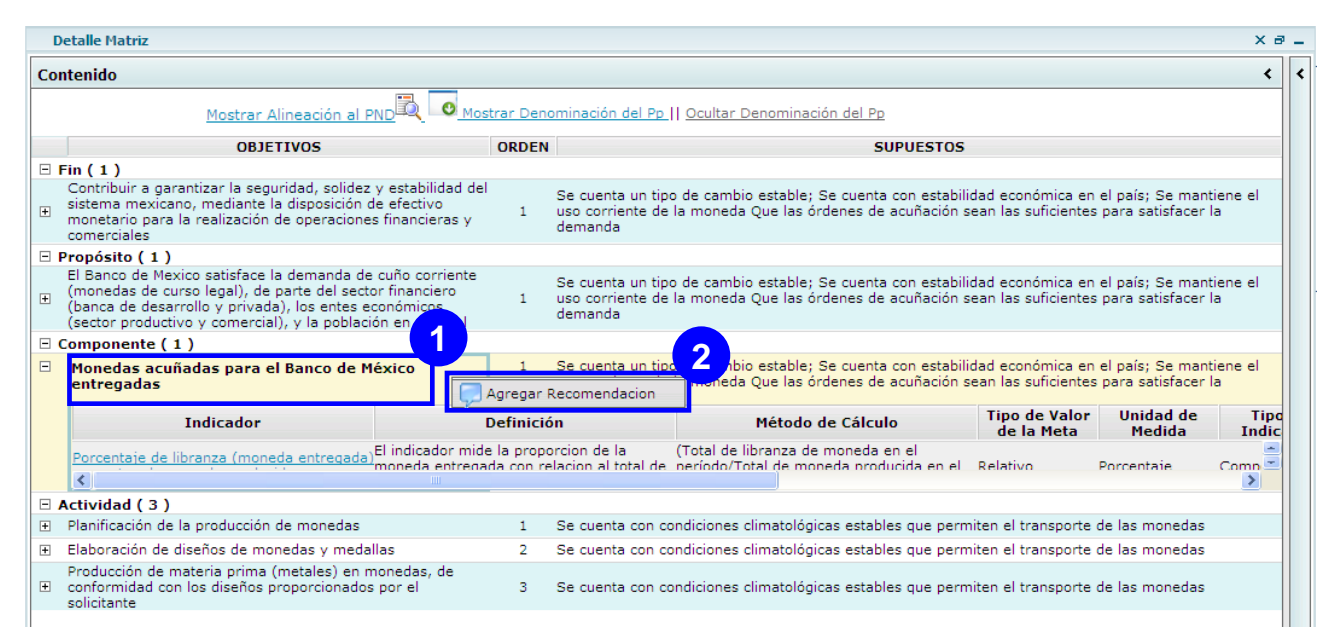

El sistema agregará un nuevo renglón en el panel de **Recomendaciones** [3], donde se encontrarán los datos Unidad, Nombre y la Fecha, únicamente registre el **Comentario** [4] dando doble clic sobre este campo y dé clic en el botón **Guardar** [5], se mostrará un símbolo de Recomendaciones en el **Elemento** [6], puede cancelar los cambios realizados antes de guardar dando clic en el botón **Cancelar Cambios** [7].

| Detalle Matriz |                                                                                                    |           |                                                                                                    |                                                                                                    |                             |                                                                    |  |  |  |
|----------------|----------------------------------------------------------------------------------------------------|-----------|----------------------------------------------------------------------------------------------------|----------------------------------------------------------------------------------------------------|-----------------------------|--------------------------------------------------------------------|--|--|--|
| Con            | itenido                                                                                                    |           |                                                                                                    |                                                                                                    | ۲                           | 3,                                                                 |  |  |  |
|                | Mostrar Alineación al PND 🖾 😡 Mostrar Denominación del Pp    Ocultar Denominación del Pp                                                                                                    |           |                                                                                                    |                                                                                                    |                             |                                                                    |  |  |  |
|                | OBJETIVOS                                                                                                    |           | × 📇 🗐 🧭 🕾                                                                                                    |                                                                                                    |                             |                                                                    |  |  |  |
| 🗆 F            | in ( 1 )                                                                                                    |           |                                                                                                    |                                                                                                    |                             | C 5 RIO 7                                                          |  |  |  |
| ÷              | Contribuir a garantizar la seguridad, solidez y estabilidad d<br>sistema mexicano, mediante la disposición de efectivo<br>monetario para la realización de operaciones financieras y<br>comerciales                                           | el<br>1   | Se cuenta un tipo<br>país; Se mantien<br>sean las suficient                                                                                                    | Contra a la supèr<br>la pobreza y al mejorar<br>de la calidad de vida de<br>habitantes de las zonas |                             |                                                                    |  |  |  |
| E P            | Propósito ( 1 )                                                                                                    |           |                                                                                                    |                                                                                                    |                             | fortalecer y mejorar la                                            |  |  |  |
| ÷              | El Banco de Mexico satisface la demanda de cuño corriente<br>(monedas de curso legal), de parte del sector financiero<br>(banca de desarrollo y privada), los entes económicos<br>(sector productivo y comercial), y la población en general, | 1         | Se cuenta un tipo<br>país; Se mantien<br>sean las suficient                                                                                                    | organización y participa<br>social, to el ento<br>urbano 4, os<br>asentar                           |                             |                                                                    |  |  |  |
| Ξ (            | Componente ( 1 )                                                                                                    | 6         |                                                                                                    |                                                                                                    |                             | Condiciones físicas v                                              |  |  |  |
| Ξ              | Monedas acuñadas para el Banco de México 📮                                                                                                    | 1         | 1 Se cuenta un tipo de cambio estable; Se cuenta con estabilidad económica en el<br>país; Se mantiene el uso corriente de la moneda Que las órdenes de acuñación<br>sean las suficientes para satisfacer la demanda |                                                                                                    |                             | sociales de las zonas<br>urbano-marginadas pa<br>desarrollo de sus |  |  |  |
|                | Indicador                                                                                                    | Definició | in                                                                                                    | Método de Cálculo                                                                                   | Tipo de Valor<br>de la Meta | habitantes, mejoradas                                              |  |  |  |
|                | Porcentaje de libranza (moneda entregada)El indicador mide la proporcion de la (Total de libranza de moneda en el Relativo Pr                                                                                                    |           |                                                                                                    |                                                                                                    |                             |                                                                    |  |  |  |
| Ξ,             | Actividad ( 3 )                                                                                                    |           |                                                                                                    |                                                                                                    |                             |                                                                    |  |  |  |
| ÷              | Planificación de la producción de monedas                                                                                                    | 1         | Se cuenta con co<br>las monedas                                                                                                    | ndiciones climatológicas estables que perm                                                          | niten el transporte de      |                                                                    |  |  |  |

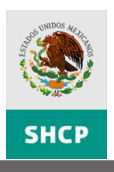

Para eliminar una recomendación, deberá seleccionar del listado la **Recomendación Emitida [7]**, dé clic en el botón **Eliminar [8]** y en el botón **Guardar [9]**.

| D   | etalle Matriz                                                                                                    |                                                       |                                                                               |                                                                                                    |                                                |        | × 8 -               |  |  |  |  |
|-----|----------------------------------------------------------------------------------------------------|-------------------------------------------------------|-------------------------------------------------------------------------------|----------------------------------------------------------------------------------------------------|------------------------------------------------|--------|---------------------|--|--|--|--|
| Со  | ntenido                                                                                                    |                                                       |                                                                               |                                                                                                    |                                                |        |                     |  |  |  |  |
|     | Mostrar Alineación al PND 🕰 💽 Mostrar Denominación del Pp.    Ocultar Denominación del Pp.                                                                                                    |                                                       |                                                                               |                                                                                                    |                                                |        |                     |  |  |  |  |
|     | OBJETIVOS                                                                                                    | ORDEN                                                 |                                                                               | SUPUESTOS                                                                                                    |                                                | ×      |                     |  |  |  |  |
| Ξ   | Fin (1)                                                                                                    |                                                       |                                                                               |                                                                                                    |                                                | UNIDAD | NOMBRE              |  |  |  |  |
| ÷   | Contribuir a garantizar la seguridad, solidez y<br>sistema mexicano, mediante la disposición de<br>monetario para la realización de operaciones<br>comerciales                                    | v estabilidad del<br>e efectivo 1<br>financieras y 1  | Se cuenta un tip<br>país; Se mantier<br>sean las suficien                     | o de cambio estable; Se cuenta con estab<br>e el uso corriente de la moneda Que las d<br>tes para satisfacer la demanda  | ilidad económica en el<br>órdenes de acuñación |        | <u>^</u>            |  |  |  |  |
| Ξ   | Propósito ( 1 )                                                                                                    |                                                       |                                                                               |                                                                                                    |                                                | DGPOP  | Luis Rosas          |  |  |  |  |
| ÷   | El Banco de Mexico satisface la demanda de o<br>(monedas de curso legal), de parte del sector<br>(banca de desarrollo y privada), los entes eco<br>(sector productivo y comercial), y la població |                                                       | 7                                                                             |                                                                                                    |                                                |        |                     |  |  |  |  |
| Ξ ( | Componente ( 1 )                                                                                                    |                                                       |                                                                               |                                                                                                    |                                                |        |                     |  |  |  |  |
| Ξ   | Monedas acuñadas para el Banco de Mé<br>entregadas                                                                                                    | xico 📮 1                                              | Se cuenta un tip<br>país; Se mantier<br>sean las suficien                     | o de cambio estable; Se cuenta con estab<br>ne el uso corriente de la moneda Que las d<br>tes para satisfacer la demanda | ilidad económica en el<br>órdenes de acuñación | UPCP   | Rebeca Sol<br>Prado |  |  |  |  |
|     | Indicador                                                                                                    | Definició                                             | n                                                                             | Método de Cálculo                                                                                                    | Tipo de Valor<br>de la Meta                    |        |                     |  |  |  |  |
|     | Porcentaje de libranza (moneda entregada) <sup>E</sup>                                                                                                    | il indicador mide la propo<br>noneda entregada con re | (Total de libranza de moneda en el<br>neríodo/Total de moneda producida en el | l Relativo Po                                                                                                    |                                                |        |                     |  |  |  |  |
| Ξ,  | Actividad ( 3 )                                                                                                    |                                                       |                                                                               |                                                                                                    |                                                |        |                     |  |  |  |  |
| +   | Planificación de la producción de monedas                                                                                                    | 1                                                     | Se cuenta con co<br>las monedas                                               | ondiciones climatológicas estables que per                                                                               | miten el transporte de                         |        |                     |  |  |  |  |

**Nota:** Únicamente podrá eliminar recomendaciones emitidas por el mismo usuario y podrá recuperar la recomendación eliminada dando clic en el botón Deshacer siempre y cuando no haya guardado dicha acción.

Podrá visualizar todas las recomendaciones de la MIR dando clic en **Mostrar todas las recomendaciones [10]**, como también exportarlas a Excel dando clic en el botón **Exportar recomendaciones a Excel [11]**.

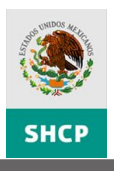

#### **GESTIÓN DE INDICADORES**

Una vez concluido el registro o modificación del Indicador debe enviarse a validar, el envío puede realizarse desde la ficha técnica del indicador, dando clic en el botón correspondiente.

Para enviarlo a validar desde el tablero de control seleccione del Menú **PbR – Evaluación del Desempeño** la opción **Gestión de Indicadores [1]**, se desplegará la pantalla para la búsqueda del indicador, despliegue y seleccione el **Ramo**, la **Unidad Responsable** y **Programa Presupuestario [2]**, al dar clic en el botón **Consultar Indicadores [3]**, se desplegará en el Tablero de Control la lista con los indicadores que coinciden con sus criterios de búsqueda.

Puede acotar la búsqueda de los indicadores con los filtros específicos de éste (UR, Pp, Indicador, Dimensión, Tipo, Nivel, Frecuencia, Seleccionado PEF y/o Estatus) [4].

| SHCP                                                                                        | Evaluación del Desempeño                                                                                                    | 2 |
|---------------------------------------------------------------------------------------------|----------------------------------------------------------------------------------------------------|---|
| SECENTARIA<br>DE HACINADA V<br>CHOTO PANA<br>CHOTO PANA<br>Evalua<br>Gestion de Indi Cadorr | Identication     Identication     Identication |   |
|                                                                                             |                                                                                                    |   |

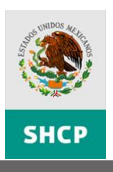

Para enviar a validar uno o varios indicadores, dé clic en la casilla de verificación (Checkbox) de la columna **Enviar a Validar [1]**, ésta se activará, dé clic en el botón **Guardar Cambios [2]**.

Si requiere enviar a validar un bloque de Indicadores de clic en el encabezado de la columna **Enviar a Validar [3]**, se marcarán todas, dé clic en el botón **Guardar Cambios [2]** y se enviará un bloque completo de indicadores para validar.

| Parámetros de Consulta  |                                |   |  |  |  |  |  |  |  |
|-------------------------|--------------------------------|---|--|--|--|--|--|--|--|
| Ramo:                   | 6 - Hacienda y Crédito Público | ✓ |  |  |  |  |  |  |  |
| Unidad Responsable:     |                                | • |  |  |  |  |  |  |  |
| Programa Presupuestario | :                              | • |  |  |  |  |  |  |  |
|                         |                                |   |  |  |  |  |  |  |  |

Consultar Indicadores

Resultado de Consulta

| UR  | Рр    | Indicador                                                                                                    | Dimensiór     | n Tipo       | Nivel | Frecuencia | Seleccionad<br>en PEF | Estatus     | Enviar a<br>Validar |
|-----|-------|----------------------------------------------------------------------------------------------------|---------------|--------------|-------|------------|-----------------------|-------------|---------------------|
|     |       |                                                                                                    | ~             |              | ~     | ~          | ~                     | ×           | <b></b> 3           |
| HHG | U-011 | Índice de Desarrollo Relativo al<br>Género                                                                                                    | Eficacia      | Estratégico  | Fin   | Sexenal    | Ν                     | En registro |                     |
| HAN | F-003 | Tasa de variación en la producción<br>agrícola                                                                                                    | Eficacia      | Estratégico  | Fin   | Sexenal    | N                     | En registro |                     |
| AYB | P-014 | Incremento del presupuesto para<br>el desarrollo de los pueblos<br>indígenas.                                                                                                    | Eficacia      | Estratégico  | Fin   | Anual      | N                     | En registro |                     |
| AYB | S-184 | Tasa de crecimiento del ingreso de<br>los beneficiarios                                                                                                    | Eficacia      | Estratégico  | Fin   | Trianual   | N                     | En registro |                     |
| AYB | S-183 | Porcentaje de Beneficiarios que<br>fortalecio su patrimonio cultural                                                                                                    | Eficacia      | Estratégico  | Fin   | Sexenal    | N                     | En registro |                     |
| ОСН | U-010 | Monto de Apoyos para Fomentar e<br>Ahorro y la Inclusión Financiera,<br>Para Fortalecer el Uso de Redes<br>de Distribución de Productos y<br>Servicios Financieros y para el<br>fomento y uso de la Plataforma<br>Tecnológica de BANSEFI | l<br>Eficacia | Estratégico  | Fin   | Trimestral | N                     | En registro |                     |
|     |       |                                                                                                    | (             | Guardar Camb | ios 2 |            |                       |             |                     |

## VALIDACIÓN DE INDICADORES

Para validar indicadores la UPCP, CONEVAL y la SFP pueden realizarlo en la consulta de cada una de las matrices que esté revisando, dé clic en la **descripción del indicador [1]** para que se despliegue su ficha técnica.

| C                                                                                        | Detalle Matriz                                                                                                    |                       |                                   | ×ē                                                                                                    |  |  |  |  |  |  |
|------------------------------------------------------------------------------------------|----------------------------------------------------------------------------------------------------|-----------------------|-----------------------------------|----------------------------------------------------------------------------------------------------|--|--|--|--|--|--|
| Со                                                                                       | ntenido                                                                                                    |                       |                                   | < د                                                                                                    |  |  |  |  |  |  |
| ×                                                                                        | 🖹 🥝 🕠                                                                                                    |                       |                                   |                                                                                                    |  |  |  |  |  |  |
| Mostrar Alineación al PND 🕰 💽 Mostrar Denominación del Pp    Ocultar Denominación del Pp |                                                                                                    |                       |                                   |                                                                                                    |  |  |  |  |  |  |
|                                                                                          | OBJETIVOS                                                                                                    | ORDEN                 | REFERENCI                         | A SUPUESTOS                                                                                                    |  |  |  |  |  |  |
| Ξ                                                                                        | Fin (1)                                                                                                    |                       |                                   |                                                                                                    |  |  |  |  |  |  |
| Ŧ                                                                                        | Contribuir a desarrollar la cultura financiera y protección al<br>consumidor a través de generar equidad en las operaciones<br>financieras. | 1                     | No Aplica                         | La población tiene confianza en las operaciones que realiza con las instituciones<br>financieras.                                                  |  |  |  |  |  |  |
| Ξ                                                                                        | Propósito ( 1 )                                                                                                    |                       |                                   |                                                                                                    |  |  |  |  |  |  |
| ÷                                                                                        | Los usuarios de servicios financieros establecen relaciones<br>equitativas en sus operaciones financieras.                                  | 1                     | Fin-1                             | Actualizacion de Normatividad Relacionada con el Sector Financiero.                                                                                |  |  |  |  |  |  |
| -                                                                                        | Componente ( 3 )                                                                                                    |                       |                                   |                                                                                                    |  |  |  |  |  |  |
| +                                                                                        | Protección y defensa de los derechos e intereses de los<br>usuarios de servicios financieros en México entregada.                           | 1                     | Propósito-1                       |                                                                                                    |  |  |  |  |  |  |
| Ξ                                                                                        | Educación financiera (promoción y difusión) a los usuarios<br>de servicios financieros en México proporcionada                              | 2                     | Propósito-1                       | Interés en que la ciudadanía participe en la semana nacional de educación<br>financiera y o aprueben el diplomado.                                 |  |  |  |  |  |  |
|                                                                                          | Indicador                                                                                                    | Definició             | in                                | Método de Cálculo Tipo de Valor Unidad de Tipo<br>de la Meta Medida Indic                                                                          |  |  |  |  |  |  |
|                                                                                          | Porcentaje de satisfacción con la semana<br>de la cultura financiera<br>semana nacional                                                     | ue partic<br>de educa | iparon en la<br>acion financiera. | califican satisfactoriamente la semana de la <sub>Relativo</sub> Porcentaje Comp 🔦<br>cultura financiera/ Número de usuarios<br>encuestados)*100 💌 |  |  |  |  |  |  |
|                                                                                          | <                                                                                                    |                       |                                   |                                                                                                    |  |  |  |  |  |  |
| ÷                                                                                        | Supervisión y evaluación de entidades financieras<br>realizadas.                                                                            | 3                     | Propósito-1                       | Se cuenta con la información requerida a las instituciones financieras.                                                                            |  |  |  |  |  |  |
| Ξ                                                                                        | Actividad ( 8 )                                                                                                    |                       |                                   |                                                                                                    |  |  |  |  |  |  |
| ÷                                                                                        | Otorgamiento de asistencias técnicas y jurídicas.                                                                                           | 1                     | Componente-1                      | Los usuarios de CONDUSEF continuan con las gestiones y acciones indicadas                                                                          |  |  |  |  |  |  |

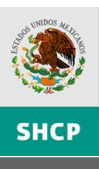

|                                                                                                    |                                                        |                          |                        |                          |             |                |           | ×а       |  |  |
|----------------------------------------------------------------------------------------------------|--------------------------------------------------------|--------------------------|------------------------|--------------------------|-------------|----------------|-----------|----------|--|--|
|                                                                                                    | d                                                      |                          |                        |                          |             |                |           |          |  |  |
| Información General del Indica                                                                                                    | dor                                                    |                          |                        |                          |             |                |           |          |  |  |
| Datos de Identificación del Indicador                                                                                                    |                                                        | · · ·                    |                        | ··· · ·                  |             |                |           | <b>→</b> |  |  |
| Tine de Férmula                                                                                                    | Otro                                                   | 5                        |                        |                          |             |                |           |          |  |  |
| Top de rollmans over examples and the second second s |                                                        |                          |                        |                          |             |                |           |          |  |  |
|                                                                                                    | O Absoluto O Re                                        | alativo                  |                        | F                        |             |                |           |          |  |  |
|                                                                                                    | Porcentaje                                             |                          |                        | Especifique              |             |                |           |          |  |  |
| Frecuencia de Medición                                                                                                    | Trimestrai                                             | <b>*</b>                 | información del        | T                        |             |                |           | _        |  |  |
| Apellido                                                                                                    | Anellido                                               | ,                        | s para mormación del   |                          |             |                |           |          |  |  |
| Nombre Paterno                                                                                                    | Materno                                                | Årea                     | Puesto                 | Correo                   | Lada        | Teléfono       | Extensión |          |  |  |
|                                                                                                    |                                                        |                          |                        |                          |             |                |           |          |  |  |
|                                                                                                    |                                                        |                          |                        |                          |             |                |           |          |  |  |
| Justifica                                                                                                    | ación de Modificación                                  | n al indicador en los ca | mpos: (Método de cálci | ılo, Unidad de medida y/ | o Frecuenci | a de medición) |           |          |  |  |
| Justifica<br>2<br>Parlo con las actividades del PAFOS                                                                                                    | <b>ación de Modificació</b> :<br>SACP                  | 1 al indicador en los ca | mpos: (Método de cálci | Jlo, Unidad de medida γ∕ | o Frecuenci | a de medición) |           |          |  |  |
| Justifici<br>2<br>2<br>2<br>2<br>2<br>2<br>2<br>2<br>2<br>2<br>2<br>2<br>2                                                                                                    | <b>ación de Modificació</b> :<br>SACP<br>Iel Indicador | n al indicador en los ca | mpos: (Método de cálc  | ılo, Unidad de medida y/ | o Frecuenci | a de medición) |           |          |  |  |
| Justifici<br>2<br>2<br>2<br>2<br>2<br>2<br>2<br>2<br>2<br>2<br>2<br>2<br>2<br>2<br>2<br>2<br>2<br>2                                                                                                    | <b>ación de Modificació</b> :<br>SACP<br>lel Indicador | n al indicador en los ca | mpos: (Método de cálc  | ılo, Unidad de medida γ/ | o Frecuenci | a de medición) |           |          |  |  |

Una vez revisada la información del indicador puede **validarlo o condicionarlo [2]** con el botón correspondiente en la ficha del indicador.

La validación puede ser realizada también desde el tablero de control. Para validar un Indicador debe desplegar la lista (Combo Box) de la columna **Validar/Condicionar** [1], seleccionar la opción **Validar** o **Condicionar** [2] y dé clic en el botón **Guardar Cambios** [3].

| Dar                      | Davématros de Consulta |                                                                                                    |                                                                                                    |                |              |       |            |             |                      |                           |                     |   |
|--------------------------|------------------------|----------------------------------------------------------------------------------------------------|----------------------------------------------------------------------------------------------------|----------------|--------------|-------|------------|-------------|----------------------|---------------------------|---------------------|---|
| Pdlo                     | meu                    | i us de Cu                                                                                                    | iisuita                                                                                                    |                |              |       |            |             |                      |                           |                     |   |
| Ramo                     | :                      |                                                                                                    | 6 - Hacienda y Créd                                                                                                    | lito Público   |              |       |            | ~           |                      |                           |                     |   |
| Unidad Responsable:      |                        |                                                                                                    |                                                                                                    |                |              |       |            |             |                      |                           |                     |   |
| Programa Presupuestario: |                        |                                                                                                    |                                                                                                    |                |              |       |            |             |                      |                           |                     |   |
|                          | Consultar Indicadores  |                                                                                                    |                                                                                                    |                |              |       |            |             |                      |                           |                     |   |
|                          | Consultar Indicadores  |                                                                                                    |                                                                                                    |                |              |       |            |             |                      |                           |                     |   |
| Res                      | ultad                  | o de Con                                                                                                    | sulta                                                                                                    |                |              |       |            |             |                      |                           |                     |   |
|                          |                        |                                                                                                    |                                                                                                    |                |              |       |            | Seleccionad | 7                    | Validar /                 | Habilitar           |   |
| UR                       | Рр                     | I                                                                                                    | ndicador                                                                                                    | Dimensión      | Tipo         | Nivel | Frecuencia | en PEF      | Estatus              | Condicionar               | registro            |   |
|                          |                        |                                                                                                    |                                                                                                    | ~              | ×            | ×     | ¥          | ~           | 4                    | × 1                       |                     |   |
| HHN                      | R-653                  | Aplicación de<br>Variación por                                                                                                    | recursos<br>centual de los                                                                                                    | Eficacia       | Estratégico  | Fin   | Mensual    | N           | En regist            |                           |                     |   |
| AYB                      | S-185                  | ingresos de la<br>atendida por<br>año de anális<br>año base.                                                                                         | el Programa en el<br>is con respecto al                                                                                                    | Eficacia       | Estratégico  | Fin   | Sexenal    | N           | En registro          |                           |                     |   |
| осн                      | U-010                  | Monto de Apo<br>Ahorro y la Ir<br>Para Fortalec<br>de Distribució<br>Servicios Fina<br>fomento y us<br>Tecnológica c<br>entregado de<br>Apoyos Plane | vos para Fomentar e<br>Iclusión Financiera,<br>er el Uso de Redes<br>in de Productos y<br>ancieros y para el<br>o de la Plataforma<br>le BANSEFI<br>I total del Monto de<br>ado | el<br>Eficacia | Estratégico  | Fin   | Trimestral | N           | Enviado a<br>validar | Validar<br>Condicionar Va | 1<br>darCondicionar |   |
| GSA                      | S-001                  | Tasa de ampl<br>cobertura de<br>cabo de cinco                                                                                                    | iación de la<br>seguros agrícolas al<br>años.                                                                                                    | Eficacia       | Estratégico  | Fin   | Anual      | N           | En registro          |                           |                     | ~ |
|                          |                        |                                                                                                    |                                                                                                    | G              | iuardar Camb | ios 3 |            |             |                      |                           |                     |   |

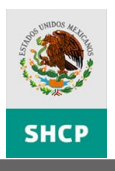

**Nota:** Puede validar un bloque de indicadores seleccionando en el tablero de control el encabezado de la columna **Validar/Condicionar [4]**, seleccione el valor que desee asignar y dé clic en el botón **Guardar Cambios [3]**, el valor seleccionado aplicará para todo el bloque de indicadores.

## HABILITAR UN INDICADOR PARA REGISTRO

Para regresar uno o varias Indicadores a estatus de Registro, en el Tablero de Control dé clic en la casilla de verificación (Checkbox) de la columna **Habilitar Registro [1]**, ésta se activará, dé clic en el botón **Guardar Cambios [2]**.

| Para                     | ámet                                           | ros de Consulta                                                                                                    |           |              |           |            |        |                      |             |     |   |
|--------------------------|------------------------------------------------|----------------------------------------------------------------------------------------------------|-----------|--------------|-----------|------------|--------|----------------------|-------------|-----|---|
| Pame                     | Ramo: 6 - Hacienda y Crédito Público           |                                                                                                    |           |              |           |            |        |                      |             |     |   |
| Kanic                    |                                                | o - Hacierida y Cred                                                                                                    |           |              |           |            |        |                      |             |     |   |
| Unida                    | unidad kesponsabie:                            |                                                                                                    |           |              |           |            |        |                      |             |     |   |
| Programa Presupuestario: |                                                |                                                                                                    |           |              |           |            |        |                      |             |     |   |
| Dec                      | Consultar Indicadores<br>Resultado de Consulta |                                                                                                    |           |              |           |            |        |                      |             |     |   |
| UR                       | Resultado de Consulta                          |                                                                                                    |           |              |           |            |        |                      |             |     |   |
|                          |                                                |                                                                                                    |           |              |           |            | en PEF |                      | Condicionar | reg |   |
| 200                      | 2 020                                          |                                                                                                    | Encicitud | Lacracegico  | · · · · · | Anna       |        | Enregistro           |             |     |   |
| HHN                      | R-653                                          | Aplicación de recursos<br>Variación porcentual de los                                                                                                    | Eficacia  | Estratégico  | Fin       | Mensual    | N      | En registro          |             |     |   |
| AYB                      | S-185                                          | ingresos de la población indígena<br>atendida por el Programa en el<br>año de análisis con respecto al<br>año base.                                                                                                    | Eficacia  | Estratégico  | Fin       | Sexenal    | N      | En registro          |             |     |   |
| осн                      | U-010                                          | Monto de Apoyos para<br>Fomentar el Ahorro y la<br>Inclusión Financiera. Para<br>Jortalecer el Uso de Redes de<br>Distribución de Productos y<br>Servicios Financieros y para<br>el fomento y uso de la<br>Plataforma Tecnológica de<br>BANSEFI entregado del total<br>del Monto de Apoyos Planeadu | Eficacia  | Estratégico  | Fin       | Trimestral | N      | Enviado a<br>validar | Validar 💌   | 1   |   |
| GSA                      | S-001                                          | Tasa de ampliación de la<br>cobertura de seguros agrícolas al                                                                                                    | Eficacia  | Estratégico  | Fin       | Anual      | N      | En registro          |             |     | R |
|                          |                                                |                                                                                                    | G         | iuardar Camb | ios 2     |            |        |                      |             |     |   |

Si requiere regresar todos los Indicadores a estatus de Registro dé clic en el encabezado de la columna **Habilitar Registro [3]**, se marcarán todas, dé clic en el botón **Guardar Cambios [2]**.

*El único usuario con permisos para habilitar nuevamente un Indicador para registro es la UPCP.* 

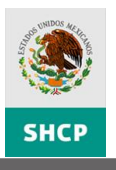

### **C**ONSULTA DE INFORMACIÓN

Para consulta la MIR, Indicadores y/o Recomendaciones, seleccione del Menú **PbR** – **Evaluación del Desempeño** la opción **Gestión de MIR** [1], se desplegará la pantalla para Gestión de MIR, para la búsqueda de la matriz debe desplegar y seleccionar el **Ramo** y la **Unidad Responsable** [2] o Registrar la **Clave MIR** [3] y dar clic en el botón **Consultar Matrices** [4]; Se desplegará una lista con las matrices que coinciden con sus criterios de búsqueda, para abrir la matriz dé clic sobre el campo **Descripción** [5], podrá realizar una nueva búsqueda con los filtros específicos de éstas (**UR, Pp, Descripción y/o Estatus MIR**) [6].

| SHCP                                                                                  | Evaluación del Desempeño<br>Usuario: REGISTRO REGISTRO                                                                                                    | Ciclo: 2012                                                    | E S C C S<br>Desarrolio 10g       |
|---------------------------------------------------------------------------------------|----------------------------------------------------------------------------------------------------|----------------------------------------------------------------|-----------------------------------|
| PhR - P. sto Rasad<br>Evaluación del Desempo<br>Gestión de HIR<br>wescon de HIRLadore | PDR - Evaluación del Desempeño <sup>®</sup> Sistema de Evaluación del Desempeño <sup>®</sup> PMP - Program           Parámetros de Consulta           Ramo:         Seleccionar           Unidad Responsable: | a de Mediano Plazo] Ficha Téorica de Programas Presupuestarios | Módulo de Cuenta Pública) Cerrar) |
|                                                                                       | Consultar Matrices 4<br>Resultado de Consulta<br>Ramo UR Pp Descripción<br>11L61 S-204 Cultura Hisica<br>5                                                                                                    | Acrecar Mir 😔                                                  |                                   |
|                                                                                       | Guardar Cambios                                                                                                    |                                                                |                                   |
|                                                                                       |                                                                                                    |                                                                |                                   |

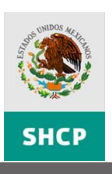

Se desplegará la ventana para la consulta de los componentes de la MIR del Pp, **Datos** de Identificación del Programa y Clasificación Funcional [1], MIR [2] y **Documentos Adjuntos [3]**. El Fin, Propósito, Componentes y Actividades se mostrarán desplegado, para mostrar los indicadores de cada uno de éstos dé clic en el botón **Expadir/Contraer [4]**, para mostrar los indicador asociados al elemento, para consultarlos dé clic al nombre del **Indicador [5]**.

| Detalle Matriz                                                                                                    |                                                                                                    |                                        |                                                                              |                | ×ð.                     |  |  |  |
|----------------------------------------------------------------------------------------------------|----------------------------------------------------------------------------------------------------|----------------------------------------|------------------------------------------------------------------------------|----------------|-------------------------|--|--|--|
| Contenido                                                                                                    |                                                                                                    |                                        |                                                                              | ۲              |                         |  |  |  |
| Mostrar Alineación al PND                                                                                                    | ar Denominación del Pp                                                                                                    | Ocultar Deno                           | minación del Pp                                                              |                | Recomendat A            |  |  |  |
| <ul> <li>Datos de Identificación del Programa</li> </ul>                                                                                          |                                                                                                    |                                        |                                                                              |                | Documentos Adjuntos 🗸 🗸 |  |  |  |
| Ramo:                                                                                                    | 6-Hacienda y Crédito Pú                                                                                                    | iblico                                 |                                                                              |                | Agregar Documento       |  |  |  |
| Unidad Responsable:                                                                                                    | G3A-Comisión Nacional                                                                                                    | para la Protec                         | ción y Defensa de los Usuarios de Servicios                                  | Finar          | Tipo Documento          |  |  |  |
| Clave y Modalidad del Pp:                                                                                                    | E-Prestación de Servicio                                                                                                    |                                        | Arbol de Objetivos                                                           |                |                         |  |  |  |
| Denominación del Pp:                                                                                                    | E-011-Protección y Defe                                                                                                    |                                        | Exar                                                                         |                |                         |  |  |  |
|                                                                                                    | Clasificación F                                                                                                    | uncional:                              |                                                                              |                | Cuburit                 |  |  |  |
| Finalidad:                                                                                                    | 1-Gobierno                                                                                                    |                                        |                                                                              |                | Submit                  |  |  |  |
| Función:                                                                                                    | 3-Coordinación de la Po                                                                                                    | lítica de Gobie                        | rno                                                                          |                |                         |  |  |  |
| SubFunción:                                                                                                    | 6-Organización de Proce                                                                                                    | esos Electorale                        | 25                                                                           |                | Extension Nombre        |  |  |  |
| Actividad Institucional:                                                                                                    | 7-Sistema financiero co                                                                                                    | mpetitivo, efic                        | iente y con mayor cobertura                                                  |                |                         |  |  |  |
|                                                                                                    |                                                                                                    |                                        |                                                                              |                |                         |  |  |  |
|                                                                                                    |                                                                                                    |                                        |                                                                              |                | completo U009.pd        |  |  |  |
| OBJETIVOS                                                                                                    | ORDEN                                                                                                    |                                        | SUPUESTOS                                                                    |                |                         |  |  |  |
| <ul> <li>Fin (1)</li> <li>Contribuir a desarrollar la cultura financiera y</li> <li>esumidor a través de generar equidad en la cieras.</li> </ul> | protección al Li<br>s operaciones 1 fi                                                                                                    | a población tie<br>nancieras.          | ne confianza en las operaciones que realiza                                  | con las instit |                         |  |  |  |
| Los usuarios de servicios financieros estableo<br>equitativas en sus operaciones financier                                                        | en relaciones 1 A                                                                                                    | ctualizacion de                        | e Normatividad Relacionada con el Sector Fir                                 | nanciero.      |                         |  |  |  |
| Indicador 5                                                                                                    | Definición                                                                                                    |                                        | Método de Cálculo                                                            | Tipo de \      |                         |  |  |  |
| Porcentaje de controversias favorables                                                                                                    | ste indicador mide la partic<br>ontroversias favorables de<br>rendidos con respecto al to                                                                                                    | cipacion de<br>usuarios<br>Ital de las | (Número de controversias favorables a<br>usuarios atendidos/ Número total de | . 2            |                         |  |  |  |
| 🖃 Componente ( 3 )                                                                                                    | and the                                                                                                    |                                        |                                                                              |                |                         |  |  |  |
| <ul> <li>Protección y defensa de los derechos e intere<br/>usuarios de servicios financieros en México er</li> </ul>                              | ses de los 1<br>Itregada.                                                                                                    |                                        |                                                                              |                |                         |  |  |  |
| Educación financiera (promoción y difusión) a<br>de servicios financieros en México proporcion                                                    | Educación financiera (promoción y difusión) a los usuarios de servicios financieros en México proporcionada 2 Interés en que la ciudadanía participe en la semana nacional de educac financiera y o aprueben el diplomado. |                                        |                                                                              |                |                         |  |  |  |
| <ul> <li>Supervisión y evaluación de entidades financi<br/>realizadas.</li> </ul>                                                                 | eras 3 S                                                                                                    | e cuenta con l                         | a información requerida a las instituciones fi                               | inancieras.    |                         |  |  |  |
| 🗆 Actividad ( 8 )                                                                                                    |                                                                                                    |                                        |                                                                              |                | 4                       |  |  |  |

El sistema desplegará una ventana emergente con la *Información General del Indicador*, inicialmente mostrará la sección Información **General y Contacto del Indicador** [1], para mostrar las secciones Línea Base, Parametrización y Metas del Indicador, Características de las Variables, Referencias Internacionales [2], debe desplegar los acordeones respectivos.

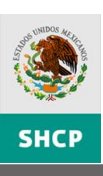

| ×ə_ |                                |     |                                                                                                    |                                                  |                                                                                                    |                                                                                                    |                                                                                                    |                                                                                                    | le Matriz                                                                                                    | Detalle                                                                                                    |  |  |  |
|-----|--------------------------------|-----|----------------------------------------------------------------------------------------------------|--------------------------------------------------|----------------------------------------------------------------------------------------------------|----------------------------------------------------------------------------------------------------|----------------------------------------------------------------------------------------------------|----------------------------------------------------------------------------------------------------|----------------------------------------------------------------------------------------------------|----------------------------------------------------------------------------------------------------|--|--|--|
| < < |                                | _ × |                                                                                                    |                                                  |                                                                                                    |                                                                                                    | cadores                                                                                                    | ento de Indic                                                                                                  | Mantenimient                                                                                                    | Conte                                                                                                    |  |  |  |
|     |                                |     | Información General del Indicador                                                                                                    |                                                  |                                                                                                    |                                                                                                    |                                                                                                    |                                                                                                    |                                                                                                    |                                                                                                    |  |  |  |
|     |                                |     |                                                                                                    |                                                  |                                                                                                    | 5.                                                                                                    | ier maleade                                                                                                    | and neareight a                                                                                                |                                                                                                    | R                                                                                                    |  |  |  |
|     | ricios Finar                   |     | U Datos de Pp                                                                                                    |                                                  |                                                                                                    |                                                                                                    |                                                                                                    |                                                                                                    |                                                                                                    |                                                                                                    |  |  |  |
|     |                                |     | Programa<br>Presupuestario E-011 - Protección y Defensa de los Usuarios de Servicios Financieros                                                                        |                                                  |                                                                                                    |                                                                                                    |                                                                                                    |                                                                                                    |                                                                                                    |                                                                                                    |  |  |  |
|     |                                |     | Datos de identificación del indicador                                                                                                    |                                                  |                                                                                                    |                                                                                                    |                                                                                                    |                                                                                                    |                                                                                                    |                                                                                                    |  |  |  |
|     |                                |     | Propósito                                                                                                    |                                                  |                                                                                                    |                                                                                                    | 1                                                                                                    |                                                                                                    | Orden                                                                                                    |                                                                                                    |  |  |  |
|     |                                |     | ×                                                                                                    |                                                  | vorables                                                                                                    | de controversias fa                                                                                                    | Porcentaje                                                                                                    | Indicador                                                                                                    | Nombre del In                                                                                                    | F                                                                                                    |  |  |  |
|     |                                |     | Estratégico 💽                                                                                                    | dicador para<br>do                               |                                                                                                    | S Dimensión del Eficacia                                                                                                    |                                                                                                    |                                                                                                    |                                                                                                    | s                                                                                                    |  |  |  |
|     | ×                              |     | Definición Este indicador mide la participacion de controversias favorables de usuarios atendidos con respecto al total de las controversias atendidas por la CONDUSEF. |                                                  |                                                                                                    |                                                                                                    |                                                                                                    |                                                                                                    |                                                                                                    |                                                                                                    |  |  |  |
|     |                                |     | Método de Cálculo                                                                                                    |                                                  |                                                                                                    |                                                                                                    |                                                                                                    |                                                                                                    |                                                                                                    |                                                                                                    |  |  |  |
|     |                                |     | Tipo de Fórmula (A/B)*100                                                                                                    |                                                  |                                                                                                    |                                                                                                    |                                                                                                    |                                                                                                    |                                                                                                    |                                                                                                    |  |  |  |
|     |                                |     | Tipo de valor de la Absoluto O Relativo                                                                                                    |                                                  |                                                                                                    |                                                                                                    |                                                                                                    |                                                                                                    |                                                                                                    |                                                                                                    |  |  |  |
|     | ituciones financieras.         |     | Especifique                                                                                                    |                                                  | Porcentaje                                                                                                    |                                                                                                    | Porcentaj                                                                                                    | 4edida                                                                                                    | Unidad de Med                                                                                                    | t co<br>fin                                                                                                    |  |  |  |
|     |                                |     |                                                                                                    |                                                  |                                                                                                    | al 💌                                                                                                    | Trimestra                                                                                                    | de Medición                                                                                                    | Frecuencia de                                                                                                    | 🖻 Pro                                                                                                    |  |  |  |
|     |                                |     |                                                                                                    | ador                                             | ara información del                                                                                                    | Contactos p                                                                                                    |                                                                                                    |                                                                                                    |                                                                                                    | E Lo<br>eq                                                                                                    |  |  |  |
|     | Valor<br>leta                  |     | Jesto                                                                                                    | P                                                | Área                                                                                                    | Apellido<br>Materno                                                                                                    | pellido<br>aterno                                                                                                    | e A                                                                                                    | Nombre                                                                                                    |                                                                                                    |  |  |  |
|     | ~                              | @1  | neral de Desarsaragtz@                                                                                                    | Director Ge                                      | Vicepresidencia Técn                                                                                                    | López Portillo                                                                                                    | rrez                                                                                                    | Gutier                                                                                                    | Sara                                                                                                    |                                                                                                    |  |  |  |
|     | ×                              | ~   |                                                                                                    |                                                  |                                                                                                    |                                                                                                    |                                                                                                    |                                                                                                    |                                                                                                    | P                                                                                                    |  |  |  |
|     |                                |     |                                                                                                    |                                                  |                                                                                                    | as del Indicador                                                                                                    | icion y Meta                                                                                                    | Parametriza                                                                                                    | Linea Base, Par                                                                                                    | E Cor                                                                                                    |  |  |  |
|     | 9                              | ^   |                                                                                                    |                                                  |                                                                                                    |                                                                                                    | ariables                                                                                                    | as de las Va                                                                                                   | Características                                                                                                    | + Pn                                                                                                    |  |  |  |
| el  | ión financiera y o aprueben el | ^   |                                                                                                    |                                                  |                                                                                                    |                                                                                                    | ales                                                                                                    | Internaciona                                                                                                   | Referencias Int                                                                                                    | Ed Ed                                                                                                    |  |  |  |
|     |                                |     |                                                                                                    |                                                  |                                                                                                    |                                                                                                    |                                                                                                    |                                                                                                    |                                                                                                    | + SL                                                                                                    |  |  |  |
|     |                                |     |                                                                                                    |                                                  |                                                                                                    |                                                                                                    |                                                                                                    |                                                                                                    |                                                                                                    | □ re                                                                                                    |  |  |  |
|     | ituciones financieras.         |     | Estratégico                                                                                                    | ique ador Para para para para para para para par | cion de controversias favor<br>la CONDUSEF.<br>rables a usuarios atendidos<br>para información del<br>Área<br>Vicepresidencia Técn | dor mide la participa-<br>ersias atendidas por<br>e controversias favo<br>* 100<br>0 v<br>luto • Relativo<br>e v<br>Contactos p<br>Contactos p<br>Apellido<br>Materno<br>López Portillo<br>as del Indicador | Eficacia<br>Este indicad<br>las controve<br>(Número de<br>atendidos)<br>(A/B)=100<br>(A/B)=100<br>(A/B)=100<br>(A/B)=100<br>(Porcentaj)<br>Trimestra<br><b>pellido</b><br>aterno<br>rrez<br>ariables<br>ales | Cálculo<br>mula<br>or de la<br>4edida<br>de Medición<br>Gutier<br>Parametriza<br>:as de las Va<br>Internaciona | Indicador<br>Definición<br>Método de Cál<br>Tipo de Fórmu<br>Tipo de valor o<br>Meta<br>Unidad de Med<br>Frecuencia de<br>Sara<br>Línea Base, Par<br>Características<br>Referencias Int | S<br>A<br>Fin<br>C C<br>C C<br>fin<br>Pro<br>C C<br>eq<br>Pr<br>C C<br>F<br>C C<br>F<br>C C<br>C C<br>C C<br>C C<br>C |  |  |  |

Para consulta de las recomendaciones en el panel **Recomendaciones [3]**, inicialmente se muestran todas, pero podrá seleccionar un **Elemento con el símbolo de recomendaciones [4]**, para consultar la recomendación específica de éste.

| De  | Detalle Matriz                                                                                                    |                                                                                                    |                                                                                                    |                                                                                                    |                             |                     |  |  |  |  |
|-----|----------------------------------------------------------------------------------------------------|----------------------------------------------------------------------------------------------------|----------------------------------------------------------------------------------------------------|----------------------------------------------------------------------------------------------------|-----------------------------|---------------------|--|--|--|--|
| Con | Contenido <                                                                                                    |                                                                                                    |                                                                                                    |                                                                                                    |                             |                     |  |  |  |  |
|     | Mostrar Alineación al PND                                                                                                    | strar Denominación                                                                                                    | del Pp    Ocultar De                                                                                                    | enominación del Pp                                                                                                    |                             | Recomendaciones 🗸 🗸 |  |  |  |  |
|     | OBJETIVOS ORDEN SUPUESTOS                                                                                                    |                                                                                                    |                                                                                                    |                                                                                                    |                             |                     |  |  |  |  |
| 🗆 F | in (1)                                                                                                    |                                                                                                    |                                                                                                    |                                                                                                    | 0                           | COMEN               |  |  |  |  |
| ÷   | Contribuir a garantizar la seguridad, solidez y es<br>sistema mexicano, mediante la disposición de el<br>monetario para la realización de operaciones fin<br>comerciales                                    | stabilidad del<br>fectivo 1<br>ancieras y 1                                                                           | Se cuenta un tip<br>país; Se mantier<br>sean las suficien                                                                     | Se cuenta un tipo de cambio estable; Se cuenta con estabilidad económica en el<br>país; Se mantiene el uso corriente de la moneda Que las órdenes de acuñación<br>sean las suficientes para satisfacer la demanda |                             |                     |  |  |  |  |
| 🗆 P | Propósito (1)                                                                                                    |                                                                                                    |                                                                                                    |                                                                                                    |                             |                     |  |  |  |  |
| ÷   | El Banco de Mexico satisface la demanda de cuñ<br>(monedas de curso legal), de parte del sector fi<br>(banca de desarrollo y privada), los entes econó<br>(sector productivo y comercial), y la población e | o de cambio estable; Se cuenta con estab<br>e el uso corriente de la moneda Que las<br>tes para satisfacer la demanda | estable; Se cuenta con estabilidad económica en el<br>rriente de la moneda Que las órdenes de acuñación<br>isfacer la demanda |                                                                                                    |                             |                     |  |  |  |  |
| 🗆 C | Componente (1)                                                                                                    | 4                                                                                                    |                                                                                                    |                                                                                                    |                             |                     |  |  |  |  |
| Ξ   | Monedas acuñadas para el Banco de Méxic<br>entregadas                                                                                                    | <b>co</b> 📃 1                                                                                                    | Se cuenta un tipo<br>país; Se mantien<br>sean las suficien                                                                    |                                                                                                    |                             |                     |  |  |  |  |
|     | Indicador                                                                                                    | Definio                                                                                                    | tión                                                                                                    | Método de Cálculo                                                                                                    | Tipo de Valor<br>de la Meta |                     |  |  |  |  |
|     | Porcentaje de libranza (moneda entregada)<br>mor                                                                                                    | ndicador mide la pro<br>neda entregada con                                                                            | porcion de la<br>relacion al total de                                                                                         | (Total de libranza de moneda en el<br>neríodo/Total de moneda producida en e                                                                                                    | l Relativo Po               |                     |  |  |  |  |
| Ξ Α | ctividad ( 3 )                                                                                                    |                                                                                                    |                                                                                                    |                                                                                                    |                             |                     |  |  |  |  |
| ÷   | Planificación de la producción de monedas                                                                                                    | 1                                                                                                    | Se cuenta con co<br>las monedas                                                                                               | ondiciones climatológicas estables que pe                                                                                                    | rmiten el transporte de     |                     |  |  |  |  |

**Nota:** Si da clic al botón **Mostrar Todas las Recomendaciones [5]**, se mostrarán todas las recomendaciones que contiene la MIR, también podrá exportarlas a Excel dando clic en el botón **Exportar recomendaciones a Excel [6]**.